DDDDDD

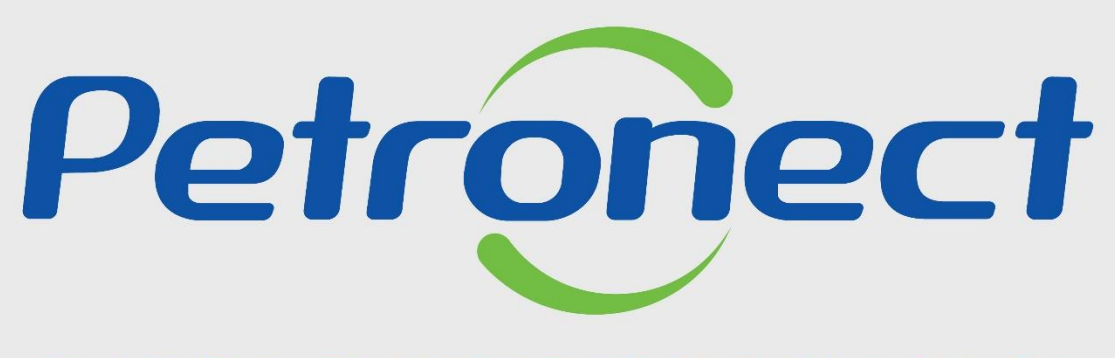

QUANDO CRIAMOS UMA BOA MARCA ABRIMOS UM PORTAL PARA O FUTURO

MATERIAL FORNECEDOR-LEI 13.303/16 e RLCP - LINF

# MATERIAL FORNECEDOR- LEI 13.303/16 e RLCP - LINF

# Conteúdo Programático

| II. Conceitos e Pontos Importantes                |  |
|---------------------------------------------------|--|
| III. Cadastro                                     |  |
| IV. Catálogo Eletrônico de Padronização Petrobras |  |
| V. Oportunidades                                  |  |
| VI. Envio de Proposta                             |  |
| VII. Habilitação                                  |  |
| VIII. Sala de Colaboração                         |  |
| IX. Treinamentos Online e Fale Conosco            |  |
| X Perguntas Frequentes e Respostas                |  |

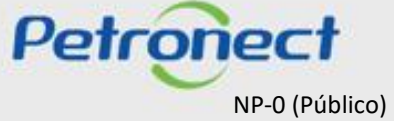

#### I. Sobre a Petronect

A Petronect foi criada em 18 de outubro de 2002 para prover serviços de comércio eletrônico relacionados à aquisição de bens e serviços, com participação da Petrobras, SAP e Accenture.

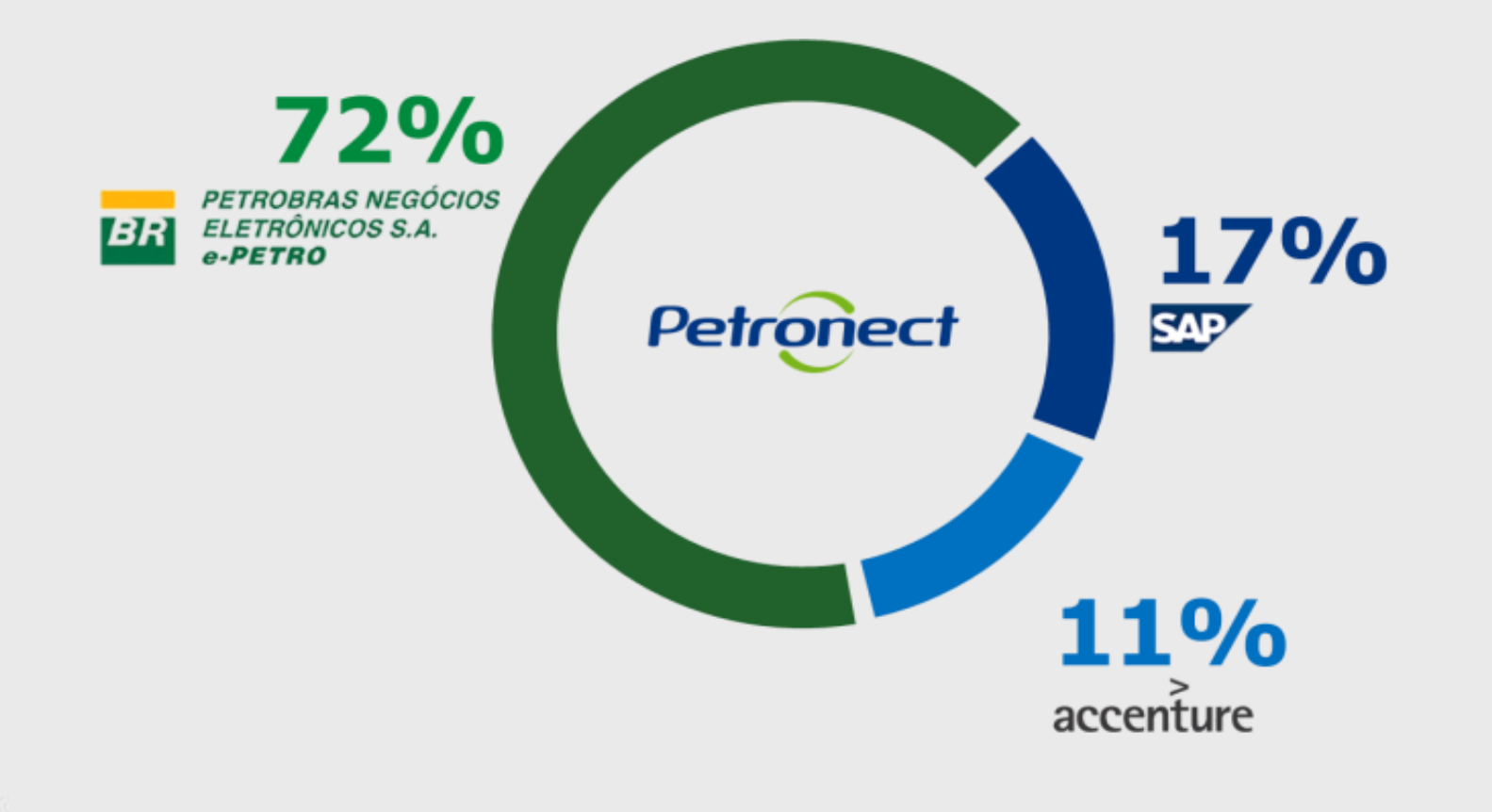

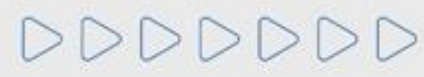

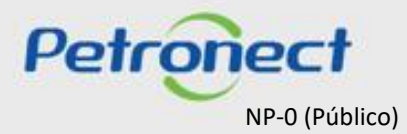

#### I. Sobre a Petronect

# MISSÃO

Conectar fornecedores e compradores em um marketplace b2b sustentável.

# PROPÓSITO

Proporcionar a melhor experiência sendo reconhecida por isso.

### VALORES

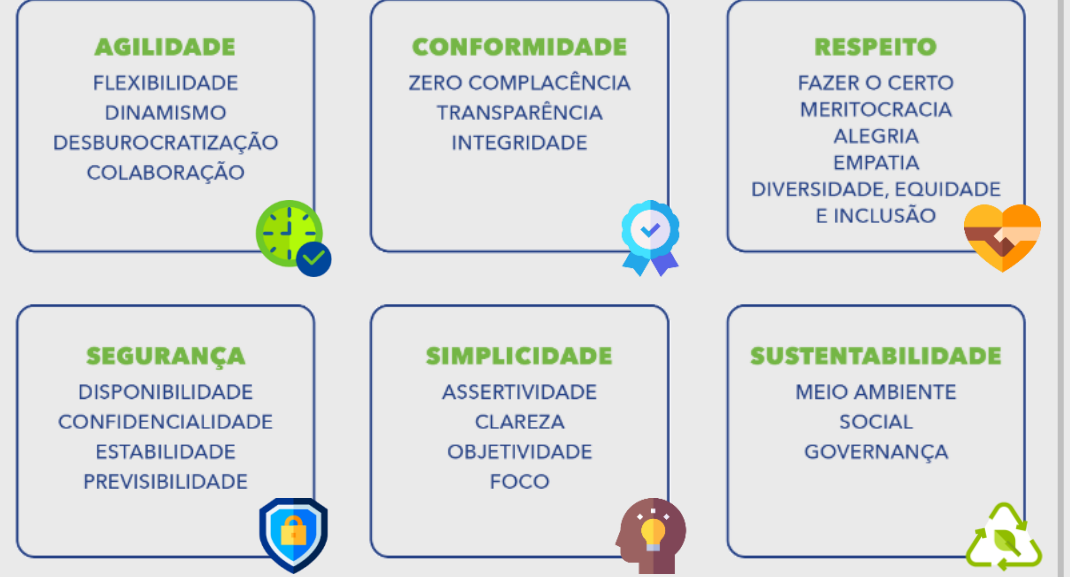

**4.4**/5 ☆☆☆☆ **99,95**% Pesquisa de Satisfação + R\$ 245 bi + 72 mil + 116 mil **Oportunidades** Pedidos DPV Transacionados + 2 mil + 500 mil Acessos Acessos / dia Veja os resultados disponíveis em nossa página: https://www.petronect.com.br/irj/go/km/docs/pccs hrcontent/Site%20Content%20(Legacy)/Portal2018/ pt/APetronect Institucional.html.

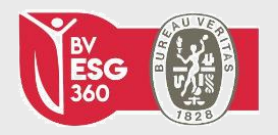

Certificada BV ESG 360, validada pela Bureau Veritas.

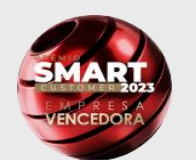

 2º lugar: Categoria cultura organizacional;
 3º lugar: Categoria diversidade e responsabilidade social.

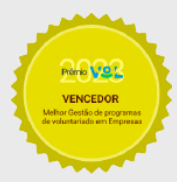

**1º lugar:** Categoria prática de voluntariado em empresas.

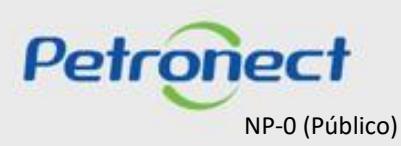

**\*\*Dados referente ao ano de 2023.** 

# MATERIAL FORNECEDOR-LEI 13.303/16 e RLCP - LINF

#### I. Sobre a Petronect

Papéis e Responsabilidades – Compras e Contratações

# BR PETROBRAS

- Elaborar o edital de licitação e especificação da contratação;
- Escolher a modalidade de licitação: Ex.: Dispensa, Licitação Pública, Pregão, etc.;
- Esclarecer as dúvidas do mercado sobre o processo de contratação;
- Avaliar e Comunicar o melhor classificado da licitação;
- Cadastrar ou retirar empresas do Cadastro de Fornecedores Petrobras.

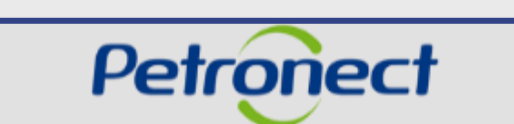

- Manter o Portal disponível para os clientes;
- Prover suporte para o uso do Portal Petronect;
- Registrar os fornecedores no Portal, conforme solicitação da Petrobras;
- Treinar usuários do Grupo Petrobras e fornecedores para uso do portal Petronect.

O Portal Petronect é o serviço de comércio eletrônico pelo qual a Petrobras realiza compras e contratações.

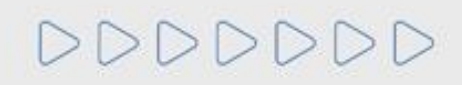

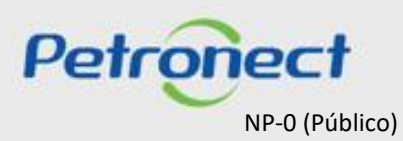

# MATERIAL FORNECEDOR- LEI 13.303/16 e RLCP - LINF

#### Conteúdo Programático

I. Sobre a Petronect

**II. Conceitos e Pontos Importantes** 

III. Cadastro

IV. Catálogo Eletrônico de Padronização Petrobras

V. Oportunidades

VI. Envio de Proposta

VII. Habilitação

VIII. Sala de Colaboração

IX. Treinamentos Online e Fale Conosco

X. Perguntas Frequentes e Respostas

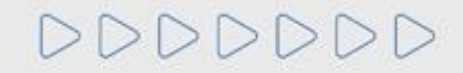

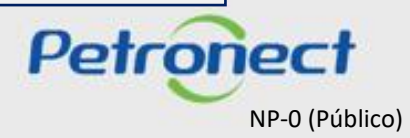

#### II. Conceitos e Pontos Importantes

#### Segurança da Informação - Petronect

- As aplicações da Petronect funcionam em Servidores da Petrobras, protegidos por Firewall com controle de acesso e toda a tecnologia mais moderna de segurança da informação;
- A comunicação com o Portal é feita através de Protocolo de Internet Seguro (HTTPS).

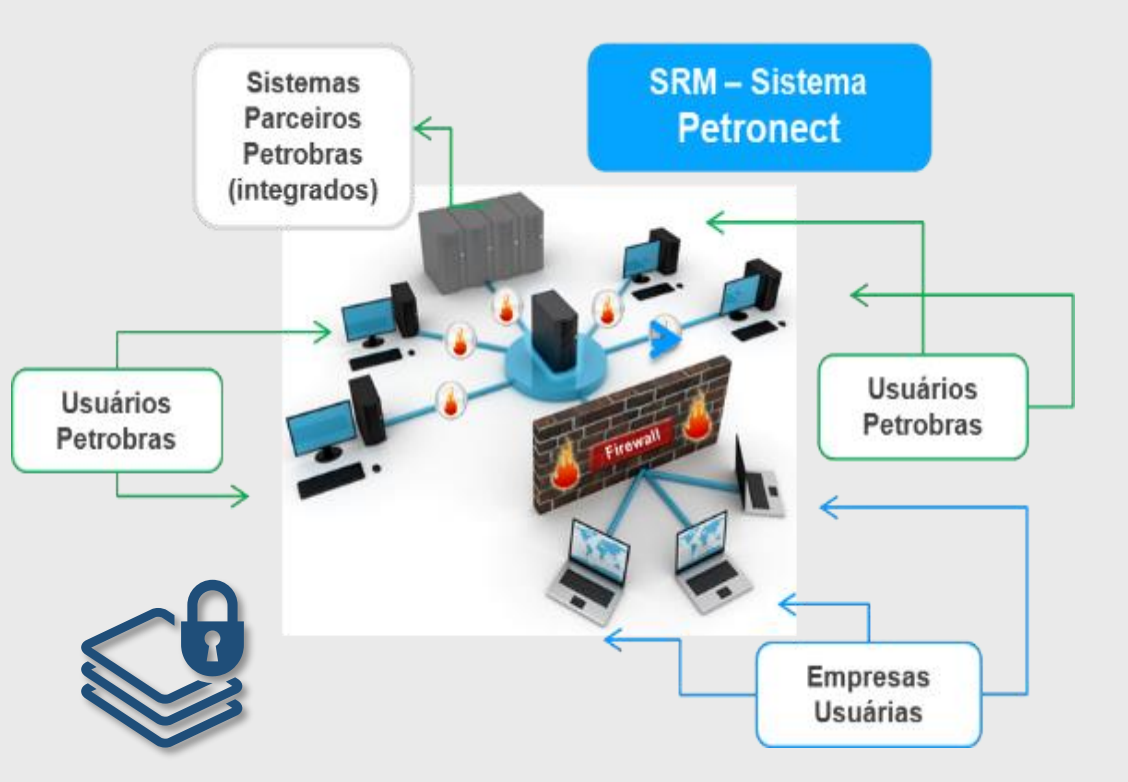

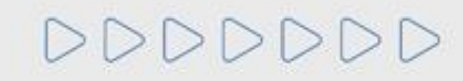

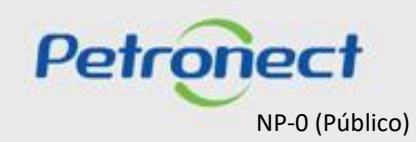

#### II. Conceitos e Pontos Importantes

#### Atualizações no Portal

Além das adequações previstas pela Lei 13.303/16 e o novo RLCP, a Petronect atualizou seu Portal.

- ✓ Um Portal mais estável;
- ✓ Um visual mais **moderno**;
- Navegador padrão: Microsoft IE 11, também compatível com outros navegadores como Google Chrome e Firefox (últimas versões);
- Melhor usabilidade das aplicações.

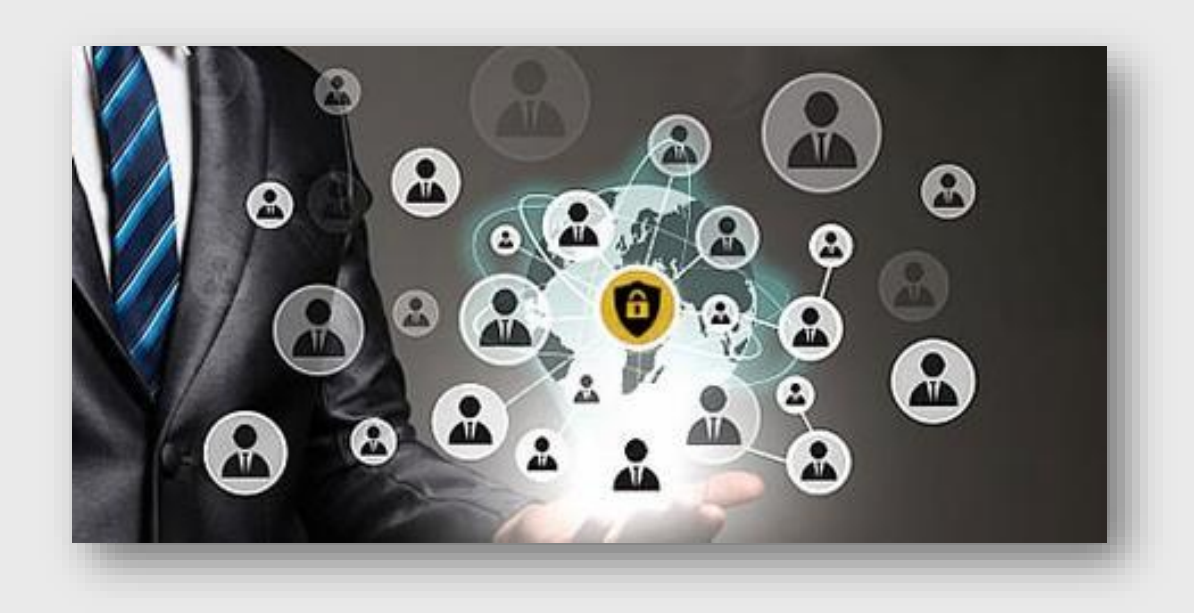

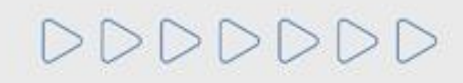

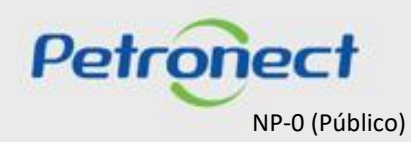

# MATERIAL FORNECEDOR- LEI 13.303/16 e RLCP - LINF

#### Conteúdo Programático

I. Sobre a Petronect

**II. Conceitos e Pontos Importantes** 

#### III. Cadastro

IV. Catálogo Eletrônico de Padronização Petrobras

V. Oportunidades

VI. Envio de Proposta

VII. Habilitação

VIII. Sala de Colaboração

IX. Treinamentos Online e Fale Conosco

X. Perguntas Frequentes e Respostas

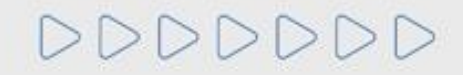

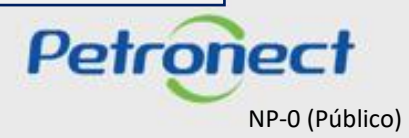

O Cadastro de Fornecedores de Bens e Serviços da Petrobras é o banco de dados que reúne as informações dos seus prestadores de serviços e fornecedores de bens, que tem a finalidade de permitir a avaliação prévia das empresas.

O processo de Cadastro é estruturado por famílias de fornecimento, considerando as peculiaridades do bem a ser fornecido ou serviço a ser prestado.

O Certificado de Registro Cadastral poderá ser utilizado para efeitos de habilitação prévia dos inscritos em futuros procedimentos licitatórios. Ou seja, os documentos necessários para habilitação poderão ser total ou parcialmente substituídos pelo CRC, para as exigências do edital compatíveis com as de cadastramento.

Além disso, as empresas que estiverem em nosso Cadastro de Fornecedores, para as famílias relacionadas ao objeto da licitação, poderão receber notificações informando a disponibilização dos editais de licitações.

As informações cadastradas serão válidas por um ano, podendo ser atualizadas a qualquer tempo.

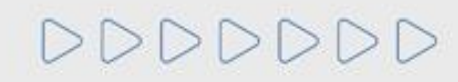

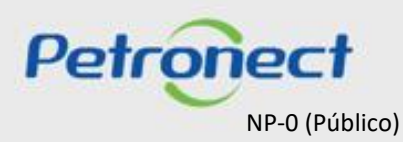

#### Listas de Fornecimento

As listas de fornecimentos e seus requisitos de qualificação estão disponíveis em "Cadastro na Petrobras">"Listas de Fornecimento". Essas listas também poderão ser encontradas no menu "Compras e Contratações" > "Catálogo Eletrônico de Padronização Petrobras".

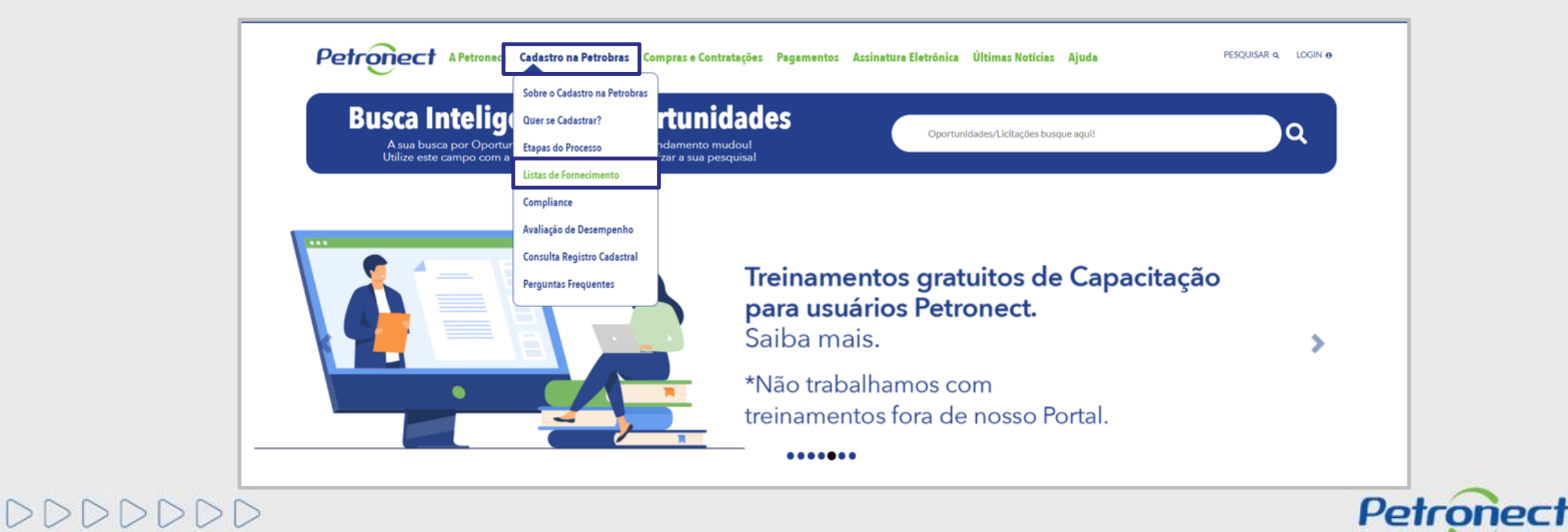

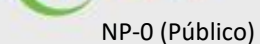

#### Listas de Fornecimento

• Selecione o item desejado para acessar as listas de fornecimento do Grupo Petrobras.

| $\sim$                                                                                                    |  |
|----------------------------------------------------------------------------------------------------|--|
|                                                                                                    |  |
| CLASSIFICAMOS O NOSSO FORNECIMENTO DE INTERESSE EM SEGMENTOS (FAMÍLIAS) DE ACORDO COM DIVERSOS ATRIBUTOS, COMO VALOR DE SUPRIMENTO, CONTEÚDO<br>TECNOLÓGICO, INFLUÊNCIA NO DE SEMPENHO DA PETROBRAS, COMPETITIVIDADE DO MERCADO, ENTRE OUTROS. |  |
| FAMÍLIAS ESTRATÉGICAS, CRÍTICAS E OPERACIONAIS - FAMÍLIAS DO CADASTRO CORPORATIVO, REFEREM-SE A BENS E SERVIÇOS DE                                                                                                    |  |
| MAIOR COMPLEXIDADE, PORTE OU VALOR;<br>• EAMÍ JAS RÁGINAS AMAREJAS - EAMÍ JAS DO REGISTRO SIMPLIEICADO, REERREM-SE A RENS E SE RVICOS DE MENOR COMPLEXIDADE                                                                                    |  |
| PORTE OU VALOR, GERALMENTE SUPRIDAS MEDIANTE FORNECIMENTO LOCAL.                                                                                                    |  |
| DESTA FORMA, AO FINAL DA DESCRIÇÃO DE CADA FAMÍLIA, É IDENTIFICADA ESTA CLASSIFICAÇÃO, COMO NOS EXEMPLOS ABAIXO:                                                                                                    |  |
| FAMÍLIA 99006413 - FAIXAS E BANNERS [PGAM]                                                                                                    |  |
| FAMÍLIA 98010114 - FORNECIMENTO CAFÉ E CHÁ [OPER]                                                                                                    |  |
| FAMÍLIA 99005892 - LEVANTAMENTO ARQUEOLÓGICO [CRIT]                                                                                                    |  |
| FAMILIA 99005947 - OPERAÇÃO LOGISTICA [ESTR]                                                                                                    |  |
| SELECIONE O ITEM DESEJADO ABAIXO PARA ACESSAR AS LISTAS DE FORNECIMENTO DO GRUPO PETROBRAS.                                                                                                    |  |
| LEMBRAMOS QUE ALÉM DOS REQUISITOS ESPECÍFICOS DE CADA FAMÍLIA, É OBRIGATÓRIO O PREENCHIMENTO DO CRITÉRIO INTEGRIDADE - DDI, POR TODOS OS FORNECEDORES DO<br>CADASTRO.                                                                          |  |
|                                                                                                    |  |
|                                                                                                    |  |
| LISTA DE BENS LISTA DE SERVIÇOS                                                                                                    |  |
|                                                                                                    |  |

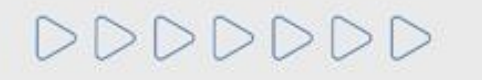

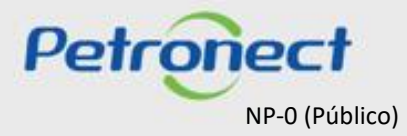

Listas de Fornecimento

• Insira o código de segurança, gerado pelo sistema para continuar o processo em seguida clique em "Verificar Código"

| Digite o código abaixo para continuar |  |
|---------------------------------------|--|
| EKEV                                  |  |
| Verificar Código Atualizar            |  |
|                                       |  |
|                                       |  |

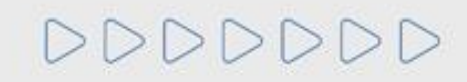

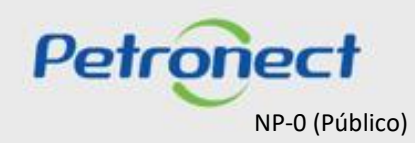

#### Listas de Fornecimento

• O usuário será direcionado para a tela de "Parâmetros de busca". As buscas poderão ser realizadas por segmento, Familia/Escopo, em seguida clique no botão "Buscar" para que a pesquisa seja realizada.

| Parâmetros de                              | busca                               |                            |                                                                                                    |                           |
|--------------------------------------------|-------------------------------------|----------------------------|----------------------------------------------------------------------------------------------------|---------------------------|
| ✓ Lista de Bens Cor<br>✓ Lista de Bens Sim | rporativo<br>Iplificado             | Seg<br>Família/E           | nento: Todos ~                                                                                                    | Buscar                    |
| Famílias<br>98011446 - Minér               | rios e tr<br>O usuário ta<br>para u | mbém pode<br>utilizar come | erá escolher uma das opções<br>o parâmetro de busca; os da crosta terrestre, a partir dos quais, existe a<br>la e a bauxita.                                                                                                    | Parâmetros de Habilitação |
| M- 12 - Produtos quí                       | ímicos, bioquímicos e gases         | Tine                       |                                                                                                    | Dasâmatera da Uskilitasão |
| 98009837 - Est                             | Caso o usuário de                   | seje extrair               | acessórios de detonação que oferecem elevada eficiência na iniciação de cargas explosivas, com sensibilizante compatível,<br>da em uma capsula de alumínio que contêm um misto sensível. Incluem-se nesta família as espoletas elétricas, não<br>cas, eletrônicas e retardos.                                                                                                    |                           |
| 98009914 - Co                              | os dados da plan<br>clicar na opção | nina, basta<br>para 📲      | sório explosivo constituído por um núcleo (filamento) de nitropenta, envolto por fios trançados (sintéticos ou naturais),<br>stido por uma camada de composto termoplástico colorido. É destinado a iniciar ou transmitir a detonação para toda a coluna<br>xplosivos e também permitir a interligação de diversas cargas.                                                                | -8                        |
| 98009915 - Ex                              | exportar os dad                     | los para o                 | sistem em explosivos a base de sais oxidantes, de nitrato de amônia e sódio ou pentolita, apresentados em forma de<br>são explosiva bombeável ou explosivos encartuchados , embalados em filme plástico ou PVC rígido . São aplicados em<br>nonte de rocha e pesquisas sísmicas.                                                                                                    |                           |
| 98009956 - Re                              | Excer;                              |                            | em-se nesta família os revestimentos de base poliuréia (isocianato + amina) e poliuréia hibrída (isocianato + amina + poliol).                                                                                                    | -8                        |
| 98010315 - Inibid                          | dor de cinzas ou borras             | Corporativo                | Inclui-se nesta família os preparados químicos que são adicionados ao fluido principal com o propósito de inibir a formação de<br>borras nos processos de aquecimento e tancagem e/ou formação de cinzas nos processos de combustão e ou aquecimento.                                                                                                    |                           |
| 98010379 - Inibid                          | dor de corrosão                     | Corporativo                | Incluem-se nesta família os inibidores de corrosão aplicados à completação poços de petróleo, estimulação poços de petróleo,<br>motores de combustão interna, perturação poços de petróleo, prevenção materiais metálicos, prevenção na integridade dutos,<br>recuperação secundária de poço, refinó de petróleo, tratamento de água industrial, sistema de gás e sistema de óleo e água. | =                         |

Petronect

NP-0 (Público)

DDDDDD

#### Listas de Fornecimento

• Clique no ícone disponibilizado na coluna "Parâmetros de Habilitação", para obter mais informações à respeito das exigências presentes nos requisitos da familia selecionada.

| Parâmetros de busca                                                                      |                     |                                                                                                    |                                                                                 |                                              |                           |
|------------------------------------------------------------------------------------------|---------------------|----------------------------------------------------------------------------------------------------|---------------------------------------------------------------------------------|----------------------------------------------|---------------------------|
| <ul> <li>Lista de Bens Corporativo</li> <li>Lista de Bens Simplificado</li> </ul>        | Seg<br>Família/E    | mento: Todos                                                                                                    | ~                                                                               |                                              | <b>Ø</b><br>Buscar        |
| M-11 - Minerais, têxteis e transformados não alimentares da                              | a agropecuária      |                                                                                                    |                                                                                 |                                              |                           |
| Famílias<br>98011446 - Minérios                                                          | Tipo<br>Corporativo | Escopo<br>Incluem-se nesta família os compostos químico<br>possibilidade metalúrgica de extração de um m                                                                                  | s inorgânicos oriundos da crosta terrest<br>etal, como a magnetita e a bauxita. | e, a partir dos quais, existe a              | Parâmetros de Habilitação |
| M-12 - Produtos químicos, bioquímicos e gases                                            | Tino                | Eccano                                                                                                    |                                                                                 |                                              | Parâmetros da Habilitação |
| 98009837 - Espoleta elétrica sismográfica                                                | Corporativo         | São acessórios de detonação que oferecem e<br>contida em uma capsula de alumínio que cont<br>elétricas, eletrônicas e retardos.                                                           | O usuá 🛓 dever                                                                  | á clicar no ícone                            |                           |
| 98009914 - Cordel detonante                                                              | Corporativo         | Acessório explosivo constituído por um núcleo<br>revestido por uma camada de composto termo<br>de explosivos e também permitir a interligação                                             | para obلت maiores informações a<br>respeito da familia desejada.                |                                              | 3                         |
| 98009915 - Explosivo para desmonte de rocha<br>98009956 - Revestimento de base poliuréia | Corporativo         | Consistem em explosivos a base de sais oxida<br>emulsão explosiva bombeável ou explosivos en<br>desmonte de rocha e pesquisas sismicas.<br>Incluem-se nesta família os revestimentos de b | icanochados , embalados em nime plast                                           | uréia hibrída (isocianato + amina + poliol). |                           |

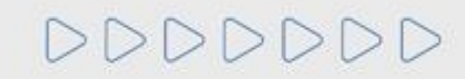

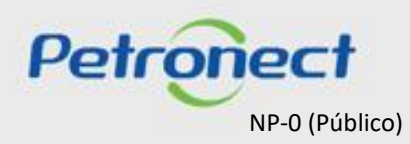

#### Listas de Fornecimento

• Ao clicar no ícone de Parâmetros de Habilitação, o usuário será direcionado para a tela de "Requisito da Família", onde o mesmo deverá escolher o requisito que gostaria de obter informações a respeito da habilitação e clicar no anexo disponivel, representado pelo ícone 🧖.

| Requisito da Farr                         | nília: M-11 - Minérios (98011446)                  | ×                                                                   |
|-------------------------------------------|----------------------------------------------------|---------------------------------------------------------------------|
| ✓ Fabricação Própria ✓ Comercializo de Te | erceiros                                           |                                                                     |
| Buscar:                                   | 2                                                  | Exportar                                                            |
| Requisitos                                | Anexos de Habilitação                              |                                                                     |
| > Técnico                                 | 0                                                  |                                                                     |
| > Econômico                               | 0                                                  |                                                                     |
| > Legal                                   | Ø                                                  |                                                                     |
| > Revenda/Distribuição                    | Ø                                                  |                                                                     |
| > Informações Gerais                      | 0                                                  |                                                                     |
|                                           | O usuário dev<br>para obter mai<br>respeito exigêr | erá clicar no ícone Ø<br>ores informações a<br>ncia dos requisitos. |
|                                           |                                                    | Fechar                                                              |

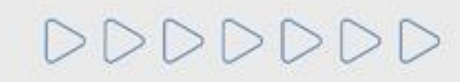

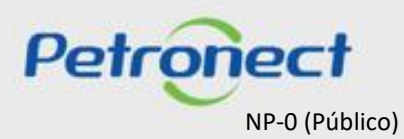

#### Listas de Fornecimento

- O usuário será direcionado para a tela de "Lista de Bens (ou de Serviços) Baixar arquivo", o mesmo deverá clicar na opção "Baixar arquivo".
- Será disponibilizado ao usuário um arquivo em word "Catálogo Eletrônico Pradronizado" (CEP), onde o fornecedor terá acesso a todas as informações de exigências do requisito da familia.

|                                                                                                    | ER PETROBRAS                          | Catálogo Eletrônico Padronizado<br>Critério Técnico - Versão: 31/01/2018 |
|----------------------------------------------------------------------------------------------------|---------------------------------------|--------------------------------------------------------------------------|
| Baixar arquivo 'Técnico_00000001_98011446_CRITÉRIO TÉCNICO_20180202114455.DOCX'<br>Quando o download do arquivo estiver completo, fechar a janela do browser<br>Fechar Baixar arquivo | CRITÉRI<br>9801144<br>Su              | IO TÉCNICO<br>6 – Minérios<br>Mário                                      |
|                                                                                                    | 1. DESCRIÇÃO DA FAMÍLIA               | 2                                                                        |
|                                                                                                    | 2. INFORMAÇÕES GERAIS                 |                                                                          |
|                                                                                                    | 3. CREDENCIAMENTO (REVENDEDORES OU    | DISTRIBUIDORES)                                                          |
|                                                                                                    | 4. TRADIÇÃO DE FORNECIMENTOS DETALH   | ADOS4                                                                    |
|                                                                                                    | 4.1 Instrução detalhada               |                                                                          |
|                                                                                                    | 4.2 Documentos válidos                |                                                                          |
|                                                                                                    | 4.3 Documentos não válidos            |                                                                          |
|                                                                                                    | 5. SISTEMA DE GESTÃO DA QUALIDADE (SG | GQ)4                                                                     |
|                                                                                                    | 5.1 Documentos válidos                |                                                                          |

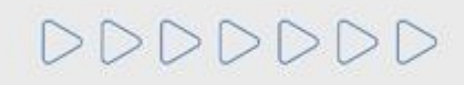

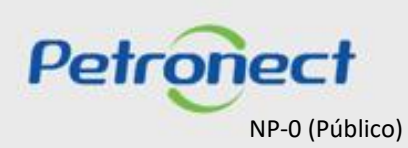

#### **Critérios de Cadastro de Fornecedores**

Os parâmetros avalidos pela Petrobras na etapa de habilitação, possuem correspondência com determinados critérios utilizados na aprovação do cadastro de fornecedores, sendo eles:

- Critério Legal: A Petrobras irá acompanhar a regularidade das empresas no cumprimento de suas obrigações junto ao mercado, aos órgãos de governo e à sociedade. Além da análise documental, será utilizado instrumentos que permitam o levantamento de informações sobre certidões e documentos emitidos por entidades fiscais, possibilitando a atualização frequente dos indicadores de cumprimento da regularidade fiscal e tributária;
- Critério Técnico: Será analisado a capacidade técnica da empresa para a produção de bens e/ou prestação de serviços, avaliando os recursos necessários para o bom desempenho dos bens a serem fornecidos e/ou dos serviços a serem executados;
- Critério Técnico SMS: Será verificado o grau de implementação dos Sistemas de Gestão Ambiental e de Segurança e Saúde Ocupacional, segundo as Normas ISO 14001 e OHSAS 18001;

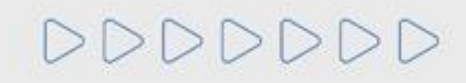

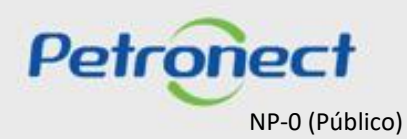

#### **Critérios de Cadastro de Fornecedores**

- Critério Credenciamento: Será verificado se um revendedor/distribuidor tem autorização para comercializar produtos de um determinado fabricante cadastrado. Além disso, este critério garante a realização de inspeções exigidas pela Petrobras e avaliado os meios disponibilizados pela empresa para que estes ocorram;
- Critério Econômico: Por meio de um conjunto de requisitos e indicadores, irá buscar evidências da solidez econômica da empresa, de forma a assegurar que ela possa dar continuidade e concluir o fornecimento de bem ou serviço para a Petrobras.

O atendimento aos requisitos de habilitação pelos fornecedores poderá ser comprovado por meio do Registro Cadastral. Para isso, os requisitos de habilitação para contratação serão preferencialmente os mesmos requisitos para cadastro nas famílias de bens e serviços. O resultado do processo de habilitação, quando utilizados os mesmos requisitos das famílias do cadastro, será usado para atualizar as informações da empresa no Cadastro de Fornecedores.

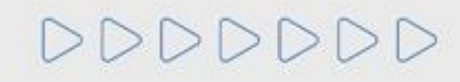

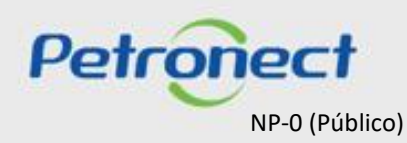

#### Certificado de Registro Cadastral

Visando adequar o processo de cadastramento de fornecedores da Petrobras à Lei 13.303/16, não serão mais emitidos o Certificado de Registro e Classificação Cadastral (CRCC) e a Declaração do Registro Simplificado (DRS). Ambos os certificados deixaram de existir, passando a vigorar em seu lugar um documento único, o **Certificado de Registro Cadastral (CRC)**, que possuirá propósito e aplicação diferenciados na companhia.

O CRC não apresentará apenas as famílias aprovadas, mas também os resultados parciais alcançados pelo fornecedor, ou seja, serão mostrados no certificado os critérios aplicáveis à família de interesse onde houve aprovação.

O CRC será Total ou Parcial, isto é, quando o fornecedor atender a todos os critérios aplicáveis à família de interesse será emitido o CRC Total, quando atender a pelo menos um desses parâmetros, o CRC será parcial.

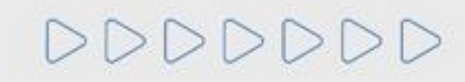

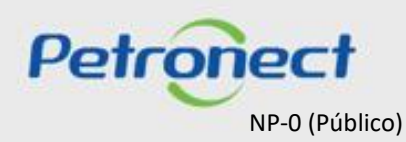

# MATERIAL FORNECEDOR- LEI 13.303/16 e RLCP - LINF

#### Conteúdo Programático

I. Sobre a Petronect

**II. Conceitos e Pontos Importantes** 

III. Cadastro

IV. Catálogo Eletrônico de Padronização Petrobras

**V. Oportunidades** 

VI. Envio de Proposta

VII. Habilitação

VIII. Sala de Colaboração

IX. Treinamentos Online e Fale Conosco

X. Perguntas Frequentes e Respostas

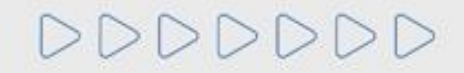

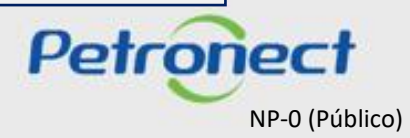

#### **Como** acessar

O Catálogo Eletrônico de Padronização (CEP) visa disponibilizar documentos para a realização de Licitações de forma padronizada. Para acessar clique em **Compras e Contratações > Catálogo Eletrônico de Padronização Petrobras**.

|       | Petronect                    | A Petronect     | Cadastro na Petrobras     | Compras e Contratações           | Minha Petronect  | Assinatura Eletrônica        | Últimas Notícias      | Ajuda | PESQUISAR Q | LOGIN Ø |
|-------|------------------------------|-----------------|---------------------------|----------------------------------|------------------|------------------------------|-----------------------|-------|-------------|---------|
|       |                              |                 |                           | Sobre Compras e Contratações     |                  |                              |                       |       |             |         |
|       | Portal                       | de Coi          | mpras da F                | Tipos de Oportunidade            |                  |                              |                       |       |             |         |
|       | Busque aqu<br>Utilize este c | i uma oportunid | ade para realizar negócio | Leilões                          |                  | Oportunidades/Lic            | citações busque aqui! |       |             | Q       |
|       | 00.120 0.100                 | ampo com a pa   |                           | Agendamento de Entregas          |                  |                              |                       |       |             |         |
|       |                              |                 |                           | Ferramentas                      |                  |                              |                       |       | 111111      |         |
|       |                              |                 |                           | Minutas Contratuais Petrobras    |                  |                              |                       |       |             |         |
|       | 2                            |                 | АТ                        | Licitações Públicas >            |                  |                              |                       |       |             |         |
| 55000 |                              |                 | AI                        | Leilão MDAD >                    |                  |                              |                       |       |             |         |
|       |                              | Α               | PARTIR DE                 | Pré-Qualificação >               | þ                | <b>DBRAS REDU</b>            | JZIRÁ                 |       | 1111.       |         |
|       |                              | 0               | PRAZO DE                  | PMIP >                           |                  |                              | ATOS.                 |       |             |         |
|       |                              | •               |                           | Catálogo Eletrônico de Padroniza | ação Petrobras > | Sobre o CEP                  |                       |       |             |         |
|       |                              |                 |                           | Qualidade de bens                |                  | Especificação e Normas Técni | cas                   |       |             |         |
|       |                              |                 |                           | Taxa de Acesso                   |                  | Requisitos de Habilitação    |                       |       |             |         |
|       |                              |                 | Petron                    | Taxa de Transação                |                  | Instrumentos Convocatórios   |                       |       |             |         |
|       |                              |                 |                           | Perguntas Frequentes >           |                  | Minutas Contratuais          |                       |       |             |         |
|       |                              |                 |                           | Tracking Cotações                | \                |                              |                       |       |             |         |

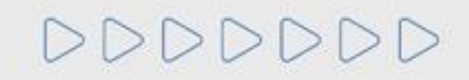

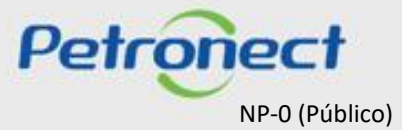

Como acessar

|                                                                             | SOBRE O CATÁLOGO ELETRÔNICO<br>DE PADRONIZAÇÃO PETROBRAS                                                                                                    |  |
|-----------------------------------------------------------------------------|----------------------------------------------------------------------------------------------------|--|
|                                                                             | O CATÁLOGO ELETRÔNICO DE PADRONIZAÇÃO (CEP) VISA DISPONIBILIZAR DOCUMENTOS PARA A REALIZAÇÃO DE LICITAÇÃO DE FORMA PADRONIZADA, TAIS COMO:                            |  |
|                                                                             | ESPECIFICAÇÕES E NORMAS TÉCNICAS                                                                                                    |  |
|                                                                             | REQUISITOS DE HABILITAÇÃO                                                                                                    |  |
|                                                                             | INSTRUMENTOS CONVOCATÓRIOS                                                                                                    |  |
|                                                                             | REQUISITOS DE INSPEÇÃO                                                                                                    |  |
| Os Documentos disponibilizados                                              | O USO DO CEP NÃO IMPEDE A PETROBRAS DE, A CADA LICITAÇÃO, REALIZAR NA DOCUMENTAÇÃO PADRONIZADA AS ADAPTAÇÕES JULGADAS NECESSÁRIAS PARA ADEQUÁ-LA AO CASO<br>CONCRETO. |  |
| estão organizados em tópicos que<br>serão detalhados nos proximos<br>slides | Petropect QUANDO CRIAMOS UMA BOA MARCA,<br>ABRIMOS UM PORTAL PARA O FUTURO.                                                                                           |  |

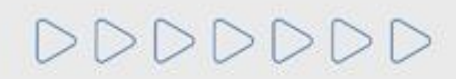

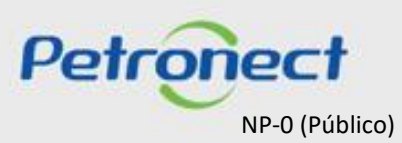

#### Requisitos da Habilitação

Na opção Requisitos de Habilitação também serão exibidas informações sobre as Listas de Fornecimento.

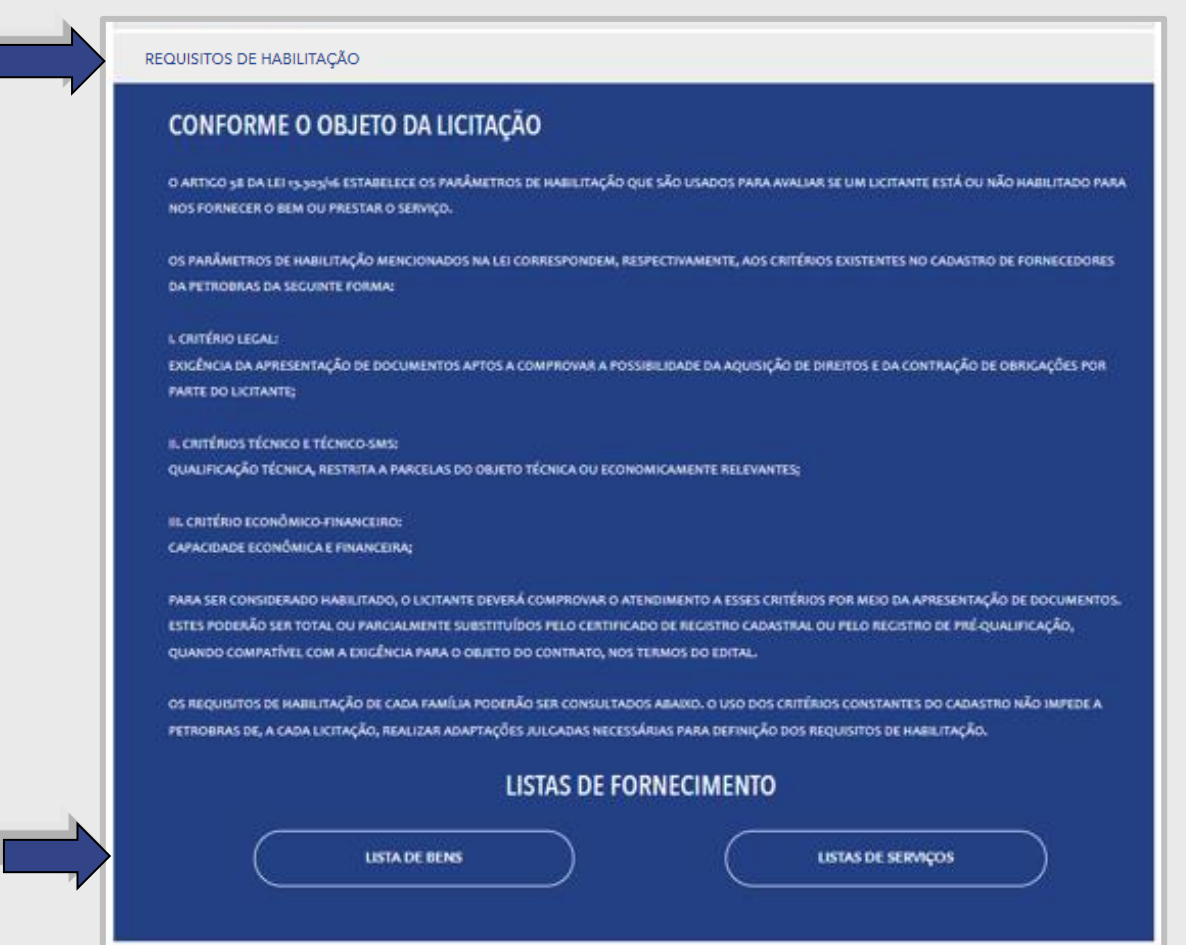

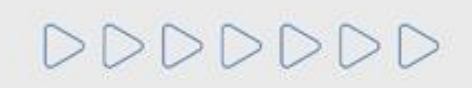

Petropect NP-0 (Público)

#### Instrumentos Convocatórios

Nesta seção serão visualizadas informações sobre os instrumentos convocatórios, tais como Editais e Adendos das Licitações Públicas, Pregão, Préqualificação etc.

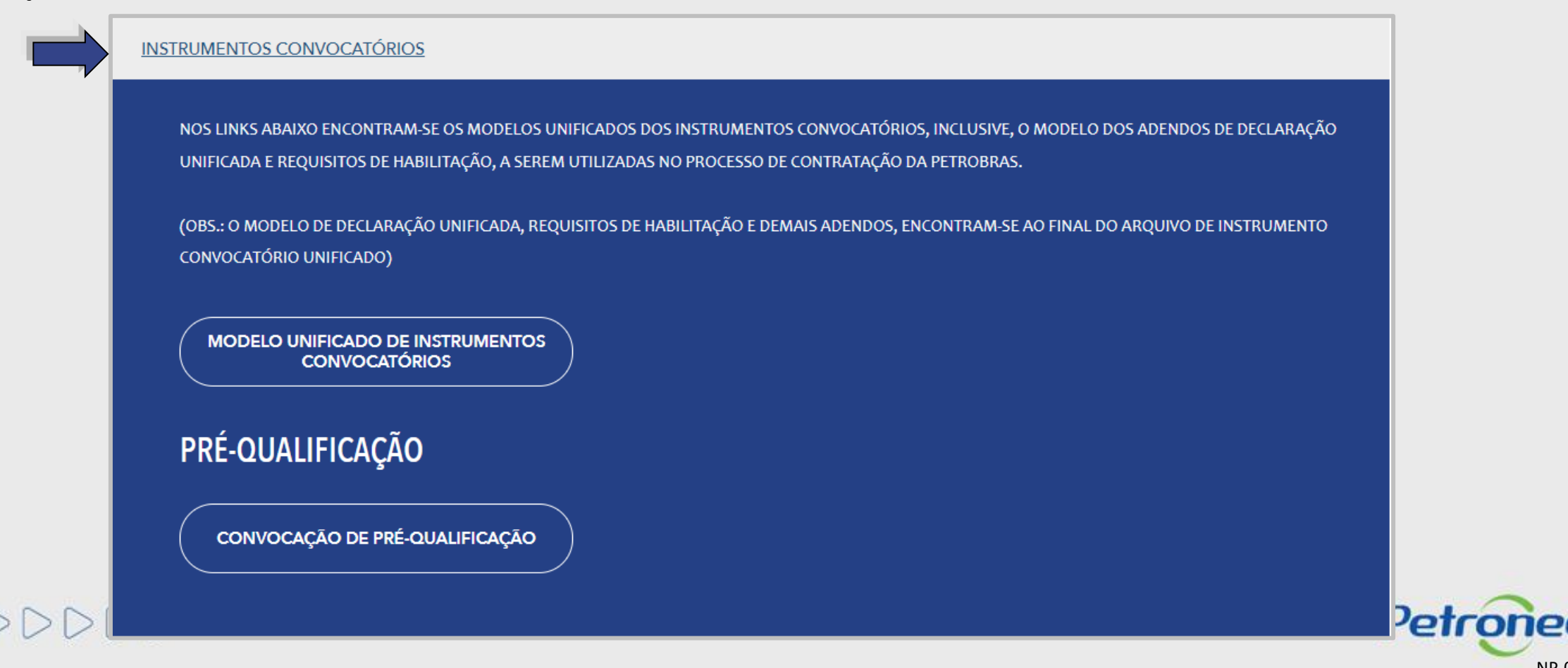

NP-0 (Público)

#### **Requisitos de Inspeção**

A **Qualidade de Bens** é responsável por estabelecer políticas de gestão da qualidade e atuar junto aos fornecedores e clientes internos a fim de garantir o suprimento de bens em conformidade com os requisitos técnicos contratuais, construindo uma relação colaborativa com os nossos fornecedores e assegurando o alinhamento com as necessidades da petrobras.

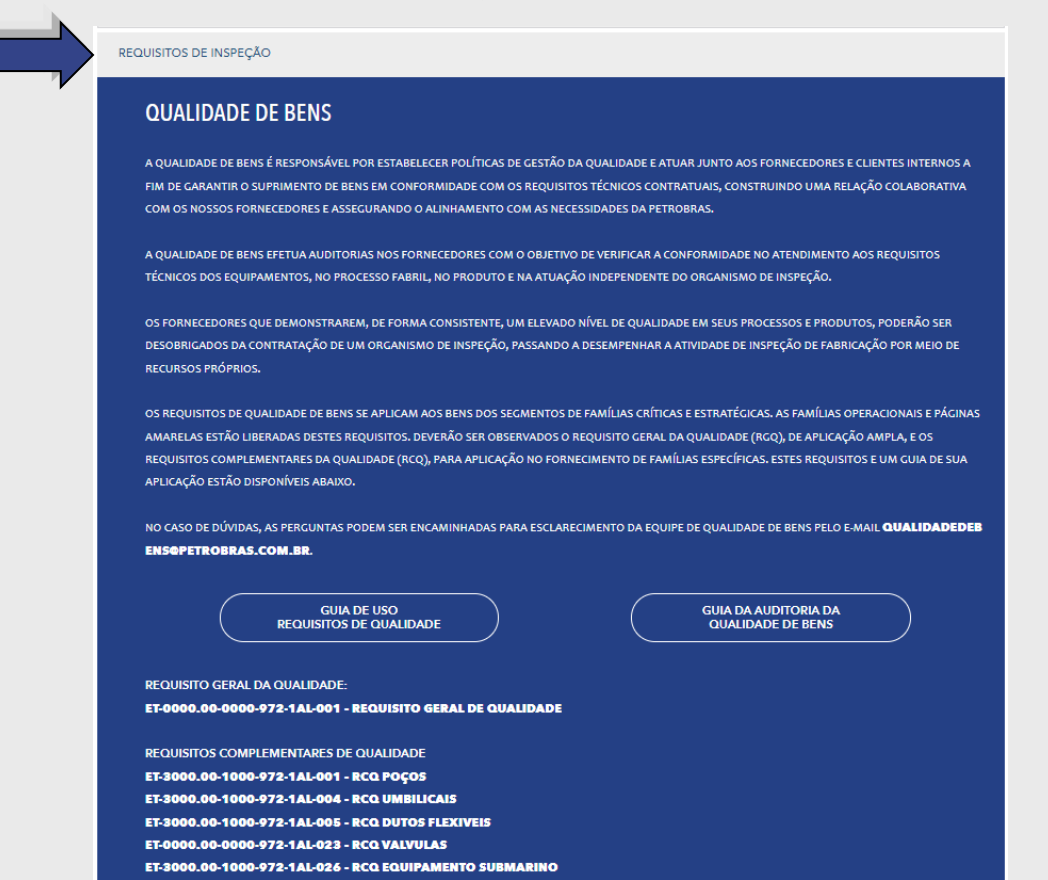

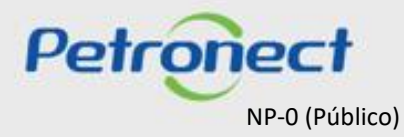

# 0000000

# MATERIAL FORNECEDOR- LEI 13.303/16 e RLCP - LINF

#### IV. Catálogo Eletrônico de Padronização Petrobras

DDDDDD

No Canal do Fornecedor da Petrobras (<u>https://canalfornecedor.petrobras.com.br</u>) acesse Regras de Contratação > Catálogo de Padronização e verifique os documentos disponíveis.

| Você está em: CANAL FORNECEDOR                                                                                                    | Site Petrobras ATENDIMENTO AO FORNECEDOR                                                                                                    | A+ A- PT EN                                                         |
|----------------------------------------------------------------------------------------------------|----------------------------------------------------------------------------------------------------|---------------------------------------------------------------------|
| BR PETROBRAS Canal Fornecedor                                                                                                    | Lives e<br>Eventos Contratação Fornecedores de um Co                                                                                                    | mento<br>ntrato v Inovação e v em Ariba v Q<br>Compliance contratos |
| Regras de<br>Contratação<br>Conheça a lei das Estatais<br>Formas de contratação da<br>Petrobras<br>Catálogo de padronização<br>Funcionamento de uma<br>licitação | <section-header>DESTAQUESImage: constraint of the second second seco</section-header> | Formas de Contratação         Você pode se tornar nosso fornecedor  |

Petropect NP-0 (Público)

# MATERIAL FORNECEDOR- LEI 13.303/16 e RLCP - LINF

#### Conteúdo Programático

I. Sobre a Petronect

**II. Conceitos e Pontos Importantes** 

III. Cadastro

IV. Catálogo Eletrônico de Padronização Petrobras

V. Oportunidades

VI. Envio de Proposta

VII. Habilitação

VIII. Sala de Colaboração

IX. Treinamentos Online e Fale Conosco

X. Perguntas Frequentes e Respostas

DDDDDD

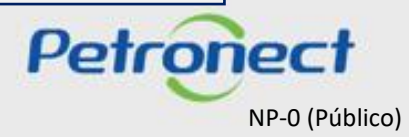

# MATERIAL FORNECEDOR-LEI 13.303/16 e RLCP - LINF

#### V. Oportunidades

Macro Fluxo de Compras e Contratações da Modalidade LINF

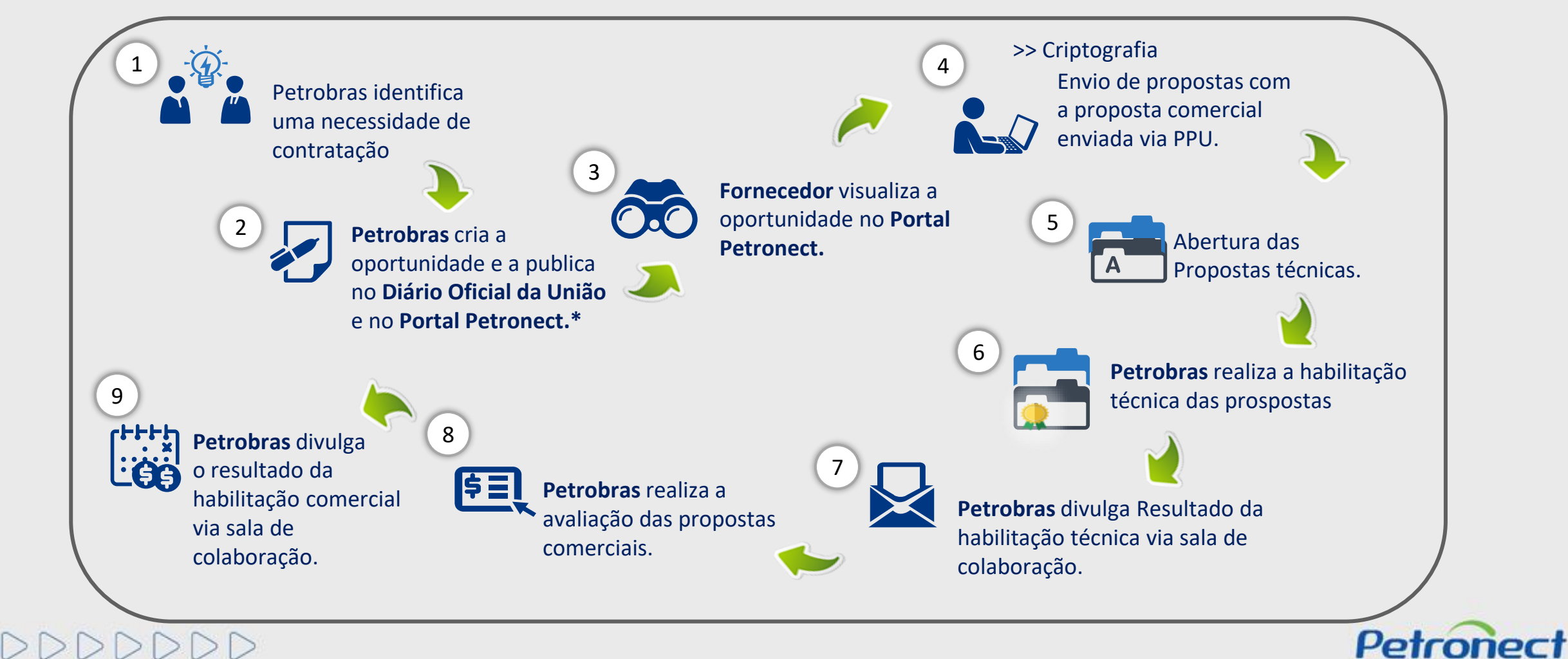

NP-0 (Público)

#### **Regras e Diretrizes**

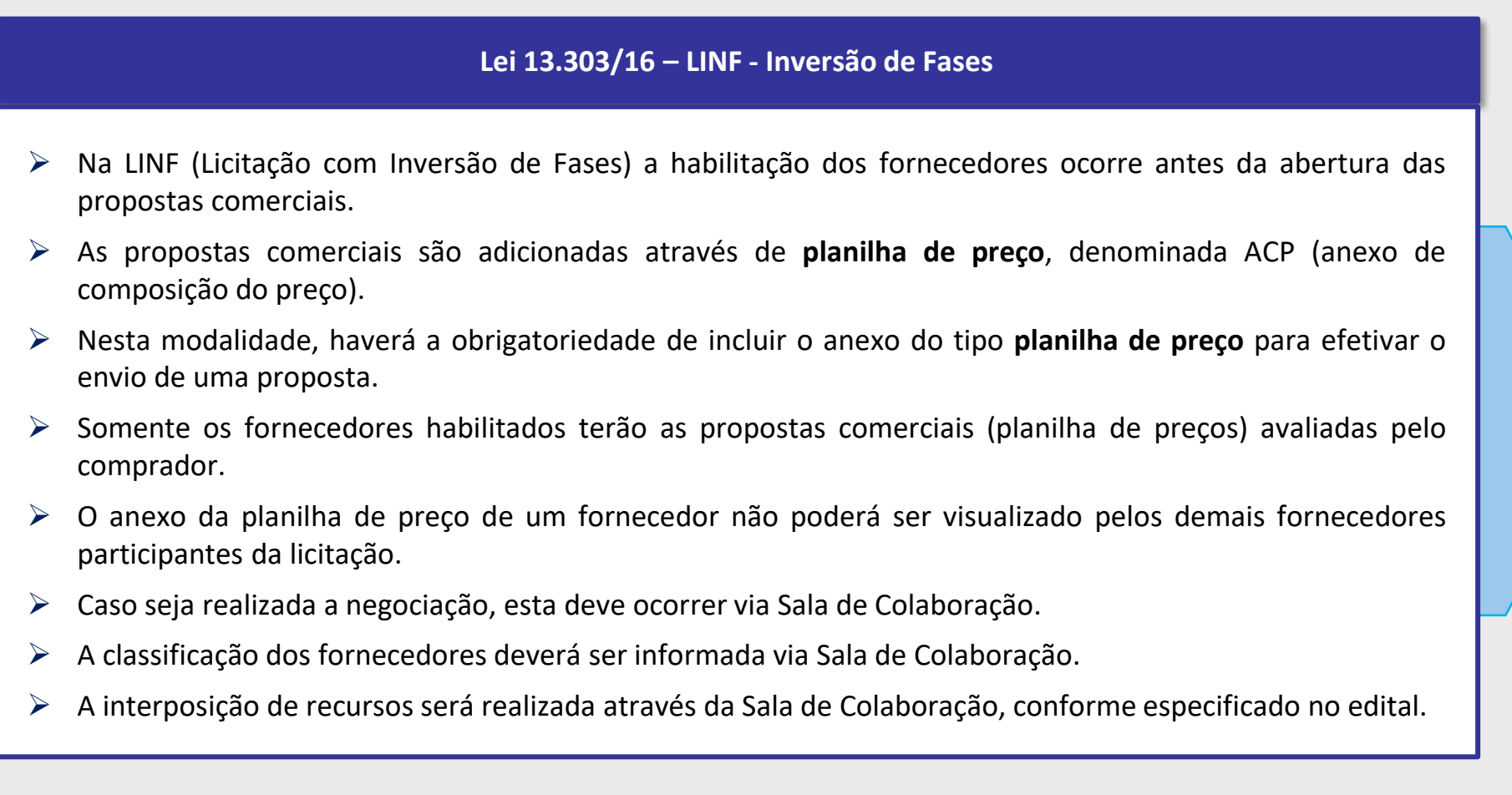

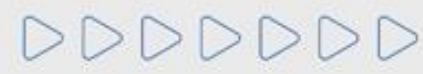

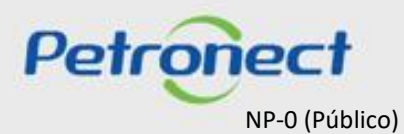

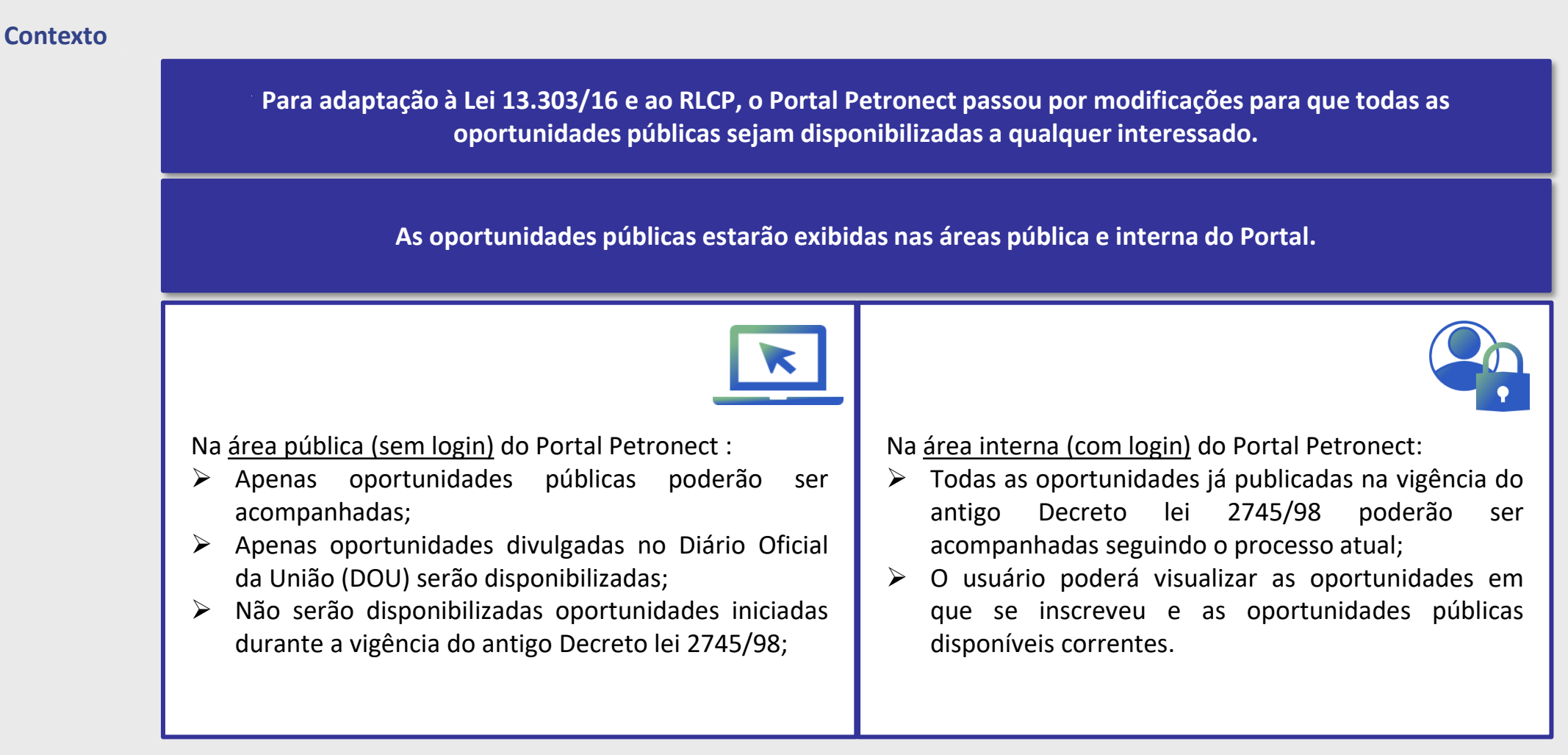

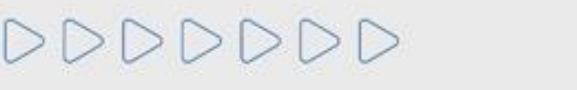

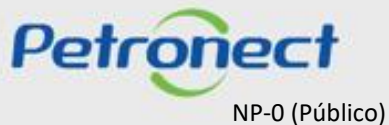

# Visualização Área Pública

- 1. Acessar "Home Petronect";
- 2. Selecionar a opção "Licitações Públicas";

3. Será possível acompanhar as licitações que ainda estiverem em período de propostas, na próxima página, utilize um dos filtros para realizar uma busca refinada ou acesse a "Lista de Publicações".

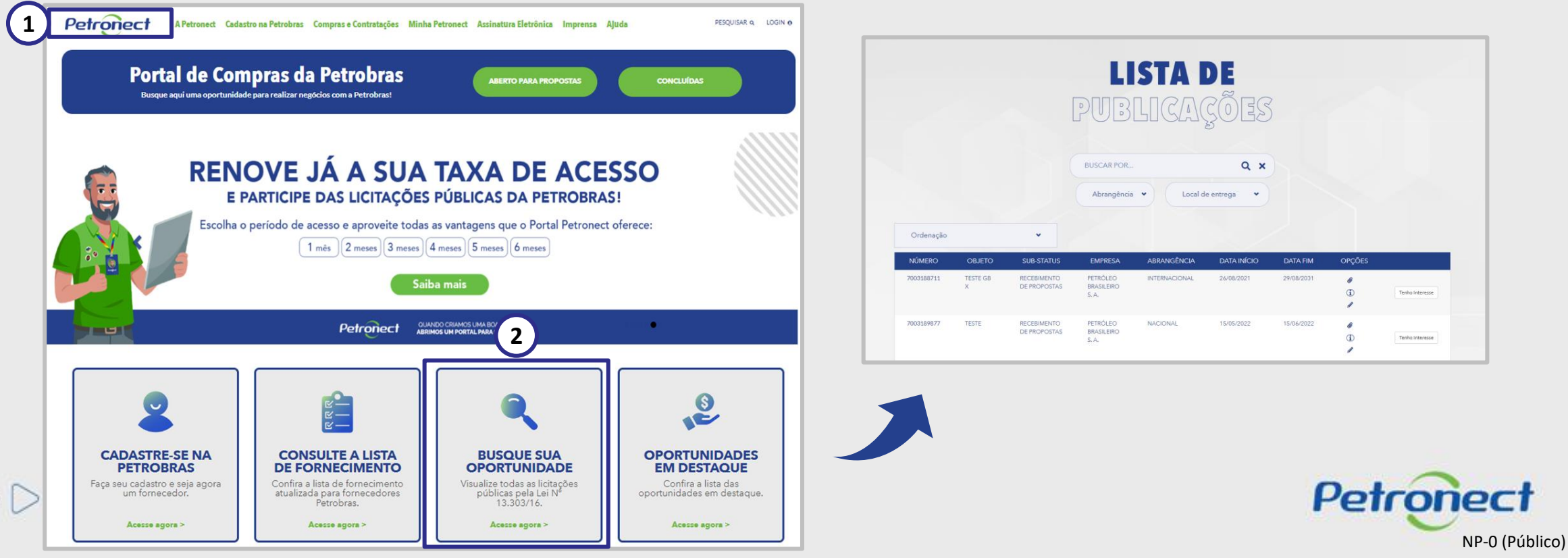

#### Visualização Área Pública

No campo "Pesquisar", você poderá buscar uma oportunidade por: "Número da oportunidade, Objeto, Sub-status, Empresa, Data início, Data Fim, Tipo e Palavra Chave", após preencher o campo "Pesquisar", clique no ícone da "Lupa" ou aperte o "Enter".

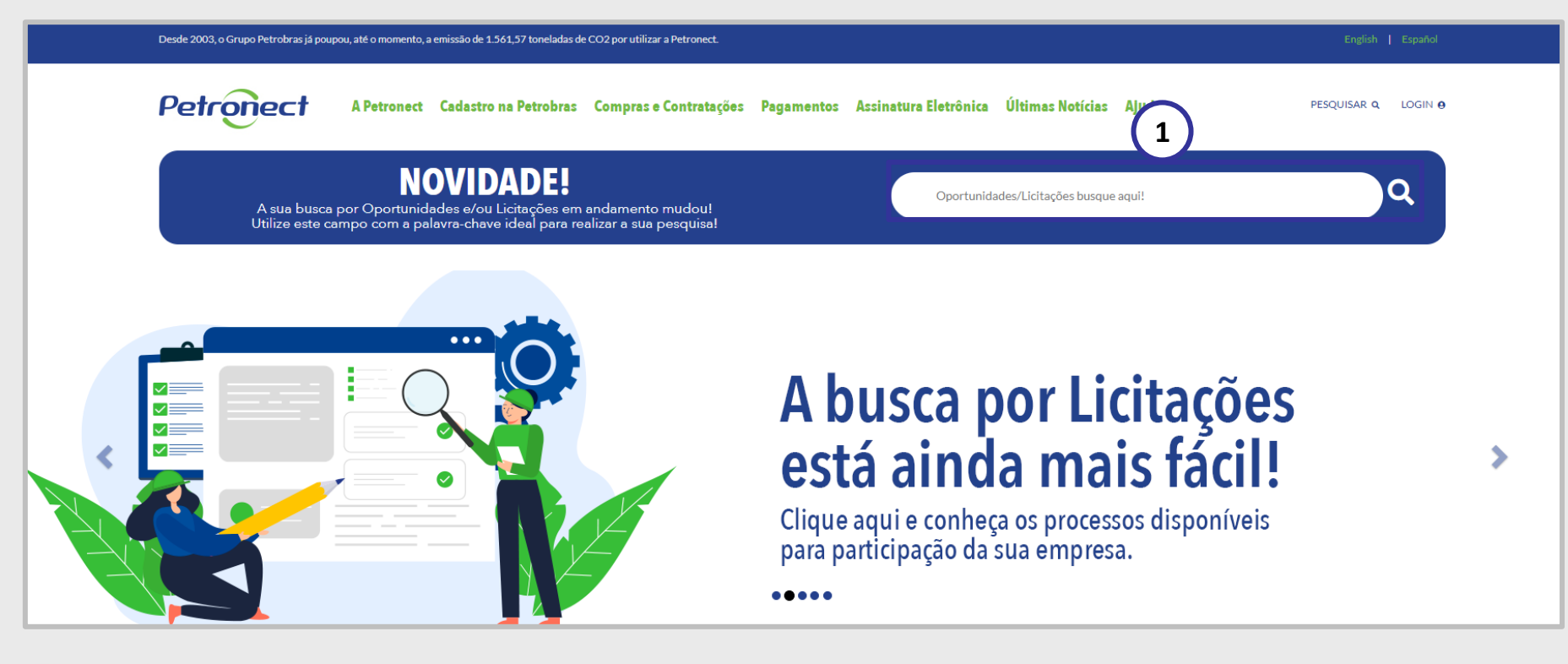

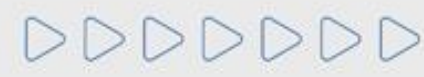

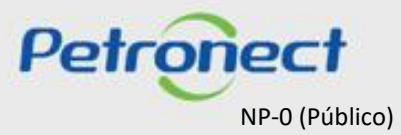

# Visualização Área Pública

- 1. Acesse o menu "Compras e Contratações";
- 2. Selecione a opção "Licitações Públicas";
- 3. Será possível acompanhar as licitações que ainda estiverem em período de propostas "Aberto para Propostas", as que já alcançaram período de avaliação "Em Análise de Propostas" e as que já estiverem "Concluídas".

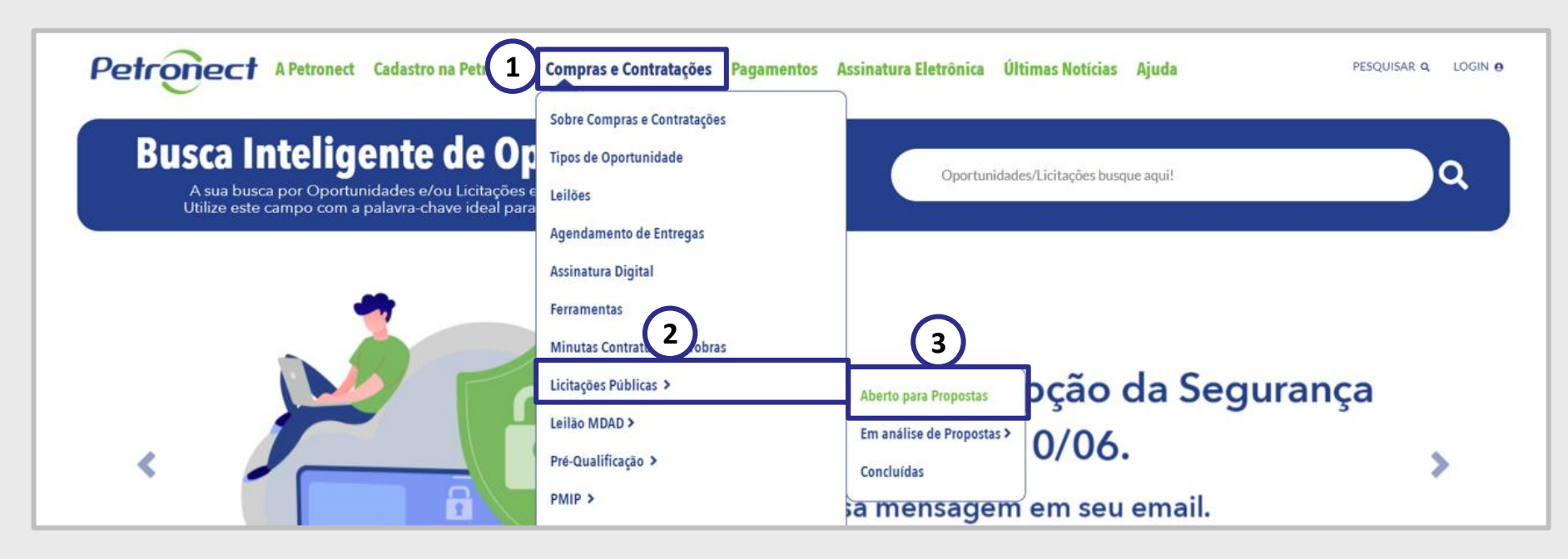

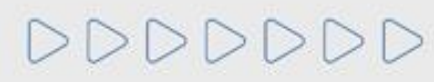

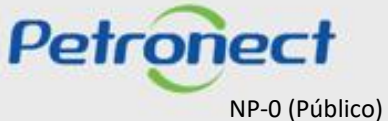

Visualização Área Pública

Para localizar oportunidades públicas, o usuário conta com duas opções de busca: "Busca por Campos (1)" e "Busca Estruturada por Fornecimento (2)".

# LISTA DE OPORTUNIDADES ABERTAS PARA PROPOSTAS

Aqui serão listadas as Oportunidades publicadas, que ainda não atingiram a data fim do período de envio de propostas. Para buscar as Oportunidades que não se enquadram nesse critério, utilize a busca através do menu Compras e Contratações>Licitações Públicas, selecionando "Em andamento" ou "Concluídas".

Use o campo "Buscar por" para pesquisar oportunidades com base em palavras-chave, que podem ser: Objeto de Contratação, Descrição do Item, Descrição da Família, Número da oportunidade, Sub Status, Empresa, Data, Número do material e Código da família.

USCA POR CAMPOS

BUSCA ESTRUTURADA POR FORNECIMENTO

Petronect

NP-0 (Público)

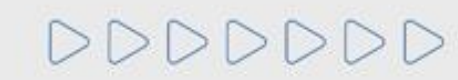

Para encontrar as oportunidades públicas, o usuário tem a opção "BUSCAR POR", para esta busca serão consideradas as informações: Número da oportunidade, Subestado, Empresa, Data de início, Data de término, Número do material, Código da família, Objeto do contrato, Descrição do item e Descrição da família.

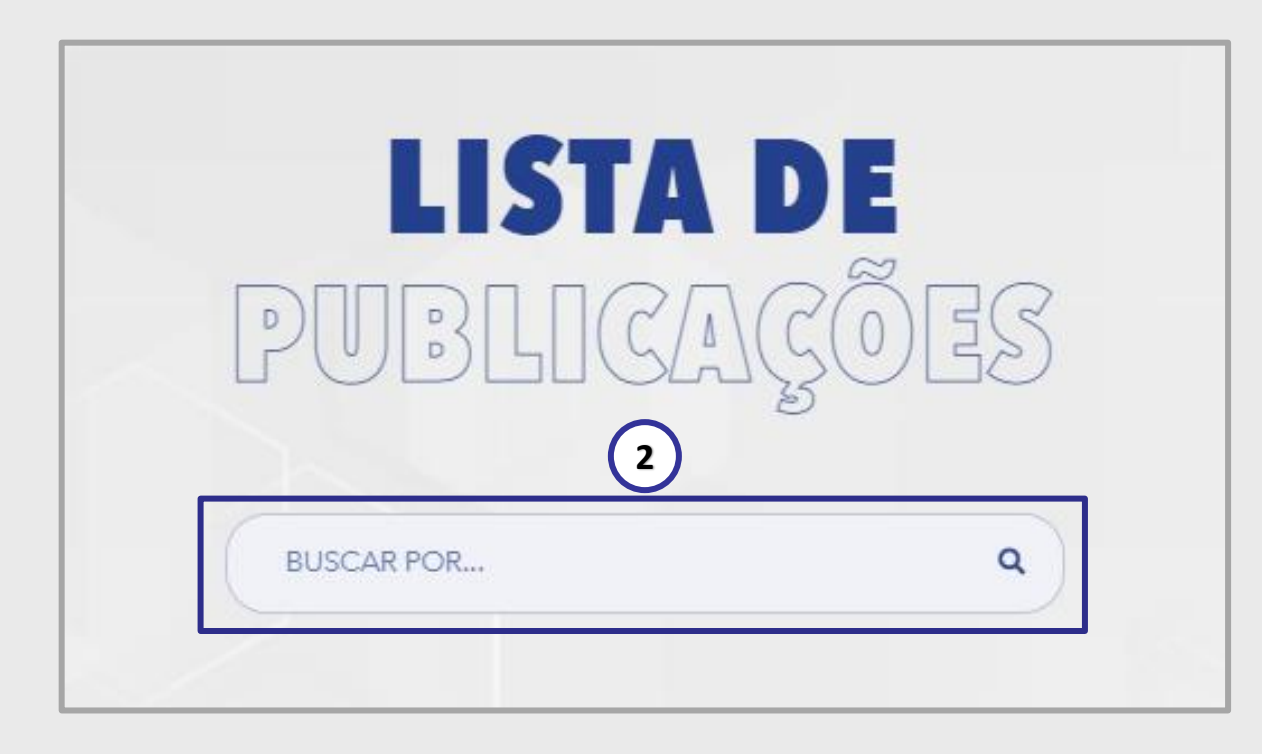

Este campo está disponível para as seguintes telas:

Compras e Contratações -> Licitação Pública -> Aberto a propostas Compras e Contratações -> Alienação de Bens -> Publicado Compras e Contratações -> Pré-qualificação -> Aberto Compras e Contratações -> PMIP -> Publicado

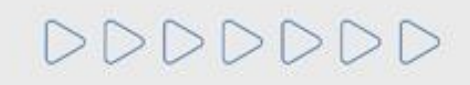

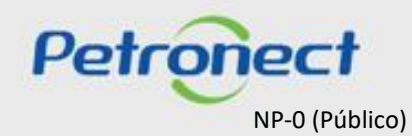
# MATERIAL FORNECEDOR-LEI 13.303/16 e RLCP - LINF

### V. Oportunidades

DDDDDDD

Local de entrega: Campo com dropdown para o usuário filtrar oportunidades por estado.

Basta clicar e selecionar o status desejado, e então o sistema exibirá na grade de resultados apenas as oportunidades relacionadas à região escolhida. Se você quiser limpar o filtro, basta clicar na opção "Todos os Estados".

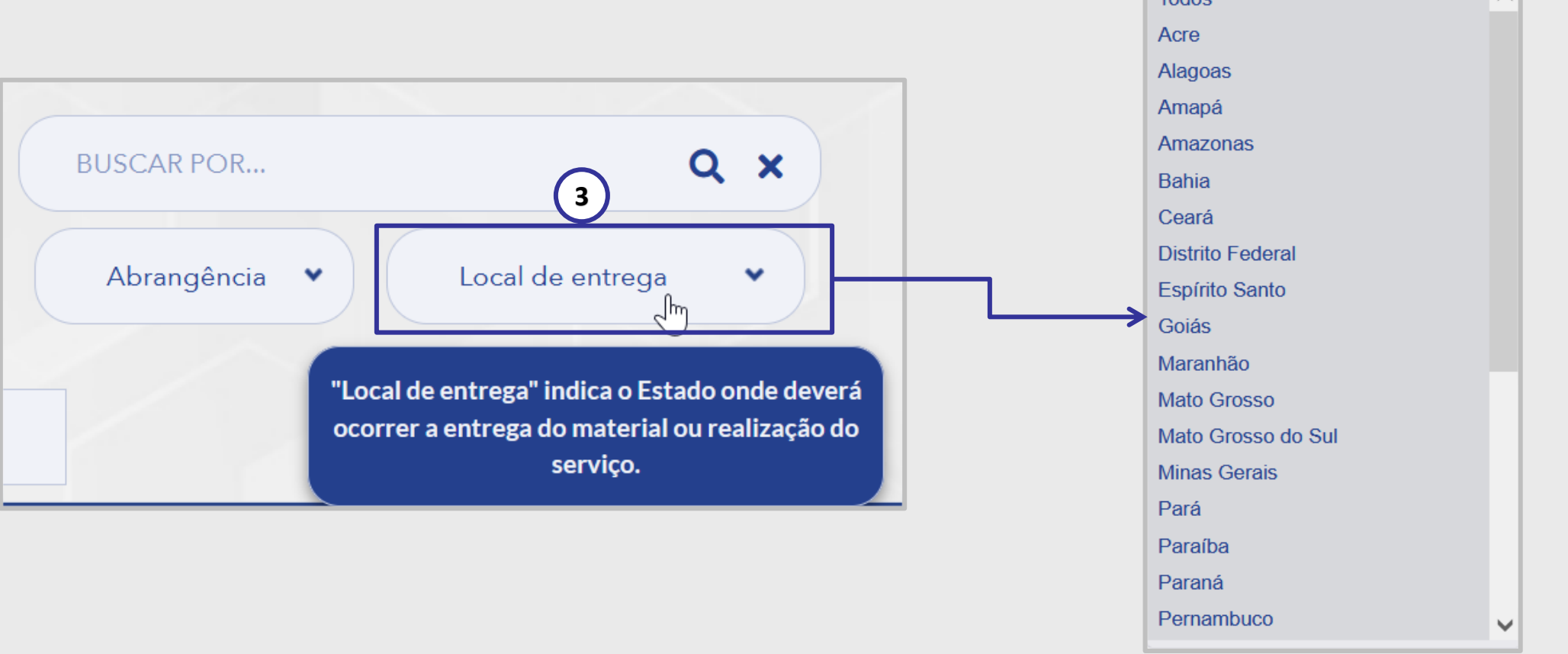

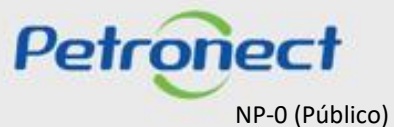

# MATERIAL FORNECEDOR- LEI 13.303/16 e RLCP - LINF

### V. Oportunidades

Abrangência: Campo com dropdown para que o usuário possa filtrar oportunidades por abrangência nacional ou internacional.

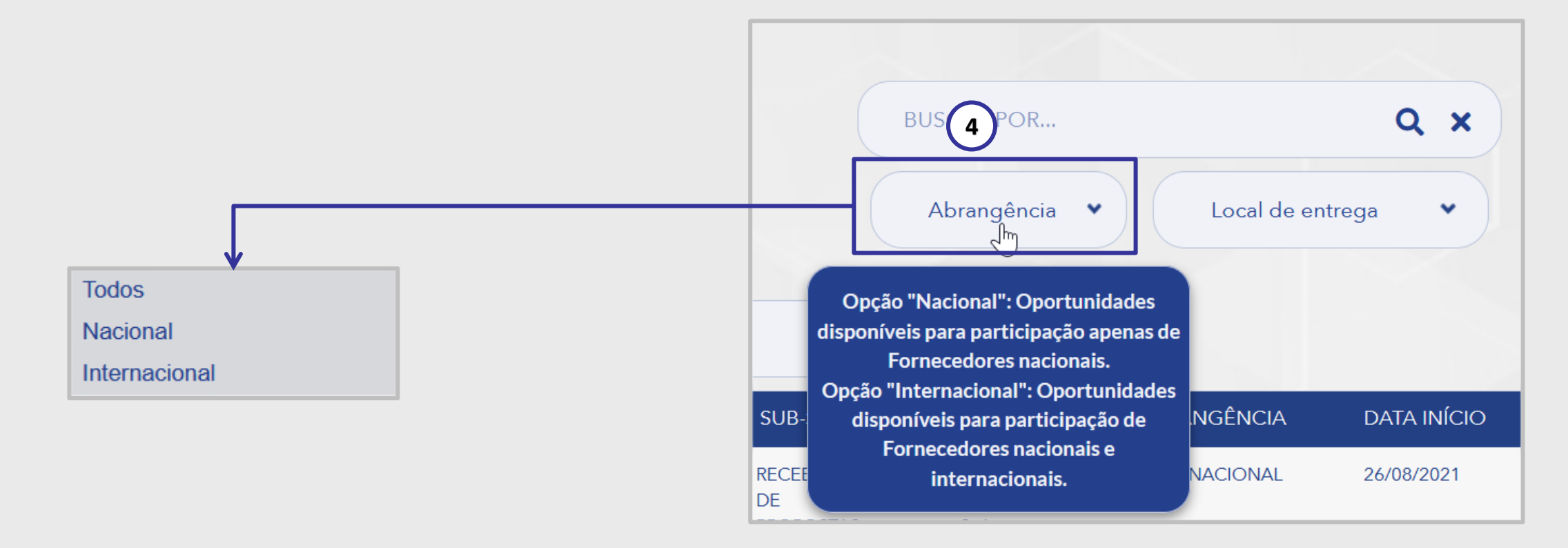

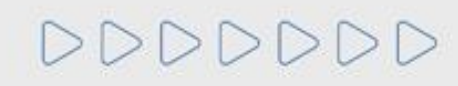

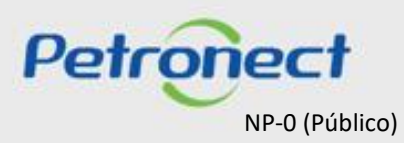

4. A coluna "Abrangência" indica se a oportunidade é de âmbito Nacional ou Internacional.

| NÚMERO     | OBJETO        | SUB-STATUS                     | EMPRESA                         | ABRANGÊNCIA   | DATA INÍCIO | DATA FIM   | OPÇÕES        |
|------------|---------------|--------------------------------|---------------------------------|---------------|-------------|------------|---------------|
| 7003188711 | TESTE<br>GB X | RECEBIMENTO<br>DE<br>PROPOSTAS | PETRÓLEO<br>BRASILEIRO<br>S. A. | INTERNACIONAL | 26/08/2021  | 29/08/2031 | @<br>(1)<br>/ |
| 7003189877 | TESTE         | RECEBIMENTO<br>DE<br>PROPOSTAS | PETRÓLEO<br>BRASILEIRO<br>S. A. | NACIONAL      | 15/05/2022  | 15/06/2022 | @<br>(i)<br># |

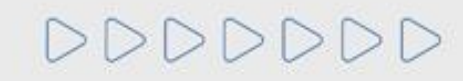

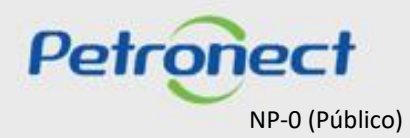

# Visualização Área Pública

Ao aplicar um dos filtros de pesquisa será exibido o resultado na Lista de Publicações.

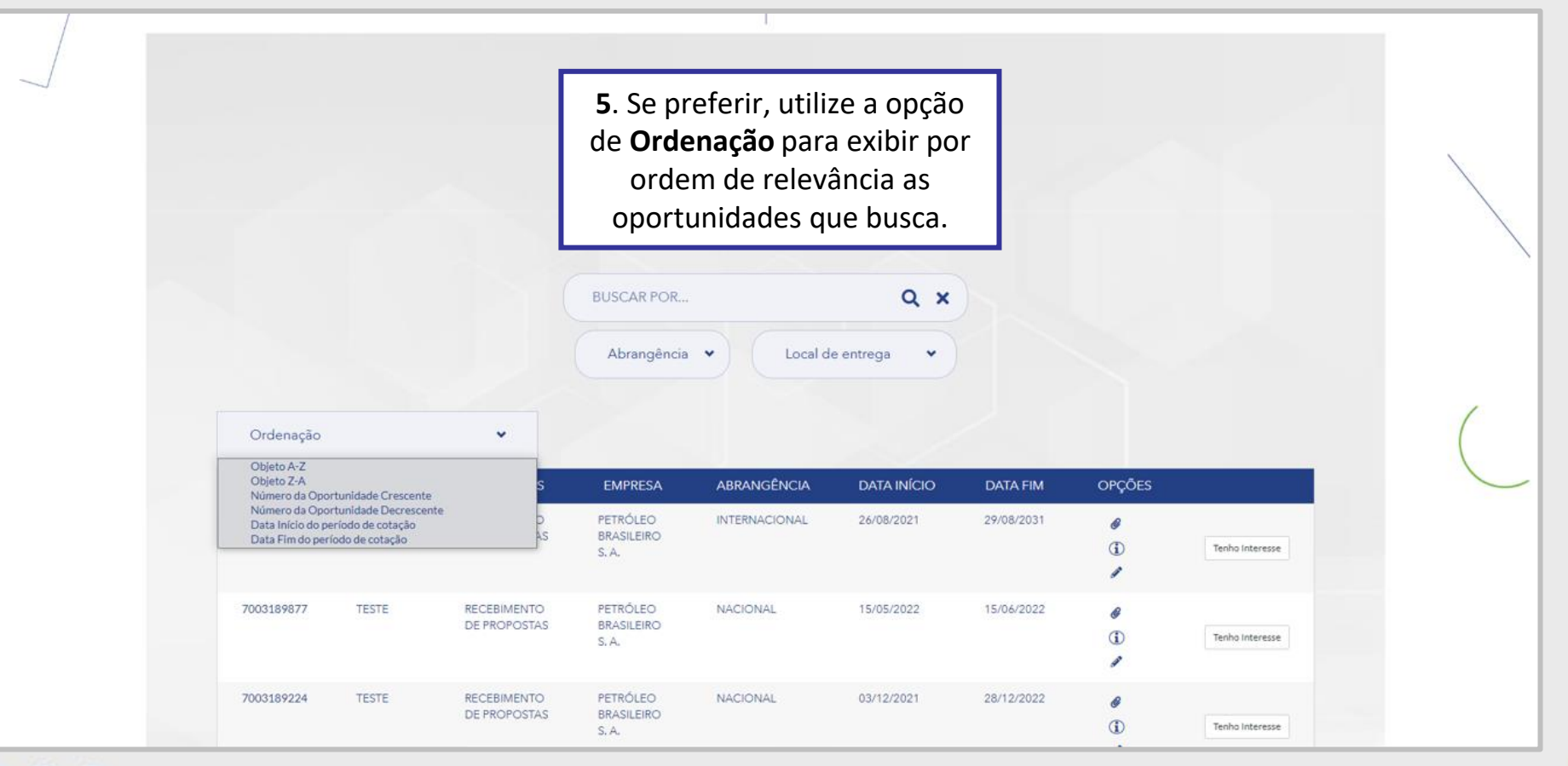

DDDDDD

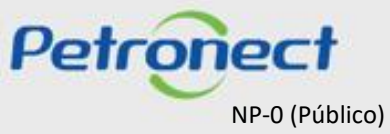

# Visualização Área Pública

### Clique no número da oportunidade para visualizar os dados básicos de cada oportunidade.

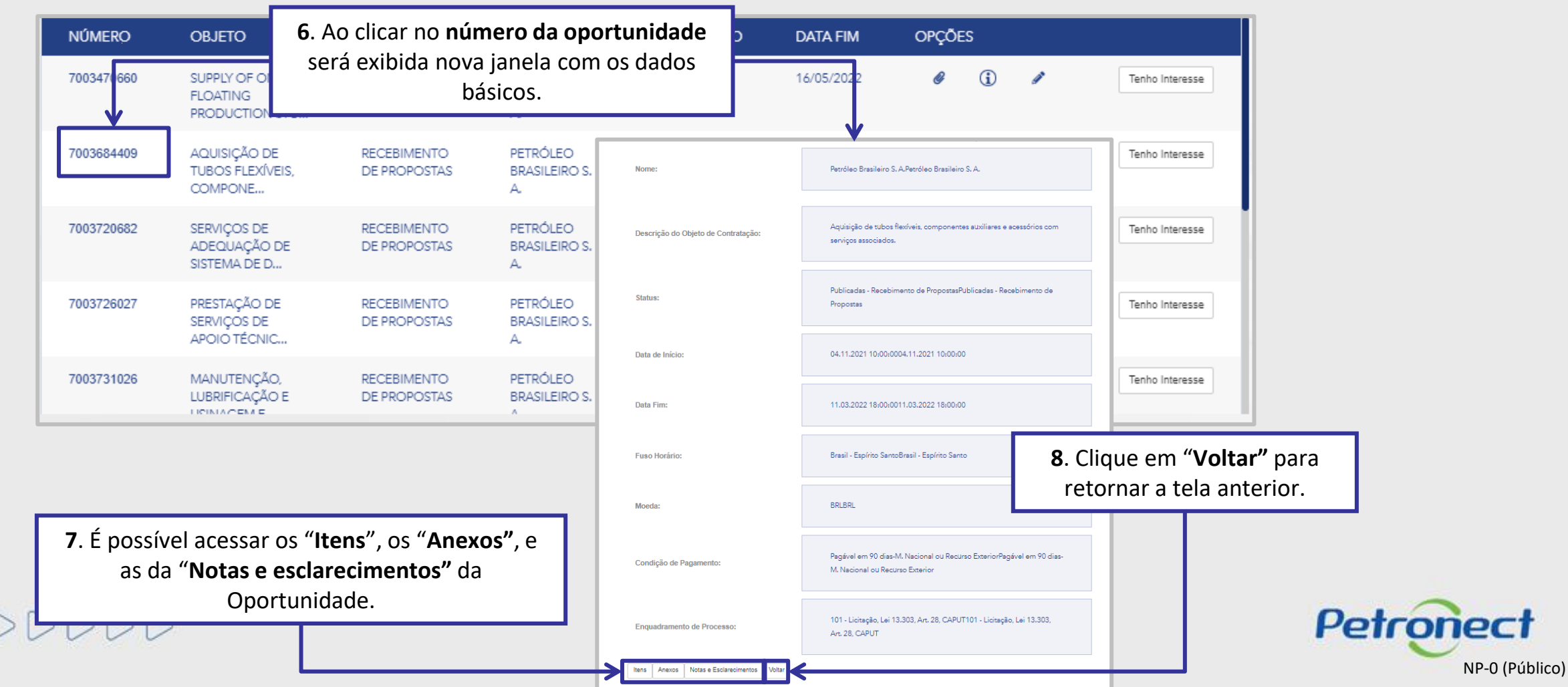

# Visualização Área Pública

9. Nos botões da coluna "Opções" será possível visualizar os Anexos, as Informações e as da Notas e esclarecimentos Oportunidade.

| NÚMERO     | OBJETO                                      | SUB-STATUS                  | EMPRESA                         | DATA INÍCIO | DATA FIM   | OPÇÕES             |                 |
|------------|---------------------------------------------|-----------------------------|---------------------------------|-------------|------------|--------------------|-----------------|
| 7003470660 | SUPPLY OF ONE<br>FLOATING<br>PRODUCTION STO | RECEBIMENTO<br>DE PROPOSTAS | PETRÓLEO<br>BRASILEIRO S.<br>A. | 04/05/2021  | 16/05/2022 | Ø (i) I            | Tenho Interesse |
| 7003684409 | AQUISIÇÃO DE<br>TUBOS FLEXÍVEIS,<br>COMPONE | RECEBIMENTO<br>DE PROPOSTAS | PETRÓLEO<br>BRASILEIRO S.<br>A. | 04/11/2021  | 11/03/2022 | Ø (i) I            | Tenho Interesse |
| 7003720682 | SERVIÇOS DE<br>ADEQUAÇÃO DE<br>SISTEMA DE D | RECEBIMENTO<br>DE PROPOSTAS | PETRÓLEO<br>BRASILEIRO S.<br>A. | 16/12/2021  | 16/02/2022 | → <sup>@</sup> i / | Tenho Interesse |
| 7003726027 | PRESTAÇÃO DE<br>SERVIÇOS DE<br>APOIO TÉCNIC | RECEBIMENTO<br>DE PROPOSTAS | PETRÓLEO<br>BRASILEIRO S.<br>A. | 14/01/2022  | 18/02/2022 | Ø (i) I            | Tenho Interesse |
| 7003731026 | MANUTENÇÃO,<br>LUBRIFICAÇÃO E               | RECEBIMENTO<br>DE PROPOSTAS | PETRÓLEO<br>BRASILEIRO S.<br>^  | 30/12/2021  | 14/02/2022 | Ø (j) /            | Tenho Interesse |

**10**. Caso decida participar da oportunidade, o usuário deve escolher

Petronect

NP-0 (Público)

a Licitação Pública desejada e clicar no botão "Tenho Interesse".

DDDDDD

# Visualização Área Pública

Ao selecionar a opção "Busca Estruturada por Fornecimento" (1) as opções: "Bens" e "Serviços" (2) por padrão serão exibidas já marcadas. Caso queira filtrar por uma das opções apenas, desmarque uma das caixas de seleção.

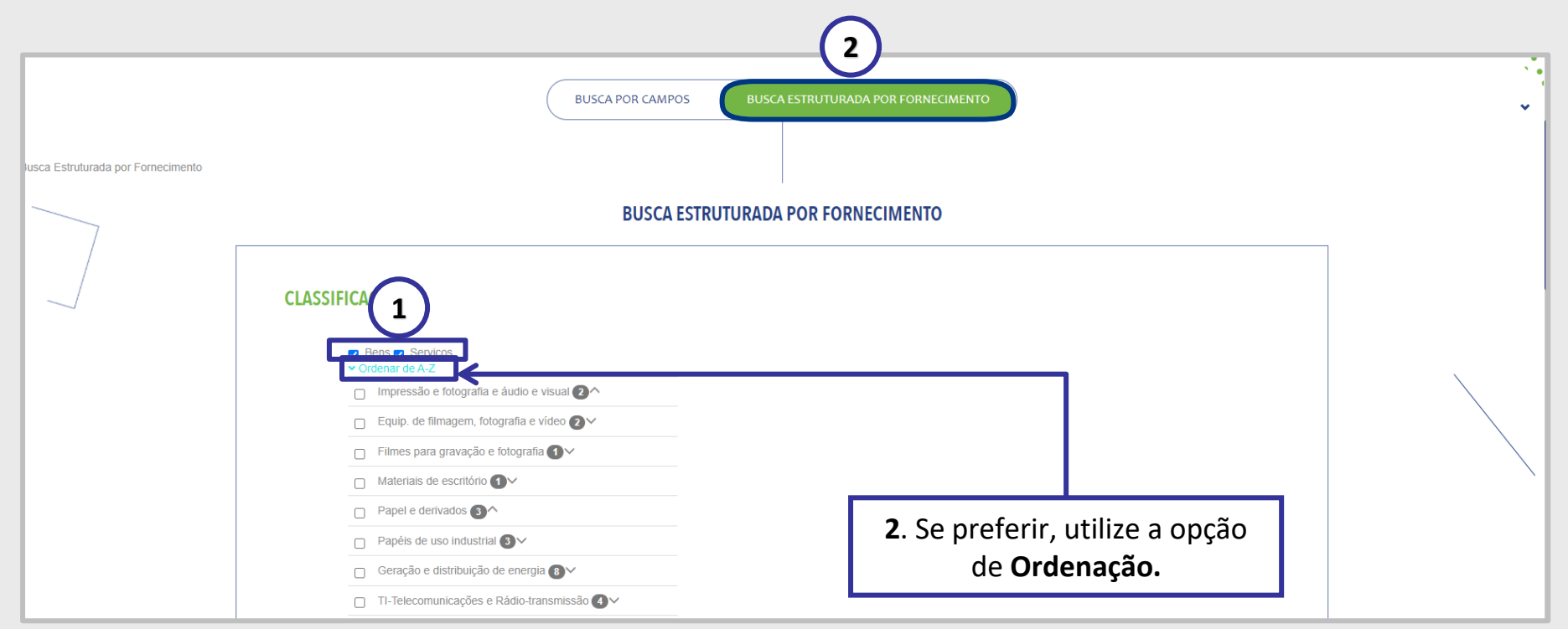

A **Busca Estruturada por Fornecimento** está disponível apenas para oportunidades da Petrobras. Ao utilizar esta opção de busca, o resultado retornará apenas resultados referentes **à Petrobras**.

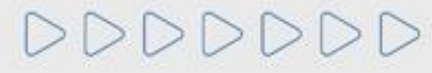

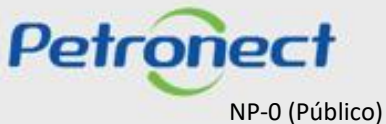

### Visualização Área Pública

Ao lado esquerdo de cada nível apresentado há uma Caixa de seleção (3). Sempre que um usuário escolher uma das opções os Subníveis (4) associados a ela serão automaticamente marcados para realização da busca.

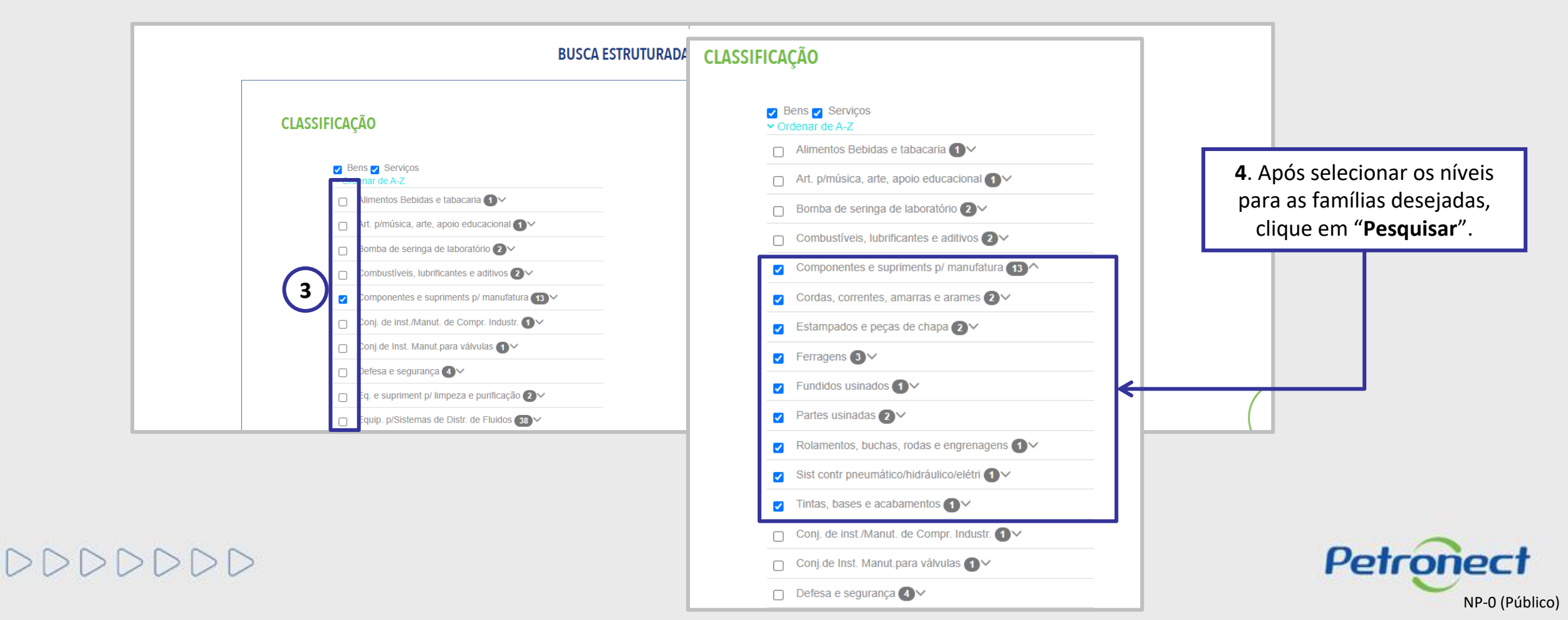

# Visualização Área Pública

Ao utilizar o agrupamento de mais de uma classificação (5) o somatório dos valores apresentados para o conjunto poderá ser diferente do total de oportunidades obtidas no resultado da busca (6). Isso ocorre, pois a oportunidade pode fazer referência às diversas classificações de famílias indicadas no processo.

| CLASSIFICAÇÃO                                                                | NÚMERO                       | OBJETO                                         | SUB-STATUS                  | EMPRESA                         | DATA INÍCIO    | DATA FIM   | OPÇÕE | S           |          |                 |
|------------------------------------------------------------------------------|------------------------------|------------------------------------------------|-----------------------------|---------------------------------|----------------|------------|-------|-------------|----------|-----------------|
| Bens Serviço Ordenar de A-Z Alimentos Bet                                    | 7003750535                   | AQUISIÇÃO DE<br>EXTRATOR PARA<br>DESMONTAGEM.  | RECEBIMENTO<br>DE PROPOSTAS | PETRÓLEO<br>BRASILEIRO S.<br>A. | 27/01/2022     | 15/02/2022 | ø     | (j)         | ø        | Tenho Interesse |
| <ul> <li>Art. p/música,</li> <li>Bomba de ser</li> </ul>                     | ar 7003762124                | AQUISIÇÃO DE<br>PERFIL A6M                     | RECEBIMENTO<br>DE PROPOSTAS | PETRÓLEO<br>BRASILEIRO S.<br>A. | 09/02/2022     | 21/02/2022 | ø     | <b>(i</b> ) | <b>A</b> | Tenho Interesse |
| Combustiveis Componentes Cordas, corre                                       | lu<br>7003710321<br>e        | AQUISIÇÃO DE<br>ANODO<br>GALVANIZADO           | RECEBIMENTO<br>DE PROPOSTAS | PETRÓLEO<br>BRASILEIRO S.<br>A. | 09/02/2022     | 16/02/2022 | ø     | <b>(i</b> ) | ø        | Tenho Interesse |
| <ul> <li>Estampados e</li> <li>Ferragens 3</li> <li>Fundidos usin</li> </ul> | p 7003761825                 | AQUISIÇÃO<br>PROTEÇÃO<br>ANTIABRASIVA E<br>ACE | RECEBIMENTO<br>DE PROPOSTAS | PETRÓLEO<br>BRASILEIRO S.<br>A. | 10/02/2022     | 18/02/2022 | Ø     | ١           | ø        | Tenho Interesse |
| <ul><li>Partes usinad</li><li>Rolamentos, t</li></ul>                        | as 7003761826                | AQUISIÇÃO                                      | RECEBIMENTO                 | PETRÓLEO                        | 60/02/2022     | 18/02/2022 | Ø     | ١           | 1        | Tenho Interesse |
| <ul><li>Sist contr pne</li><li>Tintas, bases</li></ul>                       | um<br>e a                    |                                                |                             | ANTERIOR                        | 1 de 2 PRÓXIMO |            |       |             |          |                 |
| Conj. de inst./                                                              | Manut. de Compr. Industr. (1 | ×                                              |                             |                                 |                |            |       |             |          |                 |
| Conj.de Inst. f Defesa e segu                                                | rança <b>4</b> ~             |                                                |                             |                                 |                |            |       |             |          | Petron          |

NP-0 (Público)

# Visualização Área Pública

Na Lista de Publicações verifique as informações disponíveis para cada oportunidade.

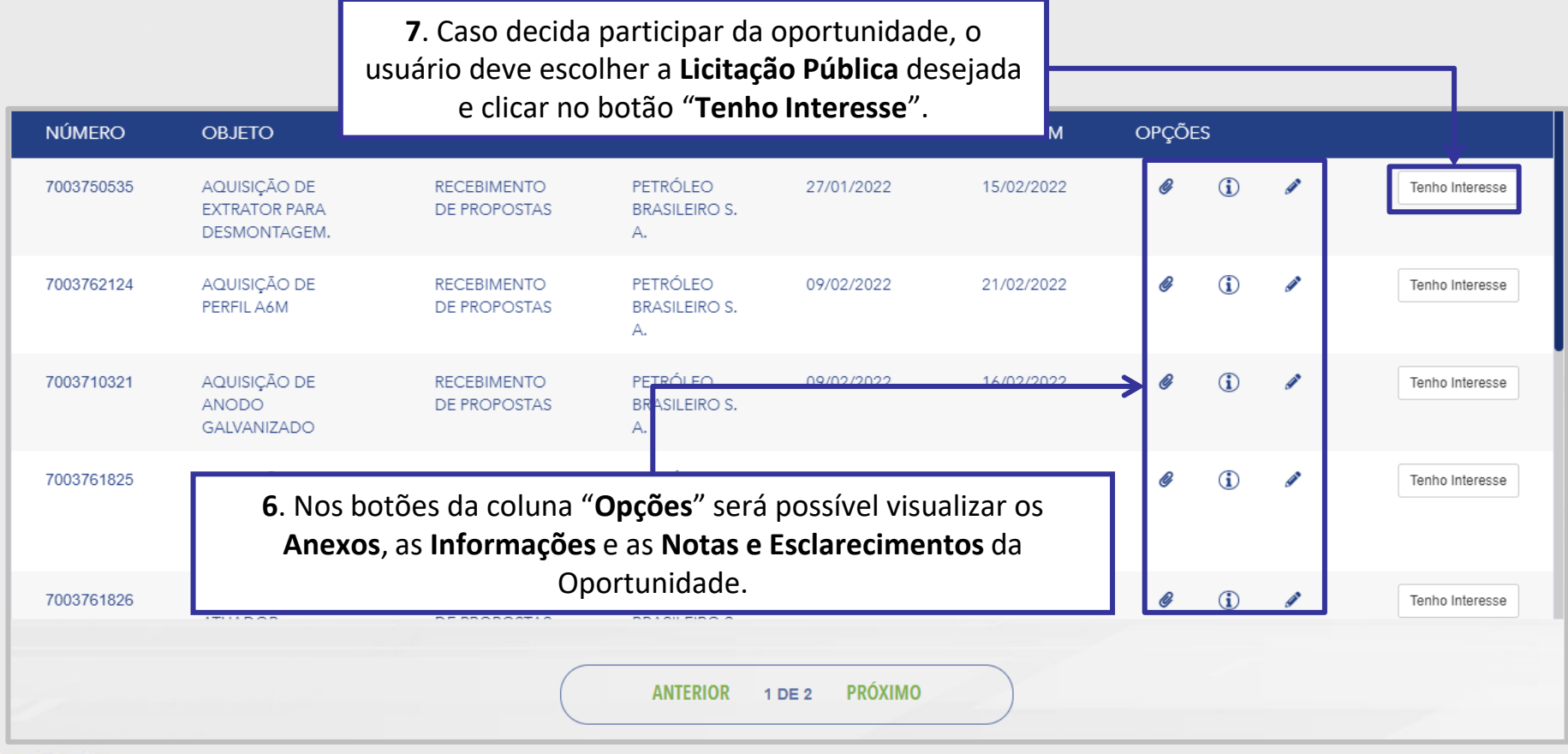

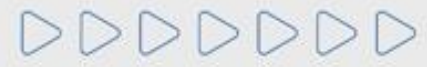

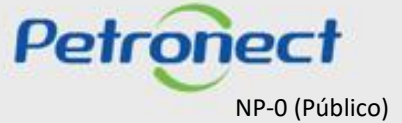

# Visualização Área Pública

Ao manifestar interesse, o fornecedor será orientado em como proceder até a inscrição na licitação desejada:

- Se o fornecedor **<u>não possuir acesso ao Portal Petronect</u>**, ele deverá "*Iniciar Identificação*".
- Caso o fornecedor já possua acesso ao Portal Petronect ele deverá prosseguir com o seu login e senha, para acessar a lista de oportunidades disponibilizada na área interna do Portal.

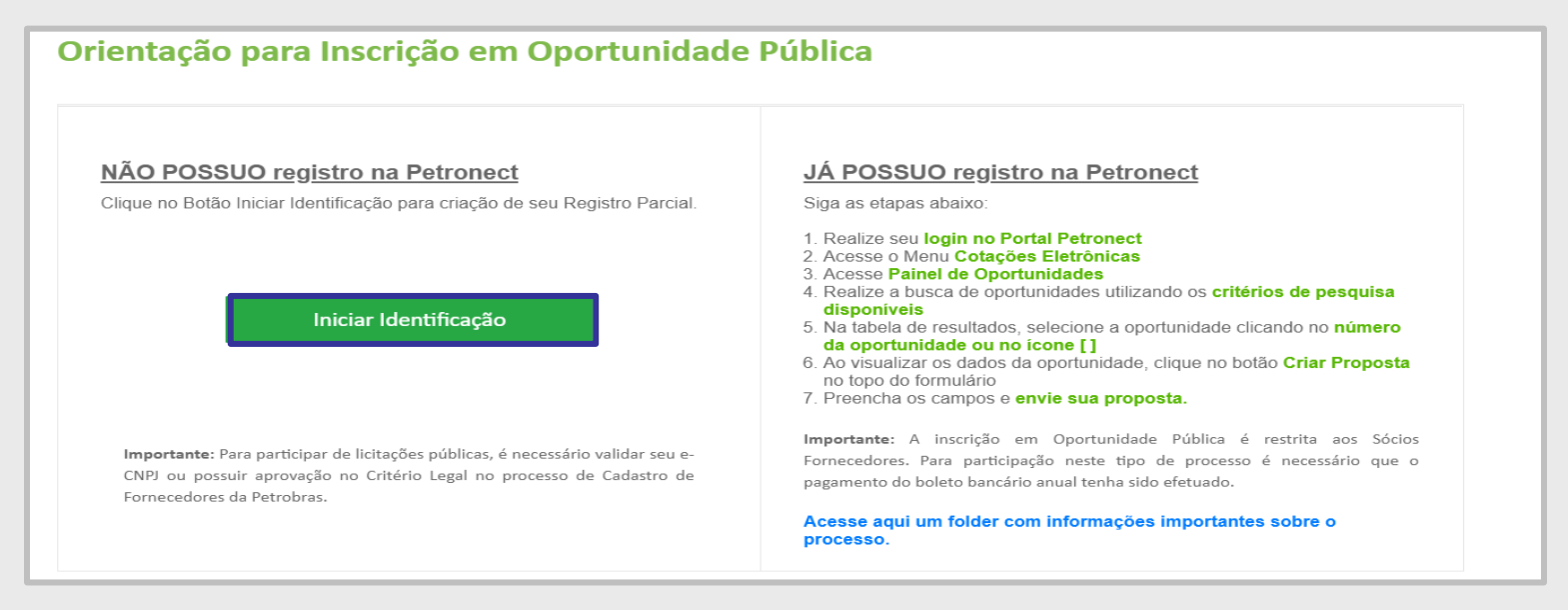

**Observação**: É necessário validar o e-CNPJ ou possuir aprovação no Critério Legal no processo de Cadastro de Fornecedores da Petrobras para participar das Oportunidades Públicas.

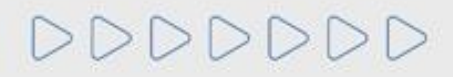

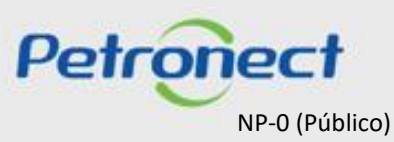

# Iniciar Identificação na Área Pública

Ao acionar o botão "Iniciar Identificação", será apresentada tela para preenchimento do formulário de identificação.

Nesta tela deverão ser preenchidas todas as informações necessárias para criação do usuário e da empresa no Portal Petronect. Os campos do formulário estarão segmentados em quatro grupos:

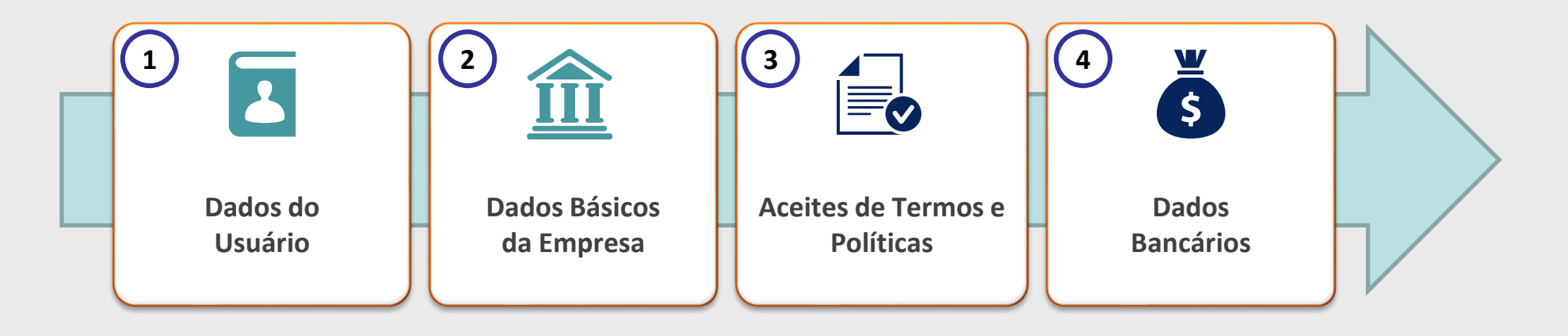

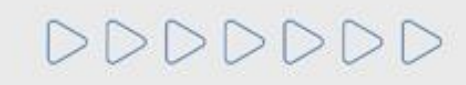

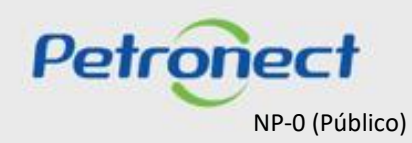

# MATERIAL FORNECEDOR- LEI 13.303/16 e RLCP - LINF

## V. Oportunidades

# Iniciar Identificação na Área Pública

Nesta seção, o fornecedor deverá **preencher os dados obrigatórios para criação do usuário**.

1 Dados do Usuário

| Identificação               |               |
|-----------------------------|---------------|
|                             |               |
| Dados para criação do usuár | io            |
| Nome*                       |               |
| Sobrenome*                  |               |
| Usuário*                    |               |
| E-mail*                     |               |
| Confirme seu e-mail*        |               |
| CPF*                        |               |
| Telefone*                   | (000)00000000 |

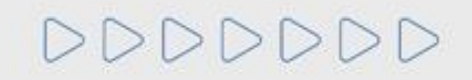

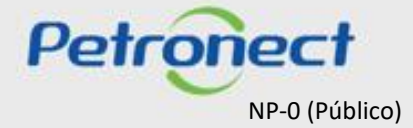

# Iniciar Identificação na Área Pública

Para prosseguir com a Identificação, será necessária a validação de autenticidade do e-CNPJ.

# 2 Dados básicos da empresa

|                                                                                      | Dados básicos da empresa |                                           |
|--------------------------------------------------------------------------------------|--------------------------|-------------------------------------------|
| Ao acionar o botão Validar e-CNPJ o                                                  | País*                    | Brasil 👻                                  |
| sistema realizará as seguintes                                                       | (CNPJ para o Brasil)     | Valdar e-CNPJ                             |
| verificações:                                                                        | Razao Social da Empresa* |                                           |
|                                                                                      | Nome Fantasia            |                                           |
| <ul> <li>Validação de existência de</li> </ul>                                       | Optante pelo SIMPLES     | O Não 🛞 Sim                               |
| registro da empresa com mesmo                                                        | Tipo de Sociedade*       | ×                                         |
| CNPJ no Portal Petronect;                                                            | Inscrição Estadual       | Número*                                   |
|                                                                                      | Inscrição Municipal      | O <sub>Não</sub> ® <sub>Sim</sub> Número* |
| <ul> <li>Validação de autenticidade do<br/>CNPJ com o certificado e-CNPJ:</li> </ul> | CEP*                     |                                           |
|                                                                                      | Estado*                  | ✓ Gidsde* ✓                               |
| ✓ Habilitação dos demais campos                                                      | Bairro*                  |                                           |
| do formulário.                                                                       | Endereço*                | Número*                                   |
|                                                                                      | Complemento              |                                           |
| Para empresas estrangeiras a                                                         | Telefone*                | (000)00000000                             |
| validação de e-CNPJ não será                                                         | Zona Franca de Manaus    |                                           |
| necessária.                                                                          | Administradores*         | + Adicionar Administradores               |
|                                                                                      |                          | Nome Completo* CPP* Cargo*                |

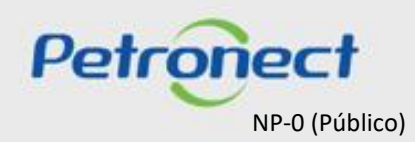

# Iniciar Identificação na Área Pública

Para seguir adiante com a Identificação, será necessário abrir e aceitar os termos e políticas.

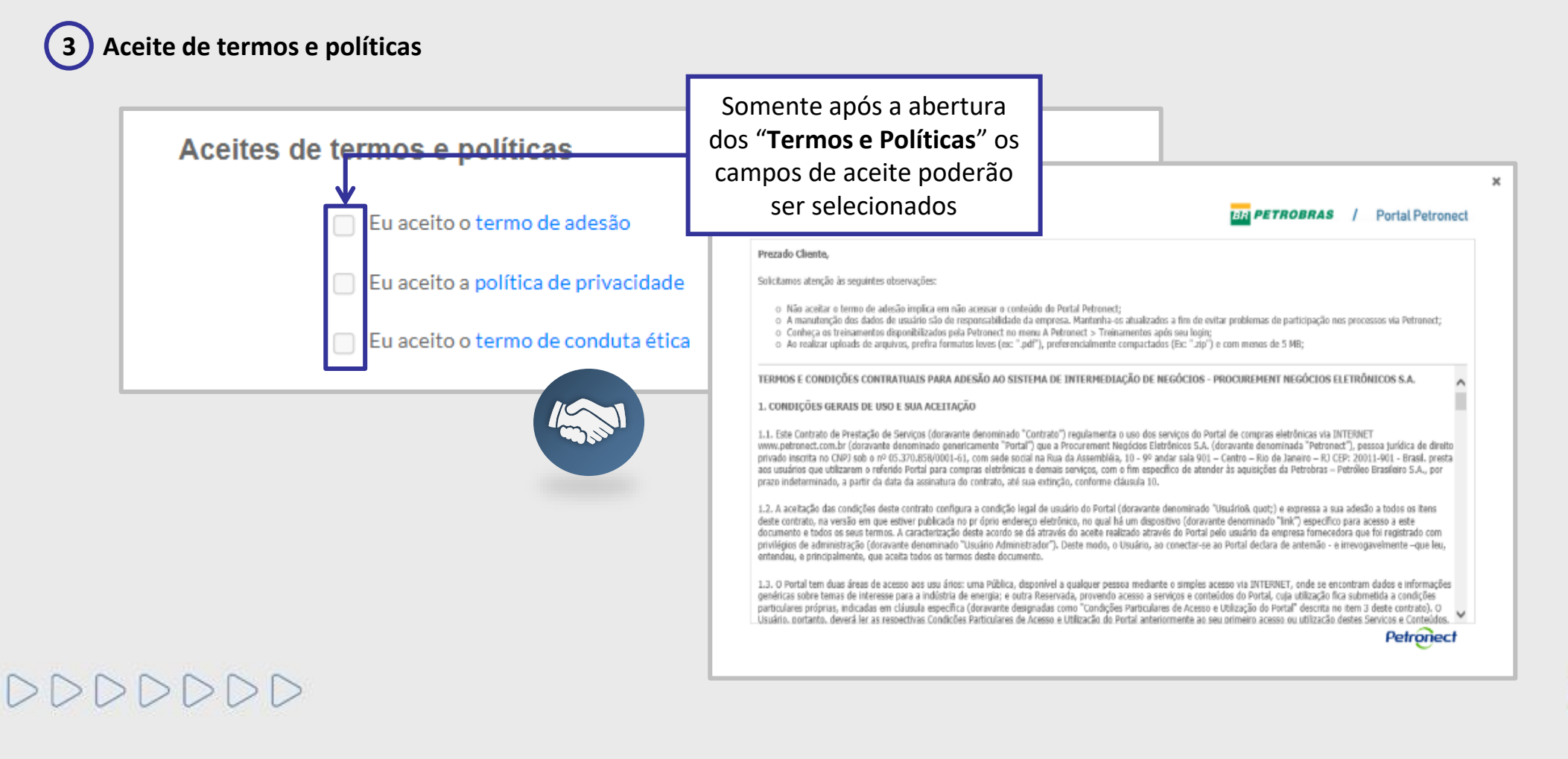

Petrone

NP-0 (Público)

# Iniciar Identificação na Área Pública

Como última etapa da Identificação, serão preenchidos (opcionalmente) os dados bancários.

# 4 Dados bancários da empresa

| Dados bancários da empres | а        | Dados Bancários                                                                                                    |
|---------------------------|----------|----------------------------------------------------------------------------------------------------|
| Banco                     | ~ ~      | Sua conta foi cadastrada com sucesso! O cadastro da conta bancária não desobriga o fornecedor a seguir as orientações indicadas na cláusula de pagamento, que consiste em:                                                                                                    |
| Agência                   | · · ·    | Os pagamentos devidos serão efetuados pela PETROBRAS, por meio de boleto de cobrança registrado por instituição bancária (modalidade de cobrança<br>Razão Social/CNPJ da CONTRATADA. Excepcionalmente,critério da PETROBRAS, os pagamentos poderão ser efetuados por meio de crédito em conta c<br>bancária da CONTRATADA, devendo esta ter umaúnica conta cadastrada na PETROBRAS." |
| Conta Corrente            | · · ·    | Os dados bancários inseridos neste portal devem ser vinculados aoCNPJ do fornecedor. Caso os dados sejam divergentes ou não estejam preenchidos co todos os pagamentos serão rejeitados pelo sistema bancário, sendo de inteira responsabilidade do fornecedor os consequentes atrasos nos pagamentos.                                                                               |
|                           | Concluir | Em complemento às informações acima, a alteração da conta bancáriasserá válida para processos com data de vencimento a partir dodia 02 independente<br>da cobrança bancária ou da definição exclusiva da conta pelo portal petronect.                                                                                                    |
|                           |          | Minha conta          Código do Banco:       1040       CAIXA ECONOMICA FEDERAL         Agência:       4377       GETULINA         Conta Corrente:       00615854750-1         Modificado por       TESTE_PROP3 em       06.11.2017 15:19:18                                                                                                    |
|                           |          | Editar 🕻 Anterior Próximo >                                                                                                    |

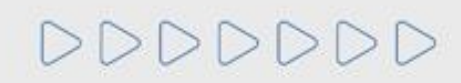

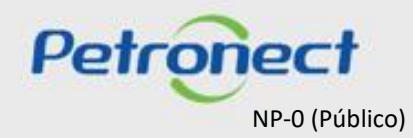

DDDDD

# Conclusão da Identificação na Área Pública

Após concluída a Identificação, será exibida mensagem de confirmação do Portal Petronect para a criação dos acessos do usuário e da empresa.

- Os dados de acesso (login e senha de usuário administrador) são enviados ao e-mail informado no formulário de Identificação e devem ser redefinidos no primeiro acesso ao Portal Petronect.
- Com o login e senha o fornecedor deverá acessar a área interna do Portal, onde poderá se inscrever em uma oportunidade caso manifeste interesse.

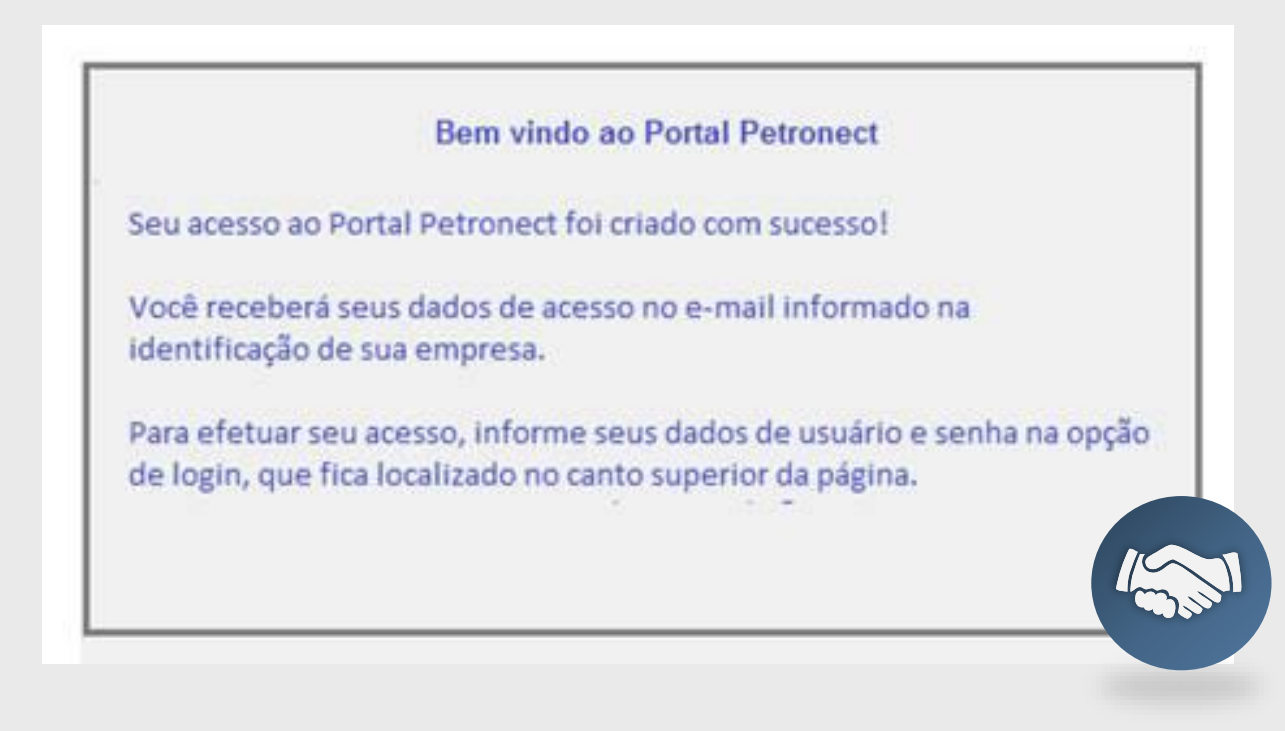

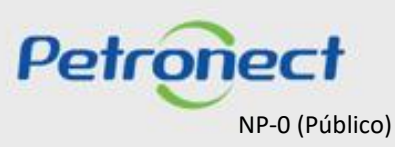

# Visualização Área Interna

Após efetuar login, os seguintes passos devem ser realizados para visualizar as Oportunidades na área interna do Portal Petronect:

- 1. Acesse o menu Cotações Eletrônicas;
- 2. Selecione o submenu Painel de Oportunidades;

| A Petronect                                                                                                    | Cotacões Eletrônicas Normas de Segurança da Infor                                                                                                    | nação da Petrobras  |             |             |            |          |           |          |
|----------------------------------------------------------------------------------------------------|----------------------------------------------------------------------------------------------------|---------------------|-------------|-------------|------------|----------|-----------|----------|
| Sobre as Cotaçõe 2 Paine<br>Minhas Participações (3) Pre                                                                                                    | esbloquear Sessão Participações da                                                                                                    | Minha Empresa       |             |             |            |          |           | ^        |
| Ocultar/ exibir parâmetros de bu<br>Núm<br>Descrição do Objeto de Contrata<br>Descrição il<br>Empr<br>Data publica<br>Data de in<br>Data de<br>Familia do mate<br>Est<br>Processado de<br>Buscar Reinicializar | sca<br>hero:<br>c,ão:<br>herm:<br>beam:<br>c,ão:<br>herm:<br>c,ão:<br>herm:<br>c,ão:<br>herm:<br>c,ão:<br>herm:<br>c,ão:<br>herm:<br>c,ão:<br>herm:<br>c,ão:<br>herm:<br>herm:<br>c,ão:<br>herm:<br>herm:<br>her | Até 🔤 🕏<br>Até 💼 🛣  |             |             |            |          |           | Feedback |
| Exportar ~                                                                                                    |                                                                                                    |                     |             |             |            |          |           |          |
| h Número D                                                                                                    | escrição Obj. de Contratação                                                                                                    | Empresa             | Data início | Hora início | Data fim   | Hora fim | Status    | ^        |
| 7003189417 N                                                                                                    | ÃO USAR - MASSA PARA DEMANDA BONNIARD                                                                                                    | EMPRESA TST 100 PEQ | 03.01.2022  | 15:30:00    | 29.01.2022 | 17:00:00 | Publicado |          |
| 7003189410 N                                                                                                    | ÃO USAR - MASSA PARA DEMANDA BONNIAR                                                                                                    | EMPRESA TST 100 PEQ | 03.01.2022  | 14:30:00    | 29.01.2022 | 14:00:00 | Publicado |          |
| 7003189409 N                                                                                                    | ÃO USAR - MASSA PARA DEMANDA BONNIAR                                                                                                    | EMPRESA TST 100 PEQ | 03.01.2022  | 14:45:00    | 29.01.2022 | 14:00:00 | Publicado |          |
| 7003189407 T                                                                                                    | ESTE                                                                                                    | RLAM                | 30.12.2021  | 15:50:00    | 30.01.2022 | 16:00:00 | Publicado |          |
| 7003189403 T                                                                                                    | ESTE Licitação Púb. Item                                                                                                    | EMPRESA TST 100 PEQ | 24.12.2021  | 17:00:00    | 28.12.2021 | 17:00:00 | Publicado |          |
| 7003189396 Te                                                                                                    | este Licitação Pública Item                                                                                                    | RLAM                | 27.12.2021  | 16:00:00    | 28.12.2021 | 16:00:00 | Publicado |          |
| 7003189352 T                                                                                                    | ESTE AL11                                                                                                    | EMPRESA TST 100 PEQ | 17.12.2021  | 17:45:00    | 05.01.2023 | 00:00:00 | Publicado | ~        |

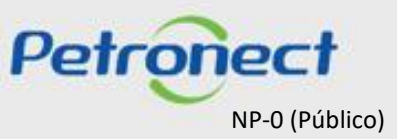

# Visualização Área Interna

DDDDDDD

3. Em "Minhas Participações", o fornecedor poderá visualizar todas as oportunidades em que se inscreveu (histórico) e as oportunidades não públicas;

4. Já em "Oportunidades Públicas", conterá somente as oportunidades que são públicas e que estão abertas para envio de propostas;

| A Petronect<br>Sobre as Cotag                                                                                                    | robras Cotações Eletrônicas Normas de Seguraria                                                                                                    | ormação da Petrobras<br>da Minha Empresa                                                                                                    |             |             |            |          |           |   |          |
|----------------------------------------------------------------------------------------------------|----------------------------------------------------------------------------------------------------|----------------------------------------------------------------------------------------------------|-------------|-------------|------------|----------|-----------|---|----------|
| Minhas Participações (3)<br>Ocultar/ exibir parâmetros de<br>Descrição do Objeto de Contr<br>Descrição<br>Er<br>Data pub<br>Data du<br>Data<br>Familia do n<br>Processado<br>Buscar Reinicializar<br>Exportar ~ | Pré-Qualificações (0) Leilões (0) Oportunidades Públicas i<br>busca<br>túmero:<br>atação:<br>io item:<br>mpresa:<br>ic 9<br>ie inicio:<br>te inicio:<br>te i | (74)       Oportunidades Públicas Encerradas (0)         Até       Image: Second Second |             |             |            |          |           |   | Feedback |
| Número                                                                                                    | Descrição Obj. de Contratação                                                                                                    | Empresa                                                                                                    | Data início | Hora início | Data fim   | Hora fim | Status    |   | ^        |
| 7003189417                                                                                                    | NÃO USAR - MASSA PARA DEMANDA BONNIARD                                                                                                    | EMPRESA TST 100 PEQ                                                                                                    | 03.01.2022  | 15:30:00    | 29.01.2022 | 17:00:00 | Publicado |   |          |
| 7003189410                                                                                                    | NAO USAR - MASSA PARA DEMANDA BONNIAR                                                                                                    | EMPRESA TST 100 PEQ                                                                                                    | 03.01.2022  | 14:30:00    | 29.01.2022 | 14:00:00 | Publicado | 0 |          |
| 7003189409                                                                                                    | NAU USAR - MASSA PARA DEMANDA BONNIAR                                                                                                    | EMPRESA TST 100 PEQ                                                                                                    | 03.01.2022  | 14:45:00    | 29.01.2022 | 14:00:00 | Publicado |   |          |
| 7003189407                                                                                                    | TESTE Licitação Públitem                                                                                                    | EMPRESA TST 100 PEQ                                                                                                    | 24 12 2021  | 17:00:00    | 28 12 2021 | 17:00:00 | Publicado |   |          |
| 7003189396                                                                                                    | Teste Licitação Pública Item                                                                                                    | RLAM                                                                                                    | 27.12.2021  | 16:00:00    | 28.12.2021 | 16:00:00 | Publicado |   |          |
| 7003189352                                                                                                    | TESTE AL11                                                                                                    | EMPRESA TST 100 PEQ                                                                                                    | 17.12.2021  | 17:45:00    | 05.01.2023 | 00:00:00 | Publicado |   | ~        |

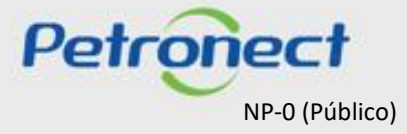

### Visualização Área Interna

A Petronect está aplicando um Modelo de Cobrança em cima da participação de Oportunidades Públicas, expostas na área externa/pública do Portal. Para que a sua empresa consiga participar do processo de Oportunidades Públicas (ex: realizar cotações) é necessário que a mesma faça parte do grupo Sócio Fornecedor e realize o pagamento de uma Taxa de Acesso.

As empresas que não efetuarem tal pagamento e não realizarem sua assinatura, encontrarão uma restrição à participação em oportunidades públicas, representado por um ícone do cadeado no "painel de oportunidade".

| APet    | ronect                                                                                                    | Registro    | da Minha Empresa  | Cotações Eletr  | ônicas  | Contratos e Pedido | os Normas de S | egurança da Inforr | mação da Petrob | ras        |          |           |       |        |                     |   |  |
|---------|----------------------------------------------------------------------------------------------------|-------------|-------------------|-----------------|---------|--------------------|----------------|--------------------|-----------------|------------|----------|-----------|-------|--------|---------------------|---|--|
| Sobre a | obre as Cotações Eletrônicas Painel de Oportunidades Desbloquear Sessão Participações da Minha Empresa                                                                                                    |             |                   |                 |         |                    |                |                    |                 |            |          |           |       |        |                     |   |  |
| 1       | <ul> <li>Utilize os filtros disponíveis em "Parâmetros de Busca" para realizar buscas.<br/>Na aba "Minhas Participações" o sistema exibe automaticamente todas as oportunidades em período de envio de propostas.<br/>Na aba "Leilões" é necessário utilizar algum parâmetro de busca para a exibição de resultados.</li> <li>Minhas Participações (Operação de atualização em execução) Pré-Qualificações (71) Leilões (1) Oportunidades Públicas (673) Oportunidades Encerradas (2043)</li> </ul> |             |                   |                 |         |                    |                |                    |                 |            |          |           |       |        |                     |   |  |
| C       | ocultar/ exi                                                                                                    | ibir parâme | tros de busca     |                 | Cl      | icar no n          | úmero d        | o docun            | nento d         | ue estiv   | er       |           |       |        |                     |   |  |
|         | Exportar ~                                                                                                    | ~           |                   |                 | •       | doo                | abilitado      |                    | ícono           | <b>B</b> . | · •      |           |       |        |                     |   |  |
| Ē       | Núme                                                                                                    | er          | Descrição Obj. de | Contratação     |         | ues                | abiiitauo      | , ou no            | icone           | ×          |          | Status    | Abrir | Editar | Bloqueio-Sóo Fornec | ^ |  |
| ack     | 70035                                                                                                    | 541173      | Berviços de Corre | elação e Gerenc | iament  |                    | PETROBRAS      | 21.06.2021         | 08:00:00        | 13.07.2021 | 11:00:00 | Publicado |       |        | <b>≗</b> ×          |   |  |
| eedb    | 70035                                                                                                    | 541170      | Aquisição de DIS  | PERSANTE pTR    | ATAMENT | ю                  | PETROBRAS      | 21.06.2021         | 08:00:00        | 29.06.2021 | 16:00:00 | Publicado |       |        | <b>≗</b> ×          |   |  |
|         | 70035                                                                                                    | 541169      | Garrafa de Amost  | ragem           |         |                    | TRANSPETRO     | 21.06.2021         | 10:00:00        | 05.07.2021 | 14:00:00 | Publicado |       |        | <b>≗</b> ×          |   |  |

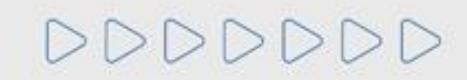

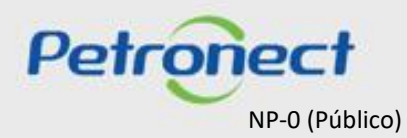

### Visualização Área Interna

Após o reconhecimento do pagamento do boleto do "Sócio Fornecedor", será possível pesquisar uma oportunidade na área interna do Portal Petronect.

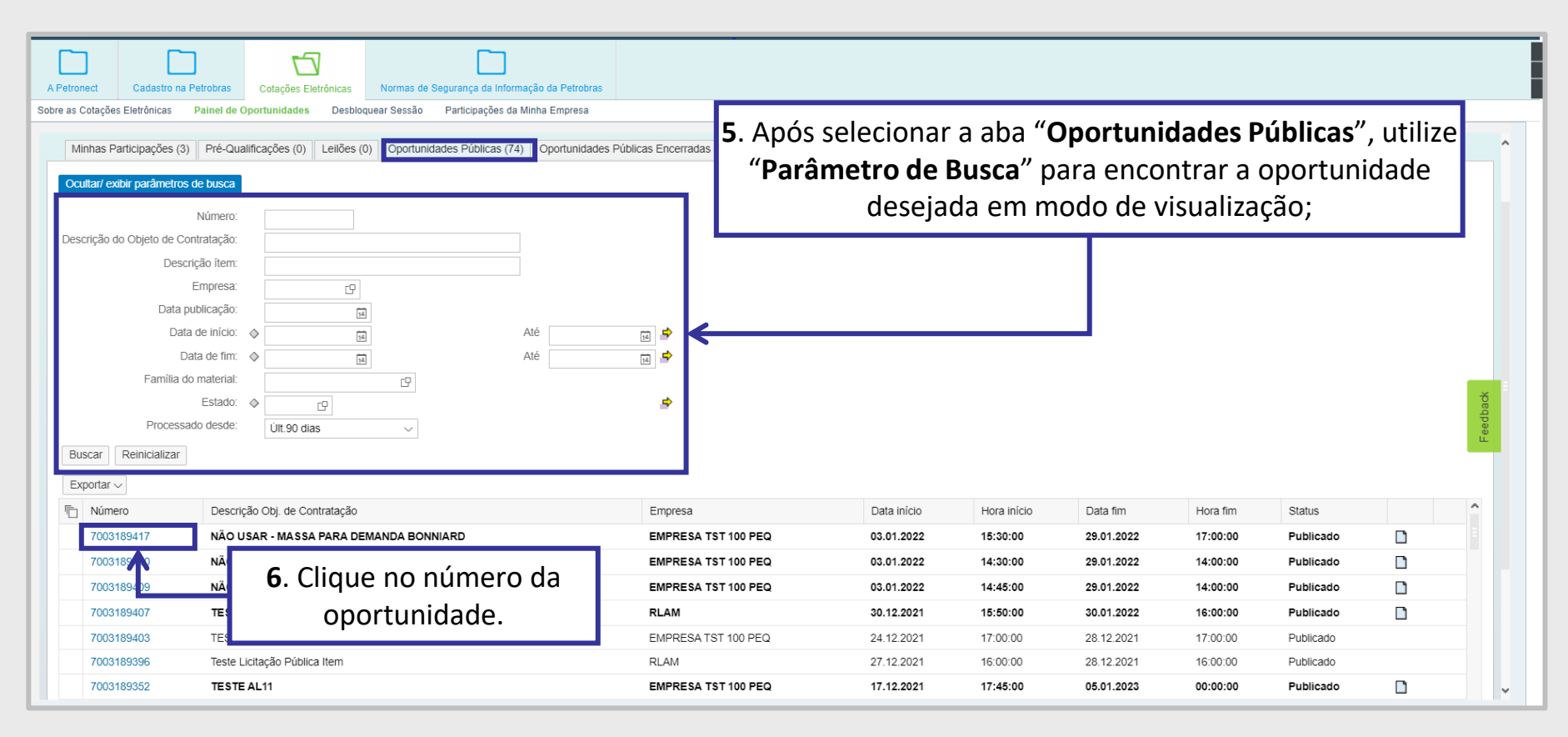

DDDDDD

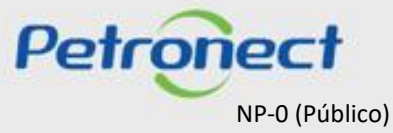

# Visualização Área Interna - Cabeçalho da Oportunidade / Dados Básicos

Ao acessar a oportunidade desejada, a navegação se inicia pelos **Dados Básicos** do **Cabeçalho** da oportunidade:

| ſ | Relatório da Sala de Colaboração       Resumo da oportunidade       Sala de colaboração |                |          |  |  |  |  |  |  |  |  |  |   |  |  |  |
|---|-----------------------------------------------------------------------------------------|----------------|----------|--|--|--|--|--|--|--|--|--|---|--|--|--|
|   |                                                                                         |                |          |  |  |  |  |  |  |  |  |  |   |  |  |  |
| I | Cabecalho                                                                               |                |          |  |  |  |  |  |  |  |  |  |   |  |  |  |
| k |                                                                                         |                |          |  |  |  |  |  |  |  |  |  |   |  |  |  |
|   | Dados básicos Notas e anexo                                                             | DS             |          |  |  |  |  |  |  |  |  |  |   |  |  |  |
| h |                                                                                         |                |          |  |  |  |  |  |  |  |  |  | 1 |  |  |  |
| l | № solic.cotação:                                                                        | 7000143332     |          |  |  |  |  |  |  |  |  |  |   |  |  |  |
| l | Fuso horário:                                                                           | ZBRDF          |          |  |  |  |  |  |  |  |  |  |   |  |  |  |
| l | Data início:                                                                            | 09.01.2018     | 20:00:00 |  |  |  |  |  |  |  |  |  |   |  |  |  |
| l | * Data fim:                                                                             | 09.01.2018     | 00:00:00 |  |  |  |  |  |  |  |  |  |   |  |  |  |
| l | Data de abertura:                                                                       | 09.01.2018     | 00:00:00 |  |  |  |  |  |  |  |  |  | L |  |  |  |
| l | Fim do período de vinculação:                                                           |                |          |  |  |  |  |  |  |  |  |  |   |  |  |  |
| l | Moeda:                                                                                  | BRL            |          |  |  |  |  |  |  |  |  |  |   |  |  |  |
| l | Tipo de Oportunidade:                                                                   |                |          |  |  |  |  |  |  |  |  |  |   |  |  |  |
| l | Houve divulgação manual no DOU?:                                                        | Sim            |          |  |  |  |  |  |  |  |  |  |   |  |  |  |
|   | Critério de julgamento:                                                                 | Melhor técnica |          |  |  |  |  |  |  |  |  |  |   |  |  |  |
|   | Oportunidade restrita a MEPP:                                                           |                |          |  |  |  |  |  |  |  |  |  |   |  |  |  |
|   |                                                                                         |                |          |  |  |  |  |  |  |  |  |  |   |  |  |  |

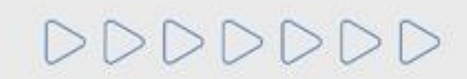

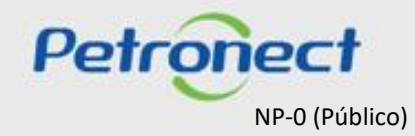

#### Visualização Área Interna - Cabeçalho da Oportunidade / Atributos

Nas licitações públicas, as empresas visualizarão os atributos obrigatórios existentes na proposta, onde deverão informar no momento de envio da proposta se são "Microempresa ou Empresa de Pequeno Porte" e a situação financeira da empresa, o preenchimento do campo "Recuperação Judicial" e o campo "Faturamento Mínimo", que é o faturamento mínimo da sua empresa.

|    | Enviar Verificar Fechar Sala de colaboração Resumo da oportunidade Salva                                    | ar como rascunho Download Importar Declínio Total Voltar para o Painel de Oportunidades |
|----|----------------------------------------------------------------------------------------------------|-----------------------------------------------------------------------------------------|
|    |                                                                                                    |                                                                                         |
| 1  | Cabeçalho     Itens       Dados básicos     Atributos       Notas e anexos                                  |                                                                                         |
| L  | Atributos                                                                                                   | Gomentária                                                                              |
|    | Allibulos                                                                                                   | Comentano                                                                               |
| ١. | Faturamento Mínimo                                                                                          | 0: 800000                                                                               |
| [  | Faturamento Minimo                                                                                          | 0: 800000<br>                                                                           |
| [  | Faturamento Minimo * Você se autodeclara uma Microempresa ou Empresa de Pequeno Porte? Recuperação Judicial | 0: 800000<br>.?: OSim ONão<br>al: 04: Situação financeiramente saudável ✓               |

**Atenção**: Para Fornecedores da empresa TAG será exibido atributo para "**De Acordo**" do edital da Oportunidade, que o fornecedor está participando. O preenchimento desse atributo é obrigatório. Caso o campo não seja marcado, o fornecedor não conseguirá enviar sua proposta.

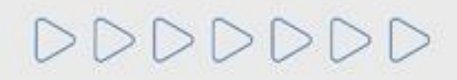

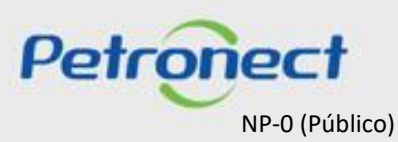

#### Visualização Área Interna - Cabeçalho da Oportunidade / Atributos

Para Fornecedores da empresa TAG será exibido atributo para "**De Acordo**" do edital da Oportunidade, que o fornecedor está participando. O preenchimento desse atributo é obrigatório. Caso o campo não seja marcado, o fornecedor não conseguirá enviar sua proposta.

| [<br> | etronect  | Cadastro na Petrobras | Cotações Eletrônicas | Contratos e Pedidos    | Normas de Segurança da Informação da Petrob | as Minha Petronect              |          |                                       |  |  |  |
|-------|-----------|-----------------------|----------------------|------------------------|---------------------------------------------|---------------------------------|----------|---------------------------------------|--|--|--|
| Sobr  | e as Cota | ções Eletrônicas Pa   | inel de Oportunidade | s Desbloquear Se       | ssão Participações da Minha Empresa         |                                 |          |                                       |  |  |  |
| •     | Proposta  |                       |                      |                        |                                             |                                 |          |                                       |  |  |  |
|       | Enviar    | Verificar Fechar      | Sala de colaboração  | Resumo da Oportunida   | ade Salvar como rascunho Download           | Importar                        |          | Voltar para o Painel de Oportunidades |  |  |  |
|       | (         | Cabeçalho Iter        | 15                   |                        |                                             |                                 |          |                                       |  |  |  |
|       | Dados     | básicos   Atributos   | Notas e anexos       |                        |                                             |                                 |          |                                       |  |  |  |
|       | Atribut   | tos                   |                      |                        |                                             |                                 | _        | Comentário                            |  |  |  |
|       |           |                       |                      | * Li e estou de acordo | com os termos do documento "Declaração L    | nificada", adendo ao Edital.: 🗌 | ]        |                                       |  |  |  |
|       |           |                       |                      | *\                     | /ocê se autodeclara uma Microempresa ou E   | mpresa de Pequeno Porte?: 🔘     | Sim ONão |                                       |  |  |  |
|       |           |                       |                      |                        |                                             |                                 |          |                                       |  |  |  |

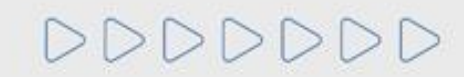

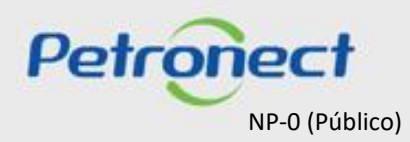

#### Visualização Área Interna - Cabeçalho da Oportunidade / Notas e Anexos

Em Notas e anexos é possível visualizar comentários deixados pelo comprados no cabeçalho da oportunidade, bem como acessar anexos que possam ser disponibilizados nesta área ao longo da oportunidade.

Informações disponibilizadas nesta área da oportunidade também poderão ser acompanhadas ao consultar uma oportunidade na área pública do Portal Petronect.

|                                                           | <b>3</b> . Clique no link "<br><b>Comprador</b> " para ve | <b>Comentários do</b><br>er os comentário | bs;          |                             |                    | _                      |
|-----------------------------------------------------------|-----------------------------------------------------------|-------------------------------------------|--------------|-----------------------------|--------------------|------------------------|
| Cabeçalho Itens<br>Dados básicos Atributos Notas e anexos |                                                           |                                           |              |                             |                    |                        |
| ▼ Notas                                                   |                                                           |                                           |              |                             | [                  |                        |
| Inserido por Categoria<br>Comprador Conds.participação    | Descrição<br>-vazio-                                      |                                           |              |                             |                    | ^                      |
| Comprador Texto da solic.cotação/leilão                   | -vazio-                                                   |                                           |              | 1 Clique no link            | da coluna "Dosorio | <b>ão</b> " para fazor |
| Comprador Notas do comprador                              | -vazio-                                                   |                                           |              | <b>4</b> . Cilque no ilik ( |                    | <b>au</b> para lazer   |
| Comprador Comentários do Comprador                        |                                                           |                                           |              | download do                 | s documentos inse  | erídos pelo            |
| Comprador Textos de Condições Gerais                      | -vazio-                                                   |                                           |              | Com                         | prador/Contratado  | or.                    |
| ▼ Anexos                                                  |                                                           |                                           |              |                             | [                  |                        |
| Inserir anexo Editar descrição Eliminar Baixar to         | odos os anexos                                            |                                           |              |                             |                    |                        |
| Inserido por Categoria                                    | Descrição                                                 | Nome do arquivo                           | Tamanho (KB) | Modificado por              | Modificado em      | 1                      |
| Comprador Anexo standard                                  | Edital                                                    | EDITAL.docx                               | 12           | COMP_LEI_09                 | 27.07.2020         |                        |
| Comprador Anexo standard                                  | Doc Contratação                                           | Contratação.docx                          | 12           | COMP_LEI_09                 | 27.07.2020         |                        |

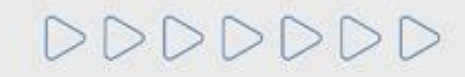

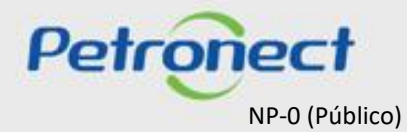

# MATERIAL FORNECEDOR-LEI 13.303/16 e RLCP - LINF

# V. Oportunidades

#### Visualização Área Interna - Cabeçalho da Oportunidade / Notas e Anexos

Na aba "Minhas Participações" também será possível baixar as "Notas e Anexos".

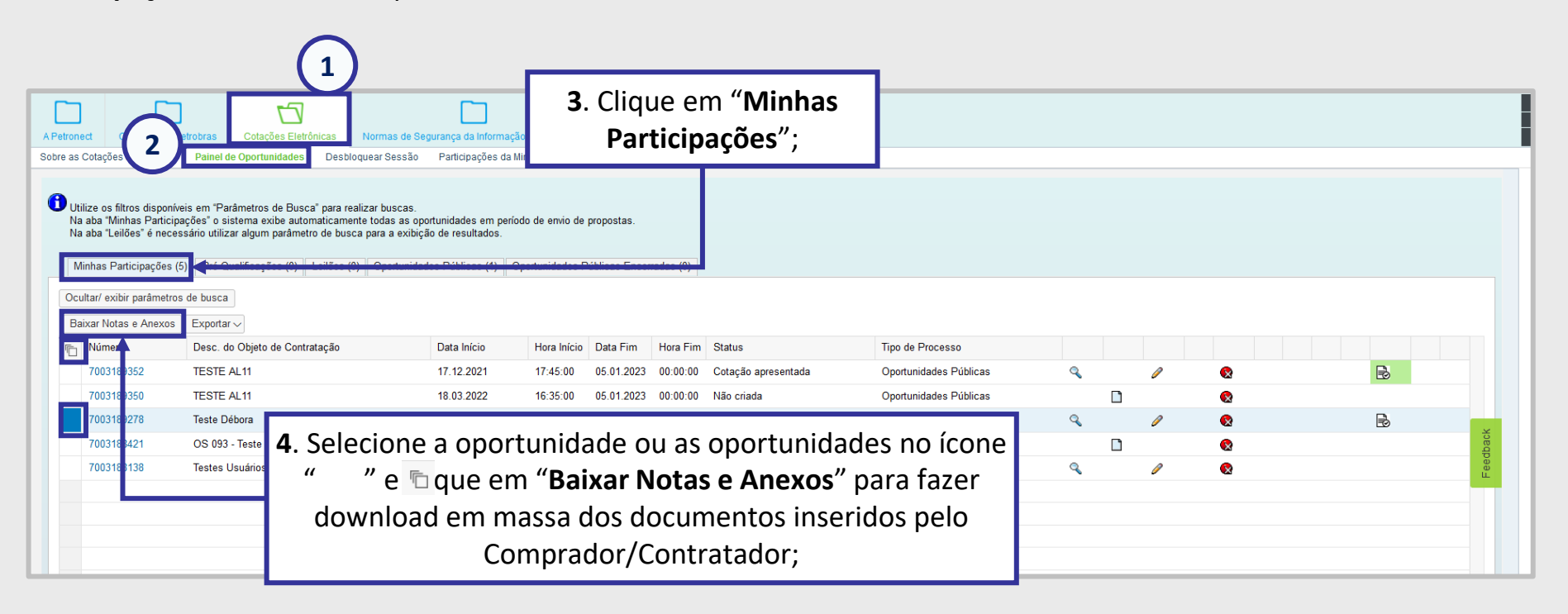

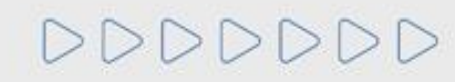

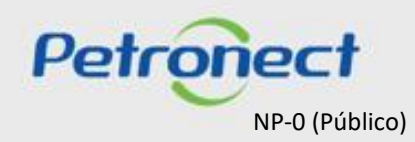

### Visualização Área Interna - Cabeçalho da Oportunidade / Notas e Anexos

Quando o usuário fizer o download das notas e anexos através do botão "Baixar Notas e Anexos" o sistema deverá organizar os arquivos separados por pastas, sendo a primeira o número da oportunidade. Dentro dessa pasta mãe, os arquivos serão guardados em pastas de nomes "Cabeçalho" e "Itens" se assim existirem nas oportunidades.

| → ∽ ↑ 📜 > Este | e Computado | or > Downloads > 7003189278 > |   | 4. Os arquivos na pasta " <b>Itens</b> " também poderão ser<br>divididos em subpastas que seguirão a nomenclatura de |  |  |  |  |
|----------------|-------------|-------------------------------|---|----------------------------------------------------------------------------------------------------|--|--|--|--|
|                |             | Nome                          |   | cada item presente na oportunidade.;                                                                                 |  |  |  |  |
| Acesso rápido  |             | _                             |   |                                                                                                    |  |  |  |  |
| Documentos     | *           | Cabecalho                     | - |                                                                                                    |  |  |  |  |
| Downloads      | *           |                               |   |                                                                                                    |  |  |  |  |

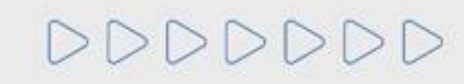

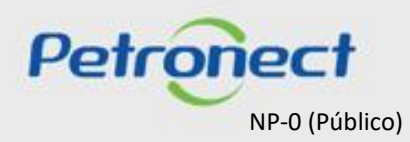

# MATERIAL FORNECEDOR-LEI 13.303/16 e RLCP - LINF

V. Oportunidades

Visualização Área Interna - Cabeçalho da Oportunidade / Notas e Anexos

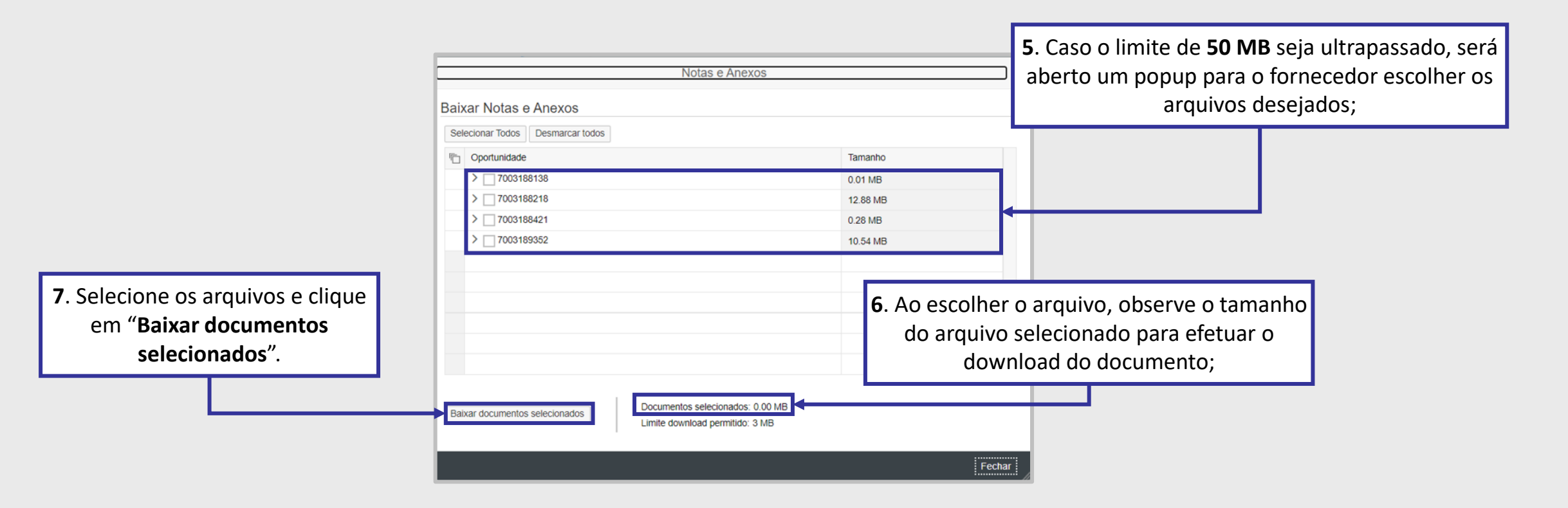

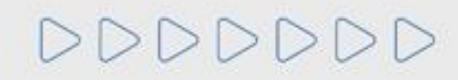

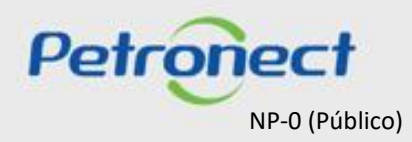

# MATERIAL FORNECEDOR-LEI 13.303/16 e RLCP - LINF

#### V. Oportunidades

#### Visualização Área Interna - Itens da Oportunidade

- 1. Clique no número ou na descrição do item e visualize informações específicas para cada item;
- 2. Observe o tipo de cada item (Material ou Serviço);
- 3. Observe a quantidade solicitada para cada item.

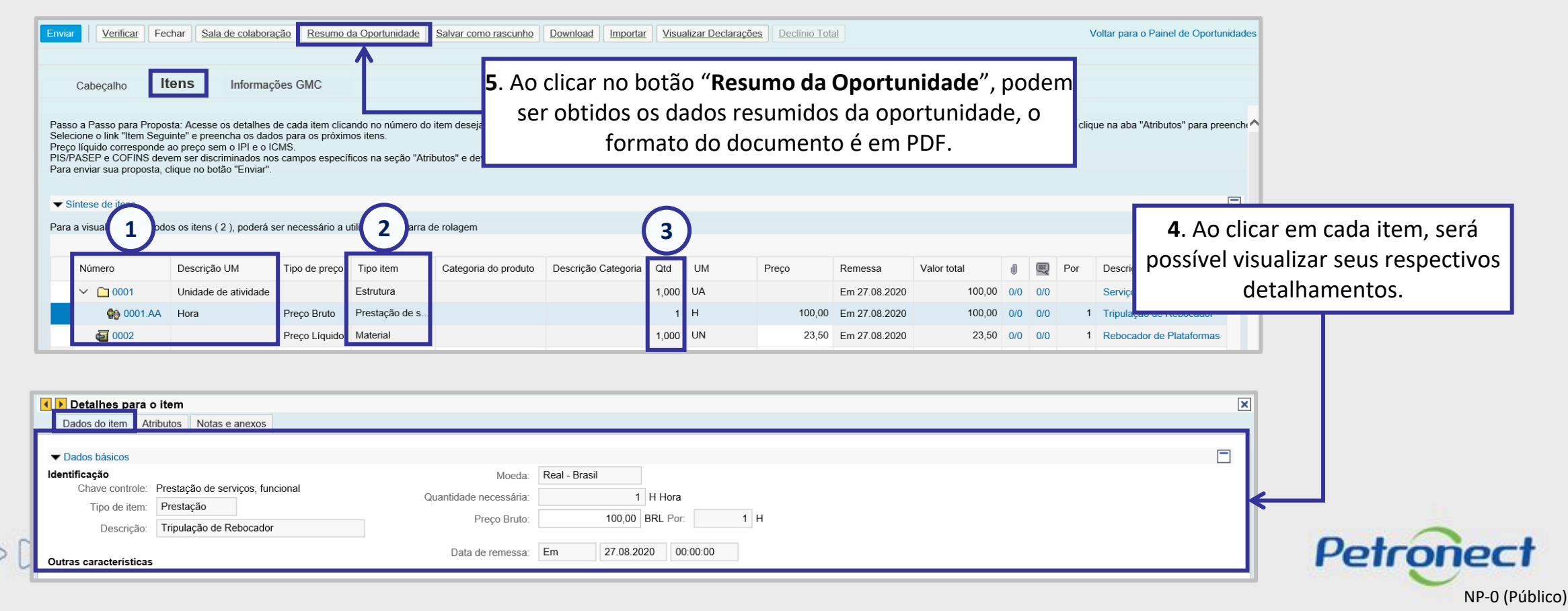

# Visualização Área Interna - Declarações

Ao clicar no botão "Visualizar Declarações", será possível verificar as declarações da oportunidade.

|                                                                                                    |                           |                   |                       |                      |                     |       |                   | Clique em " <b>Visualizar Declarações</b> " para<br>aceitar as declarações pendentes; |               |             |     |     |     |                                       |
|----------------------------------------------------------------------------------------------------|---------------------------|-------------------|-----------------------|----------------------|---------------------|-------|-------------------|---------------------------------------------------------------------------------------|---------------|-------------|-----|-----|-----|---------------------------------------|
| Proposta                                                                                                    |                           |                   |                       |                      |                     |       |                   |                                                                                       |               |             |     |     |     |                                       |
| Enviar Verificar Fe                                                                                                    | char Sala de colabora     | ção Resumo d      | da Oportunidade       | Salvar como rascunho | Download Importar   | Visua | alizar Declaraçõe |                                                                                       | <u>,</u>      |             | 1   |     | ١   | /oltar para o Painel de Oportunidades |
| Cabeçalho       Itens         Passo a Passo para Proposta: Acesse os detalhes de cada item clicando no número do item desejado. Preencha o campo "Preço" utilizando apenas números (caso o preço não contenha centavos) ou seguindo o formato 1.234.567,89 e clique na aba "Atributos" para preencho Selecione o link "Item Seguinte" e preencha os dados para os próximos itens.         Preço líquido corresponde ao preço sem o IPI e o ICMS.         PIS/PASEP e COFINS devem ser discriminados nos campos específicos na seção "Atributos" e devem estar contidos no preço informado.         Para enviar sua proposta, clique no botão "Enviar". |                           |                   |                       |                      |                     |       |                   |                                                                                       |               |             |     |     |     |                                       |
| Para a visualização de tod                                                                                                    | os os itens (2), poderá s | er necessário a u | utilização da barra c | le rolagem           |                     |       |                   |                                                                                       |               |             |     |     |     |                                       |
|                                                                                                    |                           |                   |                       | 0                    |                     |       |                   |                                                                                       |               |             |     |     |     |                                       |
| Número                                                                                                    | Descrição UM              | Tipo de preço     | Tipo item             | Categoria do produto | Descrição Categoria | Qtd   | UM                | Preço                                                                                 | Remessa       | Valor total | U   |     | Por | Descrição                             |
| ✓ ☐ 0001                                                                                                    | Unidade de atividade      |                   | Estrutura             |                      |                     | 1,000 | UA                |                                                                                       | Em 27.08.2020 | 100,00      | 0/0 | 0/0 |     | Serviço de Tripulação                 |
| 静 0001.AA                                                                                                    | Hora                      | Preço Bruto       | Prestação de s        |                      |                     | 1     | н                 | 100,00                                                                                | Em 27.08.2020 | 100,00      | 0/0 | 0/0 | 1   | Tripulação de Rebocador               |
| a 0002                                                                                                    |                           | Preço Líquido     | Material              |                      |                     | 1,000 | UN                | 23,50                                                                                 | Em 27.08.2020 | 23,50       | 0/0 | 0/0 | 1   | Rebocador de Plataformas              |

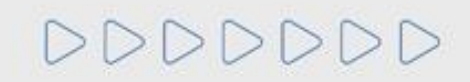

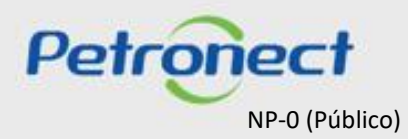

# MATERIAL FORNECEDOR- LEI 13.303/16 e RLCP - LINF

# Conteúdo Programático

I. Sobre a Petronect

**II. Conceitos e Pontos Importantes** 

III. Cadastro

IV. Catálogo Eletrônico de Padronização Petrobras

V. Oportunidades

VI. Envio de Proposta

VII. Habilitação

VIII. Sala de Colaboração

IX. Treinamentos Online e Fale Conosco

X. Perguntas Frequentes e Respostas

DDDDDD

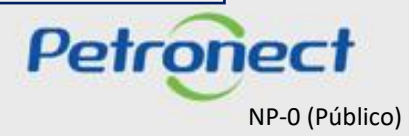

# MATERIAL FORNECEDOR-LEI 13.303/16 e RLCP - LINF

#### VI. Envio de Proposta

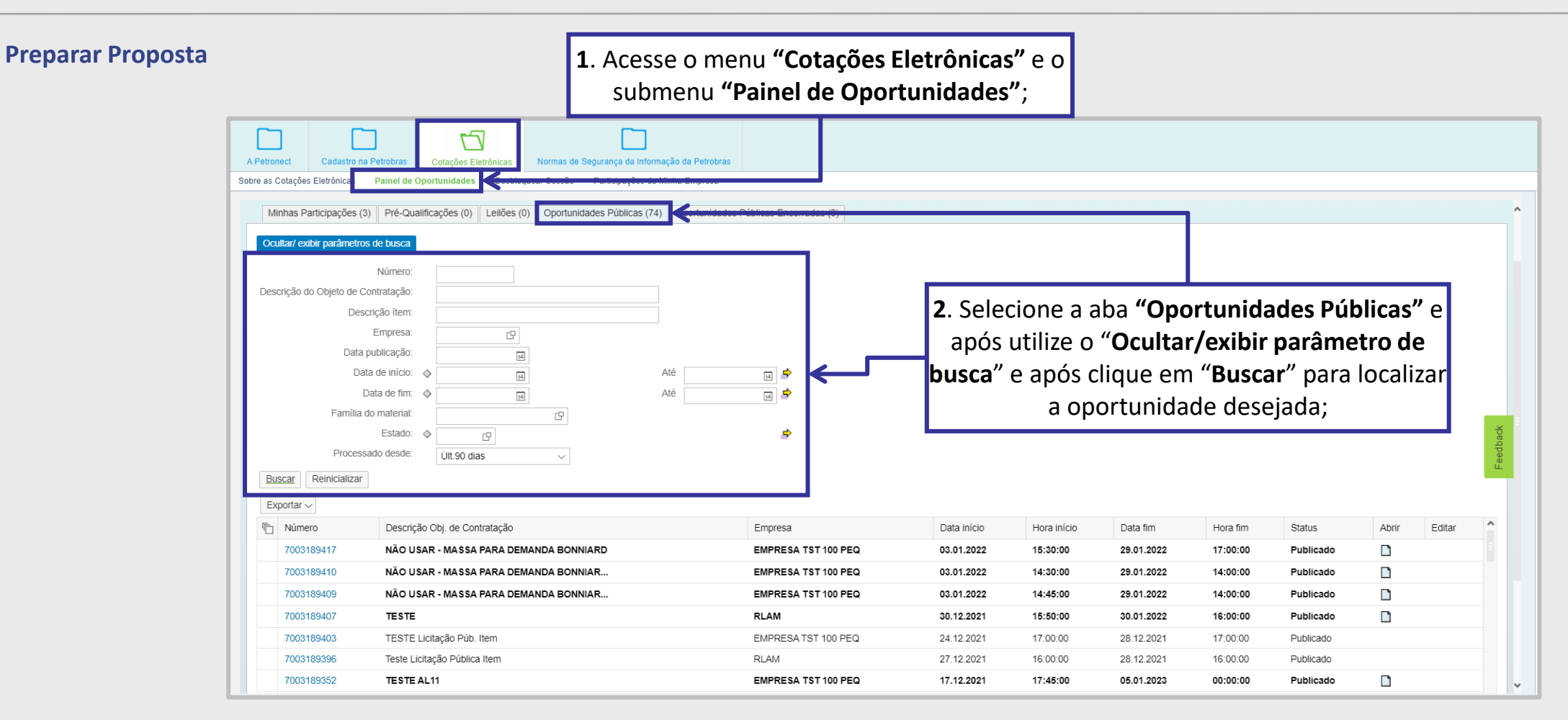

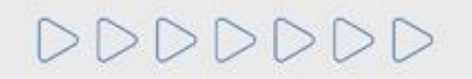

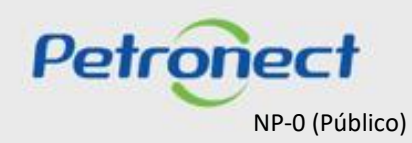

# MATERIAL FORNECEDOR-LEI 13.303/16 e RLCP - LINF

#### VI. Envio de Proposta

#### **Preparar Proposta**

| Petronect Cadastro na<br>e as Cotações Eletrônicas                                         | a Petrobras Cotações Eletrônicas Normas<br>Painel de Oportunidades Desbloquear Sess                                         | s de Segurança da Informação da Petrobras<br>ão Participações da Minha Empresa |                                       |             |             |            |          |               |                      |                |                              |
|--------------------------------------------------------------------------------------------|----------------------------------------------------------------------------------------------------|--------------------------------------------------------------------------------|---------------------------------------|-------------|-------------|------------|----------|---------------|----------------------|----------------|------------------------------|
| Minhas Participações (3<br>Ocultar/ exibir parâmetros<br>Descrição do Objeto de Co<br>Desc | 3) Pré-Qualificações (0) Leilões (0) Opor     s de busca     Número:     contratação:     crição îtem:     Froncesa:     ro | tunidades Públicas (74) Oportunidades                                          | Públicas Encerradas (0)               |             |             |            | Г        | <b>3</b> . Ac | o clicar no í        | ícone          | , será realizada             |
| Data p<br>Dat<br>Dat<br>Família d                                                          | publication: ta de firm: to Clicando no lin                                                                                 |                                                                                | e e e e e e e e e e e e e e e e e e e | será exibid | a em mu     | ndo de     | , L      | automat       | icamente a<br>na opo | insci<br>ortun | ição do fornecedor<br>idade; |
| Process<br>Buscar Rei icializar<br>Exportar V                                              | visu                                                                                                    | alização, sem ge                                                               | erar inscrição                        | do forneced | or;         |            |          |               |                      |                |                              |
| Número                                                                                     | Descrição Obj. de Contratação                                                                                               |                                                                                | Empresa                               | Data início | Hora início | Data fim   | Hora fim | Status        | Abrir Editar         | - î            |                              |
| 7003189417                                                                                 | NÃO USAR - MASSA PARA DEMANDA B                                                                                             | ONNIARD                                                                        | EMPRESA TST 100 PEQ                   | 03.01.2022  | 15:30:00    | 29.01.2022 | 17:00:00 | Publicado     |                      |                |                              |
| 7003189410                                                                                 | NÃO USAR - MASSA PARA DEMANDA B                                                                                             | ONNIAR                                                                         | EMPRESA TST 100 PEQ                   | 03.01.2022  | 14:30:00    | 29.01.2022 | 14:00:00 | Publicado     |                      |                |                              |
| 7003189409                                                                                 | NÃO USAR - MASSA PARA DEMANDA B                                                                                             | ONNIAR                                                                         | EMPRESA TST 100 PEQ                   | 03.01.2022  | 14:45:00    | 29.01.2022 | 14:00:00 | Publicado     |                      |                |                              |
| 7003189407                                                                                 | TESTE                                                                                                    |                                                                                | RLAM                                  | 30.12.2021  | 15:50:00    | 30.01.2022 | 16:00:00 | Publicado     |                      |                |                              |
| 7003189403                                                                                 | TESTE Licitação Púb. Item                                                                                                   |                                                                                | EMPRESA TST 100 PEQ                   | 24.12.2021  | 17:00:00    | 28.12.2021 | 17:00:00 | Publicado     |                      |                |                              |
| 7003189396                                                                                 | Teste Licitação Pública Item                                                                                                |                                                                                | RLAM                                  | 27.12.2021  | 16:00:00    | 28.12.2021 | 16:00:00 | Publicado     |                      |                |                              |
|                                                                                            |                                                                                                    |                                                                                |                                       |             |             |            |          |               |                      |                |                              |

**Observação**: Caso o sistema verifique que o usuário logado já enviou uma cotação para esta oportunidade com outro login ou que ele está editando a oportunidade simultaneamente com dois ou mais usuários cadastrados com o mesmo CPF, será exibida a seguinte mensagem:

Já existe uma proposta enviada por este CPF para outro CNPJ ou este CPF está editando uma proposta de outro CNPJ simulataneamente nesta oportunidade.

NP-0 (Público)

Petronect

# MATERIAL FORNECEDOR- LEI 13.303/16 e RLCP - LINF

#### VI. Envio de Proposta

### Preenchimento da Proposta - Grau de Risco de Integridade Alto

Para as empresas que concluíram o processo de avaliação e foram classificadas com GRI Alto não será possível participar de processos licitatórios. Ao clicar no Botão "**Preparar Proposta**" será exibida a mensagem abaixo:

| Re | egistro de Ocorrências Contratuais | A Petronect             | Cadastro na P   | )<br>Petrobras | Cotações Eletrônicas | Contratos e Pedidos | Pagamentos | Normas de Segurança da | Informação da Petrobras |                                       |
|----|------------------------------------|-------------------------|-----------------|----------------|----------------------|---------------------|------------|------------------------|-------------------------|---------------------------------------|
| So | bre as Cotações Eletrônicas Pain   | el de Oportunidade      | s Participaçõe  | es da Minha    | Empresa              |                     |            |                        |                         |                                       |
| Þ  |                                    |                         |                 |                |                      | Exibir oportunidad  | e:         |                        |                         |                                       |
|    | Relatório da Sala de               | Colaboração R           | esumo da oportu | unidade        | Preparar Proposta Sa | la de colaboração   |            |                        |                         | Voltar para o Painel de Oportunidades |
|    | Cabeçalho Itens                    |                         |                 |                |                      |                     |            |                        |                         |                                       |
|    | Dados basicos   Atribu             | tos   Notas e a         | nexos           | possui G       | rau de Risco de Inte | gridade (GRI) Alto. |            |                        |                         |                                       |
|    | Nº solic.cotação<br>Fuso horário   | : 7000163873<br>: ZBRRJ |                 |                |                      |                     |            |                        |                         |                                       |
|    | Data início                        | 03.05.2018              | 18:00:00        |                |                      |                     |            | Fechar                 |                         |                                       |
|    | * Data fin                         | n: 09.06.2018           | 18:00:00        |                |                      |                     |            |                        |                         |                                       |

• Mensagem para o cenário de algum tipo de sanção específica:

| Petropect Bern-vindo: Formecedor F_LEI_01   Quarta-feira, 25 de Abril de 2018   Minha Conta   Treinamentos   Fale Conosco   Termos   Sair com segurança |                       |                      |                     |            |                    |                                                |                     |  |  |  |  |
|----------------------------------------------------------------------------------------------------|-----------------------|----------------------|---------------------|------------|--------------------|------------------------------------------------|---------------------|--|--|--|--|
| A Petronect                                                                                                    | Cadastro na Petrobras | Cotações Eletrônicas | Contratos e Pedidos | Pagamentos | Assinatura Digital | Normas de Segurança da Informação da Petrobras | Registro de Usuário |  |  |  |  |
| Sobre as Cotações Eletrônicas Painel de Oportunidades Desbloquear Sessão Participações da Minha Empresa                                                 |                       |                      |                     |            |                    |                                                |                     |  |  |  |  |
| 2                                                                                                    | nensagens             |                      |                     |            |                    |                                                |                     |  |  |  |  |

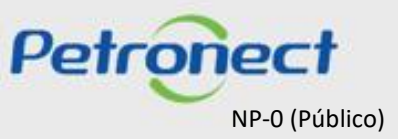

#### VI. Envio de Proposta

#### Preenchimento da Proposta - Grau de Risco de Integridade Alto

Na ação de "Inscrever-se" 🗋 , caso exista uma **Medida Editalícia** do tipo **Impeditiva** para a empresa, então não será permitida a inscrição na oportunidade pública e a seguinte mensagem será apresentada para o fornecedor:

| A Petronect                                                              | Cadastro na Petrobras                                                                                                    | Cotações Eletrônicas                                                               | Contratos e Pedidos N                                                          | lormas de Segurança da Informação da Petrobras |  |  |  |  |  |  |  |  |
|--------------------------------------------------------------------------|----------------------------------------------------------------------------------------------------|------------------------------------------------------------------------------------|--------------------------------------------------------------------------------|------------------------------------------------|--|--|--|--|--|--|--|--|
| Sobre as Cotaçõe                                                         | Sobre as Cotações Eletrônicas Painel de Oportunidades Desbloquear Sessão Participações da Minha Empresa                                                                                                    |                                                                                    |                                                                                |                                                |  |  |  |  |  |  |  |  |
|                                                                          |                                                                                                    |                                                                                    |                                                                                |                                                |  |  |  |  |  |  |  |  |
| <ul> <li>1.Empresa</li> <li>a medida</li> <li>Exibir log de r</li> </ul> | <ul> <li>1. Empresa impedida de participar dos processos licitatórios, pois possui um Impedimento de Participação em Licitações com Escopo Semelhante (Medida Editalícia) por abandono da Oportunidade 7003189792,</li> <li>a medida ficará vigente até o dia 28.04.2022. Em caso de dúvida entrar em contato com Comissão de Licitação/Pregoeiro ou área Cadastro da Petrobras.</li> <li>Exibir log de mensagens</li> </ul> |                                                                                    |                                                                                |                                                |  |  |  |  |  |  |  |  |
| Utilize os<br>Na aba "N<br>Na aba "L                                     | filtros disponíveis em "Parâ<br>Iinhas Participações" o sist<br>eilões" é necessário utilizar                                                                                                    | imetros de Busca" para rea<br>ema exibe automaticamen<br>r algum parâmetro de busc | lizar buscas.<br>le todas as oportunidades er<br>a para a exibição de resultac | n período de envio de propostas.<br>Jos.       |  |  |  |  |  |  |  |  |
| Minhas P                                                                 | articipações (1) Pré-Qua                                                                                                    | alificações (0) Leilões (0)                                                        | Oportunidades Públicas                                                         | (1) Oportunidades Públicas Encerradas (0)      |  |  |  |  |  |  |  |  |
| Ocultar/ ex                                                              | Ocultar/ exibir parâmetros de busca                                                                                                    |                                                                                    |                                                                                |                                                |  |  |  |  |  |  |  |  |
| Descrição d                                                              | Numero:<br>to Obieto de Contratação:                                                                                                    | 7003189784                                                                         |                                                                                |                                                |  |  |  |  |  |  |  |  |

Importante: A validação é feita por família da oportunidade e família da possível Medida Impeditiva.

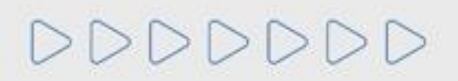

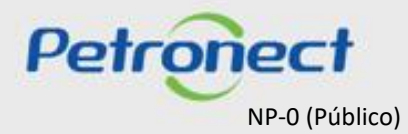

# MATERIAL FORNECEDOR-LEI 13.303/16 e RLCP - LINF

#### VI. Envio de Proposta

#### Preenchimento da Proposta - Grau de Risco de Integridade Alto

| Registro de Ocemencias Contratuais                                                                                                    | A Petronect             | Cadastro na Petrobras | Cotações Eletrónicas | Normas de Segurança da Informação da Petrobras |  |  |  |  |  |  |
|----------------------------------------------------------------------------------------------------|-------------------------|-----------------------|----------------------|------------------------------------------------|--|--|--|--|--|--|
| Sobre as Cotações Eletrônicas Painel de Oportunidades Desbloquear Sessão Participações da Minha Empresa                                                                                                    |                         |                       |                      |                                                |  |  |  |  |  |  |
| Exibir log de mensagens                                                                                                    | Exibir log de mensagens |                       |                      |                                                |  |  |  |  |  |  |
| Utilize os filtros disponíveis em "Parâmetros de Busca" para realizar buscas.<br>Na aba "Minhas Participações" o sistema exibe automaticamente todas as oportunidades em período de envio de propostas.<br>Na aba "Leilões" é necessário utilizar algum parâmetro de busca para a exibição de resultados. |                         |                       |                      |                                                |  |  |  |  |  |  |

- As empresas que estejam com o GRI alto não poderão participar das oportunidades;
- O sistema realizará o bloqueio em dois momentos: Ao realizar inscrição em uma oportunidade pública e ao clicar em "Preparar proposta";
- A Petrobras avalia as informações sobre reputação, idoneidade e práticas de combate à corrupção de acordo com o preenchimento do questionário de Due Diligence de Integridade (DDI);
- O resultado da DDI é a atribuição do Grau de Risco de Integridade (GRI) que pode ser baixo, médio ou alto. O resultado com as notas e comentários ficará disponível no Portal;
- Caso o fornecedor visualize a mensagem deverá verificar se possui algum formulário pendente de preenchimento;
- O fornecedor que possui GRI Alto não perderá acesso ao portal Petronect.

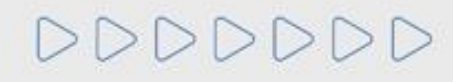

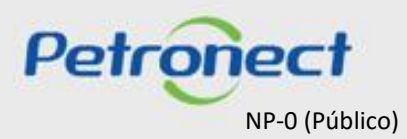
### VI. Envio de Proposta

#### **Preparar Proposta** 4. Clique no botão "Preparar Proposta" para iniciar o preenchimento dos campos; Exibir oportunidade: 💠 🛛 Relatório da Sala de Colaboração 🛛 Resumo da oportunidade 🛛 Preparar Proposta 🖉 Voltar para o Painel de Oportunidades Itens Cabeçalho Síntese de itens ID produto Descrição Categoria do produto Qtd UM Número Descrição UM Tipo item Moeda Remessa Notas Anexos 1,000 M Metro Material BRL 0 0 a 0001 a 🗸 teste

| 0 | Utilize os filtros disponíveis<br>Na aba "Minhas Participaçû<br>Na aba "Leilões" é necessâ | em "Parâmetros de Busca" para<br>ões" o sistema exibe automatica<br>àrio utilizar algum parâmetro de l | ra realizar buscas.<br>amente todas as oportunidade<br>busca para a exibição de rest | es em perío<br>ultados. | do de envio de propostas.            |                |            |            |           |  |
|---|--------------------------------------------------------------------------------------------|----------------------------------------------------------------------------------------------------|--------------------------------------------------------------------------------------|-------------------------|--------------------------------------|----------------|------------|------------|-----------|--|
|   | Minhas Participações (0)                                                                   | Pré-Qualificações (472) Le                                                                             | eilões (1) Oportunidades Pú                                                          | úblicas 🏠               |                                      |                |            |            |           |  |
|   | Dcultar/ exibir parâmetros d<br>Exportar ∽                                                 | e busca                                                                                                |                                                                                      | Vo                      | Confirmar participaçã<br>5. Selecion | e " <b>Sin</b> | n" para p  | rosseguir; |           |  |
| Ţ | Número                                                                                     | Descrição Obj. de Contrataç                                                                            | ıção                                                                                 | Empre                   |                                      | icio           | Data fim   | Hora fim   | Status    |  |
|   | 7000181124                                                                                 | Teste DFP Serv x Bens                                                                                  |                                                                                      | PETRO                   | Sim X Não                            | 0              | 26.08.2020 | 12:00:00   | Publicado |  |
|   |                                                                                            |                                                                                                    |                                                                                      |                         |                                      |                |            |            |           |  |

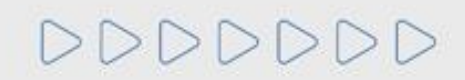

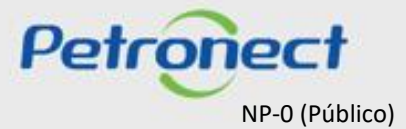

#### VI. Envio de Proposta

#### Preenchimento da Proposta - Atributos

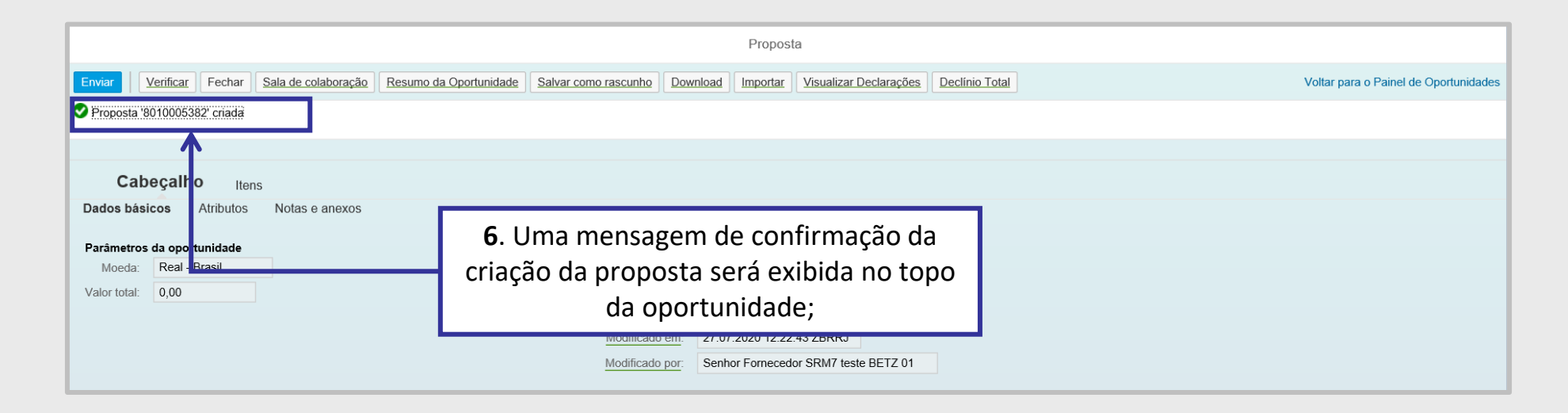

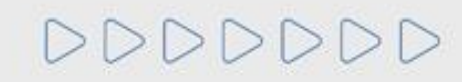

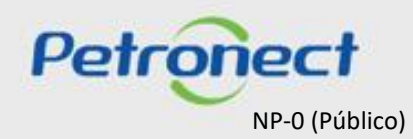

#### VI. Envio de Proposta

7. Nas licitações públicas, as empresas deverão preencher os atributos obrigatórios existentes na proposta, onde deverão informar se são Microempresa ou Empresa de Pequeno Porte e a situação financeira da empresa, através do preenchimento do campo "Recuperação Judicial". O campo "Faturamento Mínimo", é o faturamento mínimo da sua empresa.

Estas informações serão avaliadas na etapa de Efetividade das Propostas, em conjunto com as demais informações apresentadas pela empresa em sua proposta.

| Cal<br>Dados bás | reçalho Itens                                                        |                                         |            |
|------------------|----------------------------------------------------------------------|-----------------------------------------|------------|
| Atributos        |                                                                      |                                         | Comentário |
|                  | Faturamento Minimo:                                                  | 80000                                   |            |
|                  | * Você se autodeclara uma Microempresa ou Empresa de Pequeno Porte?: | Sim Não                                 |            |
|                  | Recuperação Judicial:                                                | 04: Situação financeiramente saudável V |            |
|                  |                                                                      |                                         |            |

Importante: O campo "Faturamento Mínimo", não estará disponível para todas as oportunidades, referente as empresas do grupo Petrobras.

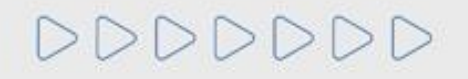

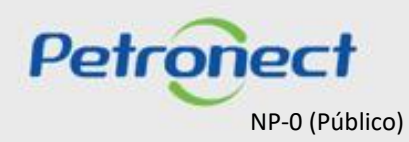

### VI. Envio de Proposta

### Preenchimento da Proposta - Notas e Anexos

8. Acessar aba "Notas e anexos" para inserir documentação devida, do tipo técnica e planilha de preço, de forma obrigatória.

| s cospes peroneas Panel de                                                 | Oportunidades Desbloqu                        | ear Sessão Participações | da Minha Empresa                                                                                                    |                                                   |                                   |
|----------------------------------------------------------------------------|-----------------------------------------------|--------------------------|----------------------------------------------------------------------------------------------------|---------------------------------------------------|-----------------------------------|
| Enwar Verificar Fechar                                                     | Sala de colaboração   Re                      | sumo da Oportunidade Sa  | Inserir an                                                                                                    | exo 🗆 ×                                           | Voltar para o Painel de Oportunid |
| Por favor insira um anexo do tipo                                          | planiha de preços unitários                   | IDFP 8                   | Aqui è possível efetuar o upload de<br>Arquivo: Escolher arquivo Exo<br>Tipo:                                                                           | um fie e anexà-lo no cabeçalho<br>emplo ACP.xlsx. |                                   |
| Cabeçalho Itens<br>Dados básicos Atributos                                 | Notas e anexos                                |                          | Descrição: Proposta Técnica e F<br>Incluir novo<br>Importante:                                                                                          | labilitação<br>Initários / DFP                    |                                   |
| Comprador Textos de Co<br>Comprador Textos de Co<br>Comprador Textos de Fo | indições Gerais<br>entro<br>orma de Pagamento |                          | <ul> <li>deve conter mais de 250 caracteres</li> <li>Não serão permitidos caracteres</li> <li>O tamanho máximo total permitido<br/>proposta.</li> </ul> | especiais.<br>o para anexos è de 95 MB por        |                                   |
| Comprador Textos de O<br>Comprador Textos do Te                            | iganização Compras<br>po Serv Engenharia      |                          |                                                                                                    |                                                   |                                   |
| ✓ Anexos                                                                   |                                               |                          |                                                                                                    | OK Cancelar                                       |                                   |
| Inserir anexo Editar descriçã                                              | a Eliminar Baixar todo                        | a os anexos              |                                                                                                    |                                                   |                                   |

Importante<sup>1</sup>: O tamanho máximo total permitido de anexos é de 200MB por proposta. Caso ultrapasse, fracione o arquivo. Importante<sup>2</sup>: Não incluir nenhum caracter especial em "Notas e Anexos".

DDDDDDD

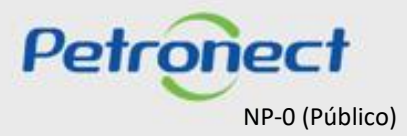

#### VI. Envio de Proposta

9. O preço deve ser preenchido conforme orientação do campo "Tipo de Preço";

**10.** O preço é multiplicado pela numeração do campo "**Qtd**" (Quantidade) e automaticamente é preenchido o campo "**Valor Total**". Ao preencher o preço, atentar-se nas casas decimais, só preencher se houver centavos, caso não, colocar somente os inteiros.

|     | Cabeçalho It             | tens                        |                |                       |                      |                     |       |    |                    |               |             |     |     |     |                          |
|-----|--------------------------|-----------------------------|----------------|-----------------------|----------------------|---------------------|-------|----|--------------------|---------------|-------------|-----|-----|-----|--------------------------|
| -   | Síntese de itens         |                             | $\frown$       |                       |                      |                     |       |    | $\sim$             |               |             |     |     |     | -                        |
| Par | a a visualização de todo | os os itens ( 2 ), poderá s | e <b>9</b> bai | utilização da barra d | e rolagem            |                     | 10    |    | $\left( a \right)$ |               |             |     |     |     |                          |
|     |                          |                             | U              |                       |                      |                     |       |    | J                  |               |             |     |     |     |                          |
|     | Número                   | Descrição UM                | Tipo de preço  | Tipo item             | Categoria do produto | Descrição Categoria | Qtd   | ИМ | Preço              | Remessa       | Valor total | J   |     | Por | Descrição                |
|     | ✓ □ 0001                 | Unidade de atividade        |                | Estrutura             |                      |                     | 1,000 | UA |                    | Em 27.08.2020 | 0,00        | 0/0 | 0/0 | 0   | Serviço de Tripulação    |
|     | 😭 0001.AA                | Hora                        | Preço Bruto    | Prestação de s        |                      |                     | 1     | н  | 0,00               | Em 27.08.2020 | 0,00        | 0/0 | 0/0 | 1   | Tripulação de Rebocador  |
|     | a 0002                   |                             | Preço Líquido  | Material              |                      |                     | 1,000 | UN | 0,00               | Em 27.08.2020 | 0,00        | 0/0 | 0/0 | 1   | Rebocador de Plataformas |

| Cabeçalho <b>İ</b> | tens                 |               |                |                      |                     |       |    |        |               | (10)        |     |     |     |                          |
|--------------------|----------------------|---------------|----------------|----------------------|---------------------|-------|----|--------|---------------|-------------|-----|-----|-----|--------------------------|
|                    |                      |               |                |                      |                     |       |    |        |               |             |     |     |     |                          |
| Número             | Descrição UM         | Tipo de preço | Tipo item      | Categoria do produto | Descrição Categoria | Qtd   | UM | Preço  | Remessa       | Valor total | U   |     | Por | Descrição                |
| ✓ ☐ 0001           | Unidade de atividade |               | Estrutura      |                      |                     | 1,000 | UA |        | Em 27.08.2020 | 100,00      | 0/0 | 0/0 | 0   | Serviço de Tripulação    |
| 翰 0001.AA          | Hora                 | Preço Bruto   | Prestação de s |                      |                     | 1     | н  | 100,00 | Em 27.08.2020 | 100,00      | 0/0 | 0/0 | 1   | Tripulação de Rebocador  |
| o002               |                      | Preço Líquido | Material       |                      |                     | 1,000 | UN | 23,50  | Em 27.08.2020 | 23,50       | 0/0 | 0/0 | 1   | Rebocador de Plataformas |

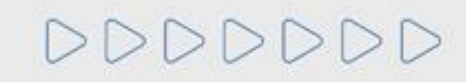

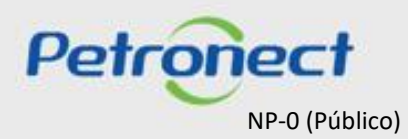

## VI. Envio de Proposta

## Preenchimento da Proposta - Itens

11. Na síntese do item, selecione o item para encontrar a aba "Atributos".

|                                 | Cabeçalho                                                                                                    | Itens                                                                                                    |                                                                   |                                                          |                                                      |                                                     |                |                 |                   |                    |                      |        |         |            |                                |        |
|---------------------------------|----------------------------------------------------------------------------------------------------|----------------------------------------------------------------------------------------------------|-------------------------------------------------------------------|----------------------------------------------------------|------------------------------------------------------|-----------------------------------------------------|----------------|-----------------|-------------------|--------------------|----------------------|--------|---------|------------|--------------------------------|--------|
| Pas<br>Sel<br>Pre<br>PIS<br>Par | sso a Passo para Pro<br>lecione o link "Item Se<br>cço líquido correspono<br>S/PASEP e COFINS d<br>ra enviar sua proposta | oosta: Acesse os detalhes<br>guinte" e preencha os dad<br>le ao preço sem o IPI e o I<br>evem ser discriminados no<br>I, clique no botão "Enviar". | de cada item clic<br>os para os próxin<br>CMS.<br>s campos especí | ando no número do<br>nos itens.<br>ficos na seção "Atril | item desejado. Preencha<br>outos" e devem estar cont | o campo "Preço" utilizar<br>idos no preço informado | ndo aper<br>). | nas números (ca | so o preço não co | ntenha centavos) o | ou seguindo o format | o 1.23 | 34.567, | 89 e cliqu | ie na aba "Atributos" para pre | ench 🔨 |
| -                               | Síntese de itens                                                                                                    |                                                                                                    |                                                                   |                                                          |                                                      |                                                     |                |                 |                   |                    |                      |        |         |            |                                |        |
| Pa                              | ra a visualização de to                                                                                                   | odos os itens (2) poderá s                                                                                                    | ser necessário a l                                                | utilização da barra d                                    | e rolagem                                            |                                                     |                |                 |                   |                    |                      |        |         |            |                                |        |
| , ca                            |                                                                                                    |                                                                                                    |                                                                   | danização da barra d                                     | o rolugom                                            | -                                                   |                |                 |                   |                    |                      |        |         |            |                                |        |
| L.                              | Número                                                                                                    | Descrição UM                                                                                                    | <b>1.</b> Clic                                                    | que no n                                                 | º do item;                                           | escrição Categoria                                  | Qtd            | UM              | Preço             | Remessa            | Valor total          | J      |         | Por        | Descrição                      |        |
|                                 | ✓ □ 0 01                                                                                                    | Unidade de atividade                                                                                                    |                                                                   | Estrutura                                                |                                                      |                                                     | 1,000          | UA              |                   | Em 27.08.2020      | 100,00               | 0/0    | 0/0     |            | Serviço de Tripulação          |        |
|                                 | <b>6001.</b> A                                                                                                    | Hora                                                                                                    | Preço Bruto                                                       | Prestação de s                                           |                                                      |                                                     | 1              | н               | 100,00            | Em 27.08.2020      | 100,00               | 0/0    | 0/0     | 1          | Tripulação de Rebocador        |        |
|                                 | <u>ه</u> 0002                                                                                                    |                                                                                                    | Preço Líquido                                                     | Material                                                 |                                                      |                                                     | 1,000          | UN              | 23,50             | Em 27.08.2020      | 23,50                | 0/0    | 0/0     | 1          | Rebocador de Plataformas       |        |

|   |         | Dados do item      | Atributos        | Notas e anexos                       |             |                           |                 | 1 | ~ |          |
|---|---------|--------------------|------------------|--------------------------------------|-------------|---------------------------|-----------------|---|---|----------|
|   |         | Atributos          | 1                |                                      |             | <b>3.</b> Utilize a barra | de rolagem para |   |   |          |
| _ |         |                    |                  | Embalagem total do ítem:             | 0,00 BRL    | verificar todo            | s os atributos; |   |   |          |
|   | 2.      | Clique em          |                  | Frete total do ítem:                 | 0,00 BRL    |                           |                 |   |   |          |
|   | "А      | <b>tributos"</b> e |                  | <b>*</b> ICMS (%):                   | 12          |                           |                 |   |   |          |
|   | рі      | eencha os          | $\mathbf{P}^{-}$ | <b>*</b> IPI (%):                    | 5           |                           |                 |   |   |          |
|   | a la vi | campos             |                  | * COFINS (%):                        | 7,65        |                           |                 |   |   |          |
|   | 100     | igatorios (*);     |                  | * PIS/PASEP (%):                     | 1,65        |                           |                 |   |   |          |
|   |         | <                  | * O item cotado  | é tecnicamente igual ao solicitado?: | 1 - Sim 🗸 🗸 |                           |                 | > | ~ | Petronec |

NP-0 (Público)

## VI. Envio de Proposta

DDDDDDD

## Preenchimento da Proposta - Atributos dos Itens

| e Detalhes para o item                  |                                                              | ×          |
|-----------------------------------------|--------------------------------------------------------------|------------|
| Dados do item Atributos Notas e anexos  |                                                              |            |
| Atributos                               |                                                              | Comentário |
| * Substituição Tributária: 🗸            |                                                              |            |
| Seguro total do item: 0,0               | <b>4.</b> Caso selecione " <b>Não</b> " para esse atributo é |            |
| * Prazo de entrega (em dias):           | necessário inserir anexo e justificativa em                  |            |
| Partnnumber:                            | "Notes a apayos":                                            |            |
| * Origem do Material:                   | Notas e anexos ;                                             |            |
| * NCM:                                  |                                                              |            |
| * O item cotado é igual ao solicitado?: |                                                              |            |
| * PIS/PASEP (%): 1 - Sim<br>2 - Não     |                                                              |            |
| * COFINS (%):                           | 7                                                            |            |

| Ao responder "NÃO", o proponente informa haver diferenças entre o<br>material ofertado e solicitado. Nesse caso, é obrigatório informar as<br>diferenças e/ou os desvios técnicos no campo "comentários" do item e<br>inserir catálogo ou documentação no campo "anexos" do item para permitir<br>a aveliação técnicod no material ofertado para | 5. Aparecerá a caixa de mensagem solicitando a inserção de anexos, clique em "Inserir anexos", para inserir anexos referente ao material diferente do solicitado e você será direcionado a aba de "Notas e Anexos"; |
|----------------------------------------------------------------------------------------------------|----------------------------------------------------------------------------------------------------|
| a avaliação tecnica da aplicabilidade do material ofertado para<br>atendimento estrito a este processo, não se estendendo o resultado desta<br>avaliação técnica a outro processo.                                                                                                    |                                                                                                    |

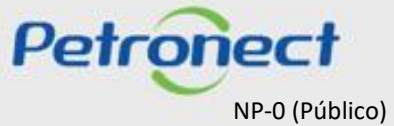

#### VI. Envio de Proposta

DDDDDDD

#### Preenchimento da Proposta - Atributos dos Itens

| Detaihes par<br>Dados do item | a o item<br>Atributos Notas e anexos Tipo de Fornecimento |                                                                                     |   |
|-------------------------------|-----------------------------------------------------------|-------------------------------------------------------------------------------------|---|
|                               |                                                           |                                                                                     |   |
| Inserido por<br>Comprador     | Categoria<br>Descrição de Item                            | 6. Selecione a opção de "Texto de material diferente" para inserir a justificativa: | ^ |
| Comprador                     | Notas Padrão                                              | unerente para inserir a jastineativa,                                               |   |
| Comprador                     | Textos de Item                                            | -vazio-                                                                             |   |
| Fornecedor                    | Notas do propronente                                      | -vazio-                                                                             |   |
| Fornecedor                    | Comentários                                               | -vazio-                                                                             |   |
| Fornecedor                    | Texto de material diferente                               | -vazio-                                                                             | ~ |

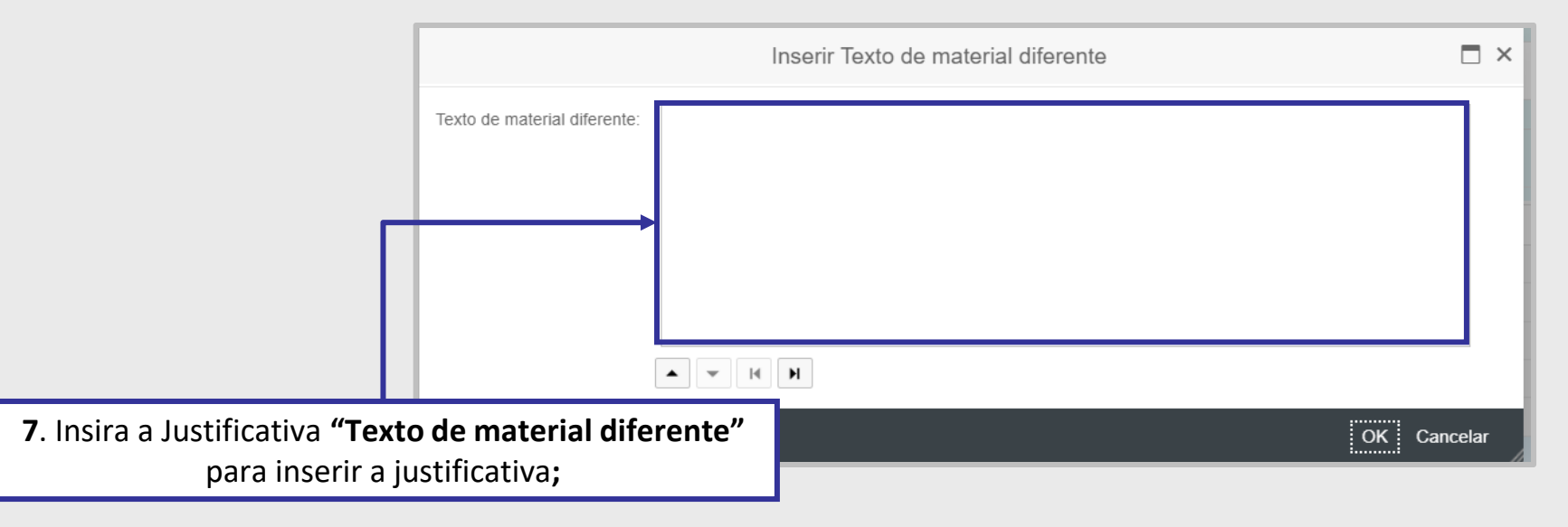

Importante: Não devem ser utilizados caracteres especiais para preenchimento da "Justificativa".

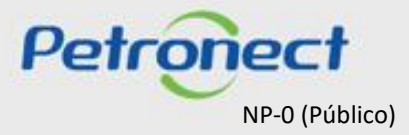

### VI. Envio de Proposta

### Apoio à Contratação

12. O "Apoio à Contratação" permite o controle de minutas, assim como sua divulgação e manutenção, gerando uma padronização para a utilização nos processos de contratação da Petrobras.

Para visualizar as informações das Minutas Contratuais, acesse o menu "Cotações Eletrônicas" e o submenu "Painel de Oportunidades".

| A Petronect Cadastro r<br>Sobre as Cotações Eletrô                             | Painel de Opo                                                | Cotações Eletrônicas                                                                        | Contratos e Pedidos<br>e Colaboração Particip                           | Pagamentos                                   | Assinatura Digital | Normas de Segurança da Informação da Petrobr                                      | as |
|--------------------------------------------------------------------------------|--------------------------------------------------------------|---------------------------------------------------------------------------------------------|-------------------------------------------------------------------------|----------------------------------------------|--------------------|-----------------------------------------------------------------------------------|----|
| Utilize os filtros disponi<br>Na aba "Minhas Partici<br>Na aba "Leilões" é nec | íveis em "Parâme<br>pações" o sistem<br>essário utilizar alg | tros de Busca" para re<br>a exibe automaticame<br>gum parâmetro de bus<br>Qualificações (2) | alizar buscas.<br>nte todas as oportunidad<br>ca para a exibição de re: | es em p <del>aríodo de er</del><br>sultados. | nvio de propostas. | <ul> <li>3. Selecione a aba</li> <li>"Oportunidades</li> <li>Públicas"</li> </ul> |    |
| Ocultar/ exibir parâmetro                                                      | os de busca                                                  |                                                                                             |                                                                         |                                              | 2007               |                                                                                   |    |

ATENÇÃO! Caso a oportunidade não tenha vínculo com o Apoio à Contratação, a aba "Apoio à Contratação" não estará disponível para visualização.

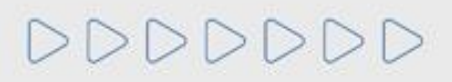

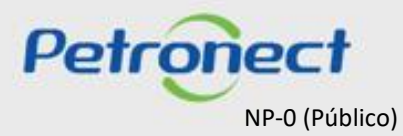

#### VI. Envio de Proposta

### Apoio à Contratação

DDDDDD

Ao clicar na aba "Apoio à Contratação", as seguintes informações serão exibidas nas colunas:

| Cabeçalho Itens | Apoio à Contratação |           |     |        |
|-----------------|---------------------|-----------|-----|--------|
| Ferramenta      | Documento           | Descrição | PDF | Anexos |
| GMC             | 14835               | teste     | 2   |        |
|                 |                     |           |     |        |
|                 |                     |           |     |        |
|                 |                     |           |     |        |
|                 |                     |           |     |        |

- "Ferramenta": exibirá todos os Nº GMC's vinculados a esta oportunidade;
- "Descrição": Exibirá a descrição da minuta consumida;
- "PDF": será possível gerar um arquivo compactado com a minuta no formato PDF e seus anexos;
- "Anexos": será possível gerar um arquivo compactado com todos os anexos da minuta consumida.

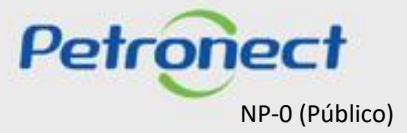

## VI. Envio de Proposta

Apoio à Contratação

|                 |                     | <b>5</b> . Ao clicar no<br>" <b>PDF</b> ," será p<br>Mi         | ícone da coluna<br>oossível baixar a<br>nuta; |        |
|-----------------|---------------------|-----------------------------------------------------------------|-----------------------------------------------|--------|
| Cabeçalho Itens | Apoio à Contratação |                                                                 |                                               |        |
| Ferramenta      | Documento           | Descrição                                                       | PDF                                           | Anexos |
| GMC             | 14835               | teste                                                           |                                               | U      |
|                 |                     |                                                                 |                                               |        |
|                 |                     |                                                                 |                                               | 1      |
|                 |                     |                                                                 |                                               |        |
|                 |                     | <b>6.</b> Para baixar os ar<br>Minuta, clique no íco<br>coluna. | nexos da<br>one desta                         |        |

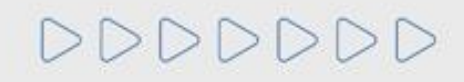

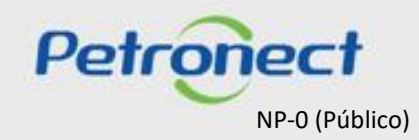

### VI. Envio de Proposta

#### Aceite de Declarações

**13**. Algumas oportunidades possuem **"Declarações"** a serem **"Aceitas"** pelo fornecedor. Clique no botão **"Visualizar Declarações**" para aceitar as declarações pendentes.

|                                                                                             | $\sim$                                                                               |
|---------------------------------------------------------------------------------------------|--------------------------------------------------------------------------------------|
|                                                                                             | Proposta (13)                                                                        |
| Enviar Verificar Fechar Sala de colaboração Resumo da Oportunidade Salvar como rascunho Dow | Inportar Visualizar Declarações Declínio Total Voltar para o Painel de Oportunidades |
|                                                                                             |                                                                                      |
|                                                                                             |                                                                                      |
| Cabeçalho Itens                                                                             |                                                                                      |
| Dados básicos Atributos Notas e anexos                                                      |                                                                                      |
| Parâmetros da oportunidade                                                                  |                                                                                      |
| Moeda Real - Brasil                                                                         | cas                                                                                  |
| Valor total: 0,00 Data de criação:                                                          | 27.07.2020 12:22:43 ZBRRJ                                                            |
| Criado por:                                                                                 | Senhor Fornecedor SRM7 teste BETZ 01                                                 |
| Modificado em:                                                                              | 27.07.2020 12:22:43 ZBRRJ                                                            |
| Modificado por:                                                                             | Senhor Fornecedor SRM7 teste BETZ 01                                                 |
|                                                                                             |                                                                                      |

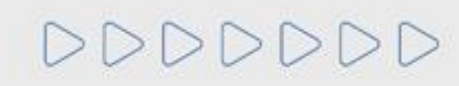

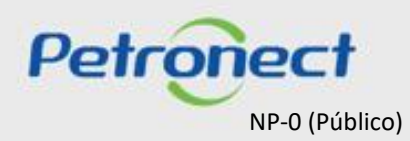

#### VI. Envio de Proposta

#### Aceite de Declarações

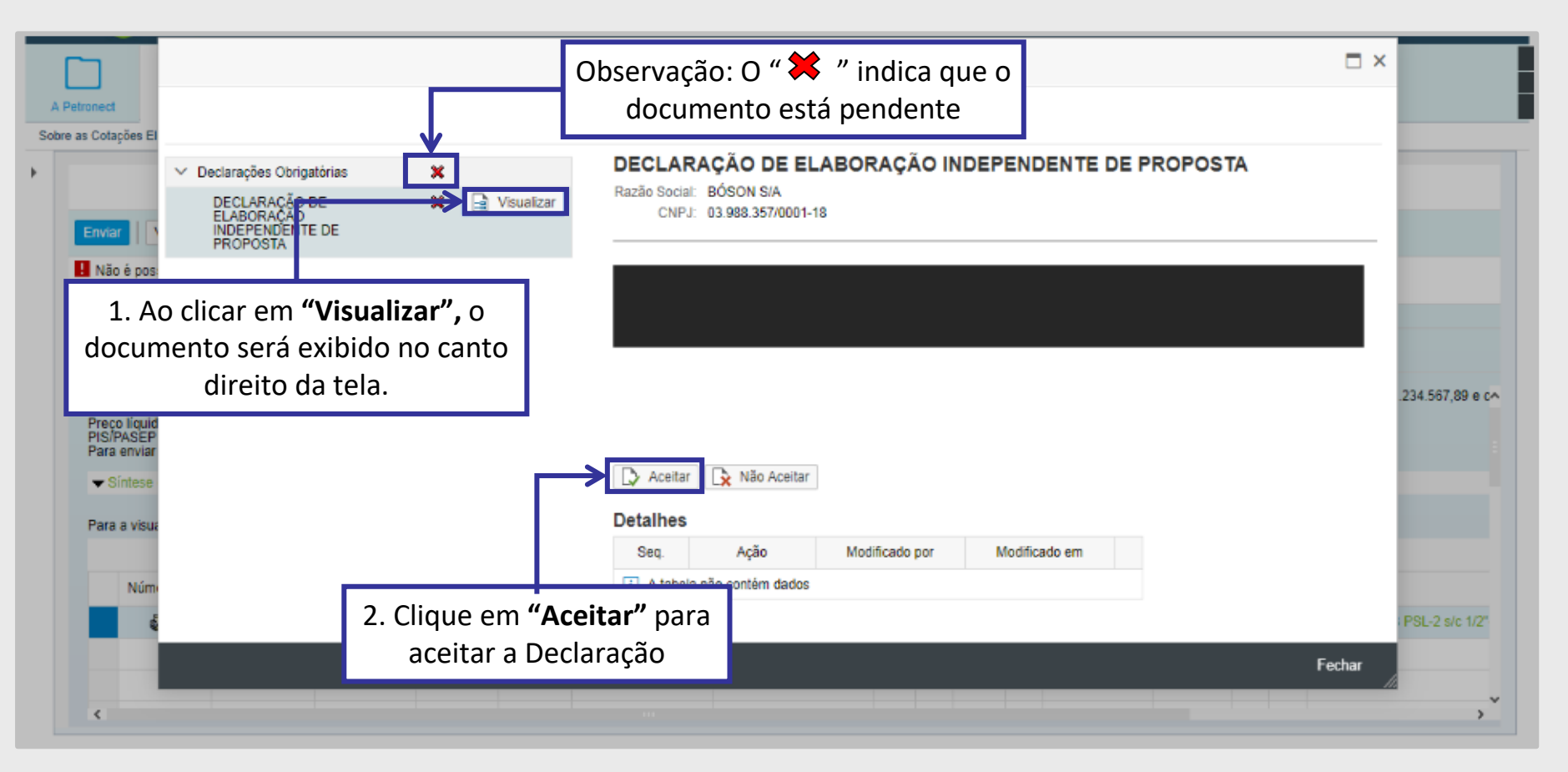

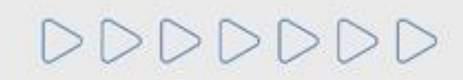

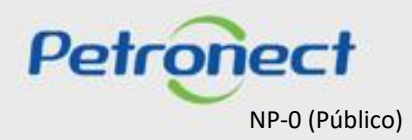

## VI. Envio de Proposta

#### Envio da Proposta

14. Após preencher todas as informações necessárias, utilize o botão "Verificar", para conferir se todos os campos obrigatórios, foram preenchidos e depois em "Enviar" para concluir o envio da proposta.

| <ul> <li>A proposta está completa e correta</li> <li>Proposta 8000047016 enviada com sucesso.</li> </ul> | ]                                                                            |                                     |
|----------------------------------------------------------------------------------------------------|------------------------------------------------------------------------------|-------------------------------------|
| Cabeçalho Itens<br>Dados básicos   Atributos   Notas e anexos                                            | Verifique a mensagem de sucesso ao<br>clicar no botão " <b>Verificar</b> ".  |                                     |
|                                                                                                    |                                                                              |                                     |
|                                                                                                    | Proposta                                                                     |                                     |
| Enviar Verificar Fechar Sala de colaboração Resumo da Oportunidade S                                     | Salvar como rascunho Download Importar Visualizar Declarações Declínio Total | Voltar para o Painel de Oportunidad |
|                                                                                                    |                                                                              |                                     |
|                                                                                                    |                                                                              |                                     |
| Cabeçalho Itens                                                                                          |                                                                              |                                     |
| Dados básicos Atributos Notas e anexos                                                                   |                                                                              |                                     |
| Parâmetros da oportunidade                                                                               |                                                                              |                                     |
| Moeda: Real - Brasil                                                                                     | Status e estatísticas<br>Data de criação: 27.07.2020 12:22:43 ZBRRJ          |                                     |
|                                                                                                    | Criado por: Senhor Fornecedor SRM7 teste BETZ 01                             |                                     |
|                                                                                                    | Modificado em: 27.07.2020 12:22:43 ZBRRJ                                     |                                     |
|                                                                                                    | Modificado por: Senhor Fornecedor SRM7 teste BETZ 01                         |                                     |

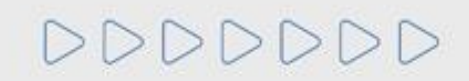

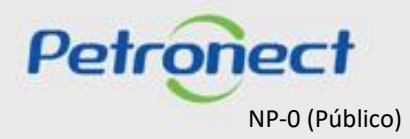

## Conteúdo Programático

I. Sobre a Petronect

**II. Conceitos e Pontos Importantes** 

III. Cadastro

IV. Catálogo Eletrônico de Padronização Petrobras

**V. Oportunidades** 

VI. Envio de Proposta

VII. Habilitação

VIII. Sala de Colaboração

IX. Treinamentos Online e Fale Conosco

X. Perguntas Frequentes e Respostas

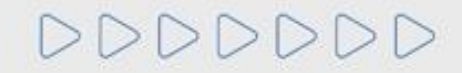

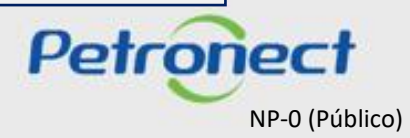

## VII. Habilitação

## Conceito

| Decreto 2.745/98                                                                                                    | Com a Lei 13.303/16 – Inversão de Fases                                                                                                    |
|----------------------------------------------------------------------------------------------------|----------------------------------------------------------------------------------------------------|
| <ul> <li>O Fornecedor passa por um processo de<br/>Cadastro, contemplando identificação de sua<br/>empresa, relação de lista de fornecimento e<br/>locais de fornecimento ou prestação de serviço;</li> <li>O Fornecedor passa por um processo de<br/>avaliação e, após sua aprovação realizada pela<br/>Petrobras, o fornecedor é acionado por convite</li> </ul> | <ul> <li>Será exigida a apresentação dos documentos de habilitação de todos os fornecedores;</li> <li>A Habilitação dos critérios técnicos abrangerá todos os fornecedores que enviaram propostas válidas;</li> <li>A Habilitação dos critério econômicos será realizada apenas para o melhor classificado;</li> <li>A notificação será realizada através de uma mensagem na Sala de Colaboração da</li> </ul> |
|                                                                                                    | <ul> <li>A documentação necessária para a Habilitação será publicada em Edital</li> </ul>                                                                                                    |

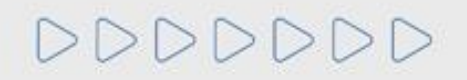

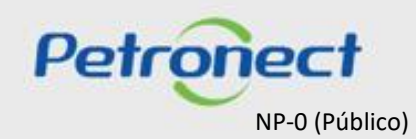

## VII. Habilitação

## Parâmetros da Habilitação

Os parâmetros de habilitação que serão utilizados para realização no tipo de processo LINF serão:

- Envio de proposta comercial via anexo do tipo planilha de preço e documentação técnica através de anexos do tipo técnico e habilitação, inseridos até a data fim;
- Acesso a sala de colaboração para negociação;
- > Habilitação técnica e comercial com divulgação via sala de colaboração;
- > Interposição de recursos será realizada pela sala de colaboração, conforme período informado no edital.

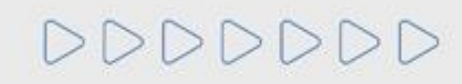

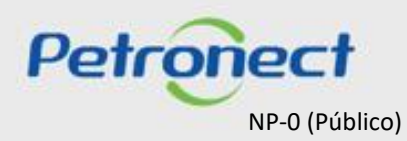

## Conteúdo Programático

I. Sobre a Petronect

**II. Conceitos e Pontos Importantes** 

III. Cadastro

IV. Catálogo Eletrônico de Padronização Petrobras

V. Oportunidades

VI. Envio de Proposta

VII. Habilitação

VIII. Sala de Colaboração

IX. Treinamentos Online e Fale Conosco

X. Perguntas Frequentes e Respostas

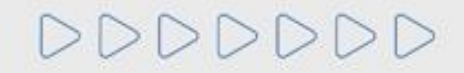

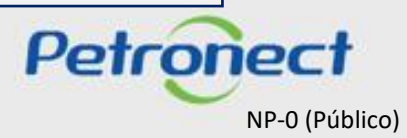

#### VIII. Sala de Colaboração

### Conceito

- É o canal para comunicação entre Petrobras e os Fornecedores;
- A Sala de Colaboração é utilizada para dúvidas e esclarecimentos;
- Todo o fornecedor que se inscrever em uma oportunidade pública, terá acesso a Sala de colaboração;
- A privacidade dos dados de cada Fornecedor é respeitada dentro da Sala de Colaboração;
- Empresas fornecedoras não poderão se comunicar com outros participantes, nem mesmo descobrir quem mais está participando na oportunidade.

Histórico Seg

Segurança da Informação

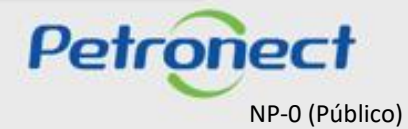

Transparência

Rastreabilidade

DDDDDD

### VIII. Sala de Colaboração

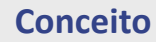

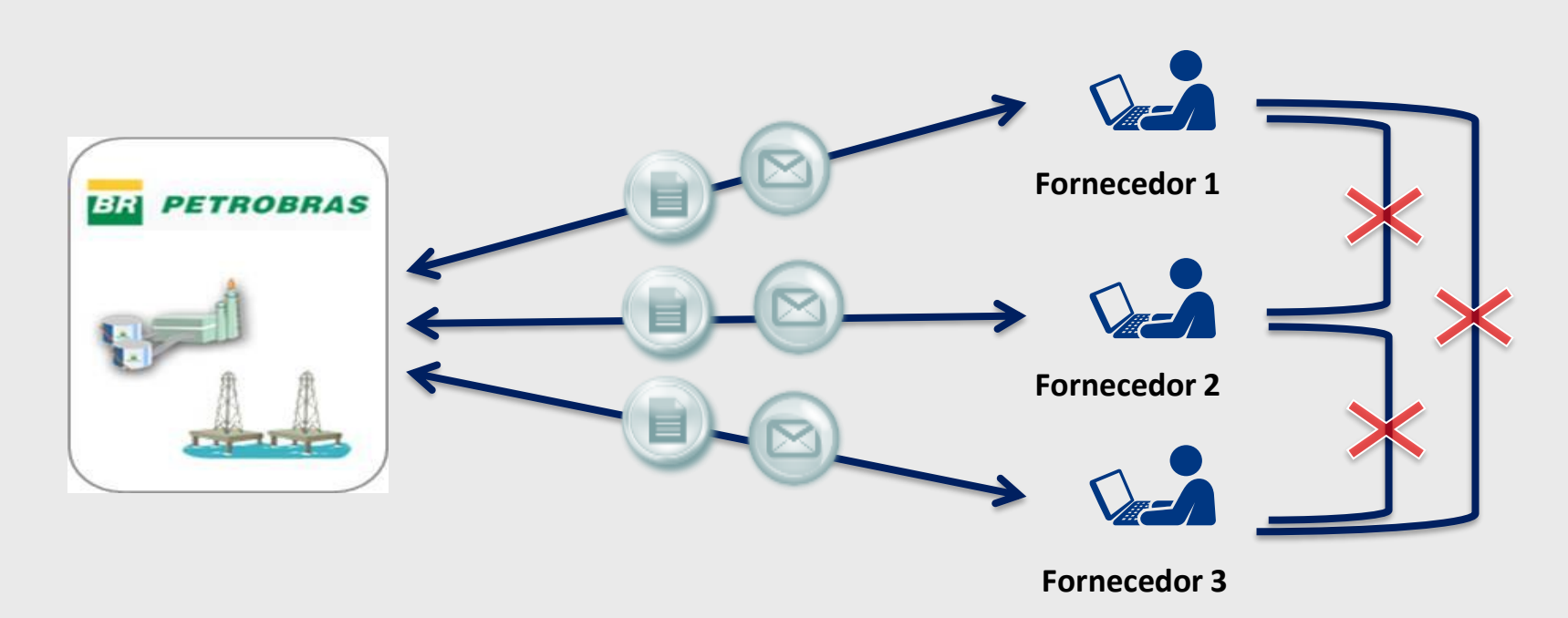

- Não é possível a troca de mensagens entre fornecedores;
- > O fornecedor só pode enviar mensagens para a Petrobras, sem distinção de usuários destinatários;
- > A Petrobras pode enviar mensagens para todos os fornecedores, sem distinção de usuários destinatários de uma mesma empresa.

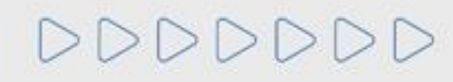

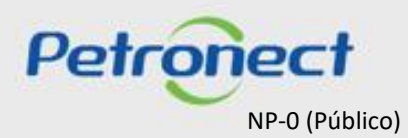

#### Acesso

#### O acesso à Sala de Colaboração é realizado por dentro de uma oportunidade.

Localizando a oportunidade, basta (1) clicar no número para visualizar os dados e depois (2) acessar diretamente a respectiva Sala de Colaboração.

| A Petronect Cadastro na Petrobras                                                     | Cotações Eletrônicas                                                   | idos Entregas En                                                 | regas Pagamentos Ass          | sinatura Digital    |                                                      | Desistra de Herrária      |   |                                       |
|---------------------------------------------------------------------------------------|------------------------------------------------------------------------|------------------------------------------------------------------|-------------------------------|---------------------|------------------------------------------------------|---------------------------|---|---------------------------------------|
| Sobre Cetação Fictórica Pinel de Opor<br>Minhas Participações (7) Pré-Qualific        | tunidades Desbloquear Sessão Pa<br>arões (0) Leilões (0) Oportunidades | articipações da Minha Empresa<br>e Dúblicas (1) Conortunidades P | úblicae Enterradae (N)        |                     | <ol> <li>Clique no</li> <li>Sala de Colab</li> </ol> | botão<br><b>oração</b> "; |   |                                       |
| Ocultar/ exibir parâmetros de busca<br>Número:<br>Descrição do Obieto de Contratação: | 🗘   Relatório da Sala de Colabora                                      | ção Resumo da oportunidade                                       | Sala de colaboração           |                     |                                                      |                           | - | Voltar para o Painel de Oportunidades |
| Descrição ítem:                                                                       | Cabeçalho Itens                                                        |                                                                  |                               |                     |                                                      |                           |   |                                       |
| Data publicação:                                                                      | Dados básicos Atributos N                                              | lotas e anexos                                                   |                               |                     |                                                      |                           |   |                                       |
| Data início: 🔌<br>Data fim: 🔌                                                         | Nº solic.cotação:<br>Fuso horário:                                     | 7003188421<br>ZBRDF                                              |                               |                     |                                                      |                           |   |                                       |
| Família do material:                                                                  | Data início:                                                           | 30.06.2021 16:00:00                                              |                               |                     |                                                      |                           |   |                                       |
| Tipo de processo:                                                                     | * Data fim:                                                            | 28.04.2022 00:00:00                                              |                               |                     |                                                      |                           |   |                                       |
| Processado desde                                                                      | . Data de abertura:                                                    | 28.04.2022 00:00:00                                              |                               |                     |                                                      |                           |   |                                       |
| Status do evento:                                                                     | * Descrição do Objeto de Contratação:                                  | OS 093 - Teste Lote                                              |                               |                     |                                                      |                           |   |                                       |
| Buscar Reinicializar                                                                  |                                                                        |                                                                  |                               |                     |                                                      |                           |   |                                       |
| Baixar Notas e Anexos Exportar ~                                                      | Moeda:                                                                 | BRL                                                              |                               |                     |                                                      |                           |   |                                       |
| h Número Desc. do Objeto                                                              | c<br>Critério de julgamento                                            | Licitação Pub. Lote                                              |                               |                     |                                                      |                           |   |                                       |
| 7003189452 Teste RC norma                                                             | Oportunidade restrita a MEPP                                           |                                                                  |                               |                     |                                                      |                           |   |                                       |
| 700317.352 TESTE AL11                                                                 |                                                                        | 40.00.00 04 /                                                    | 5 0000 00:00:00 0:4           | or the constraint   | du Dábiu A                                           | 2                         |   |                                       |
| 7003187348 <b>1.</b> Cliq                                                             | ue no " <b>Número</b> "                                                | 'da 11:45:00 30.4                                                | 2.9999 23:59:59 Em Pré-Qualif | ificação Pré-Qualif | icações 🔍                                            |                           |   |                                       |
|                                                                                       | Oportunidade;                                                          |                                                                  |                               | -                   |                                                      |                           | ~ |                                       |
|                                                                                       | . ,                                                                    |                                                                  |                               |                     |                                                      |                           |   | Petrone                               |

NP-0 (Público)

#### Acesso

**3.** É possível utilizar **Critérios de Pesquisa** para filtrar as mensagens na Sala de Colaboração. Este recurso facilitará a localização das informações quando uma oportunidade possuir muitas mensagens enviadas em seu histórico;

**4.** As mensagens estarão sempre **agrupadas em Assuntos** na tabela onde poderão ser verificadas a data de última atualização (envio de nova mensagem no assunto), o criador do assunto e a quantidade de anexos disponibilizados;

5. Para visualizar as mensagens, basta clicar no link sobre o título do Assunto;

## 6. Informa o total de anexos nesse Assunto.

| Relativo da Sala de Gola.                                                        | poração                                    | (3)                                              |                              |
|----------------------------------------------------------------------------------|--------------------------------------------|--------------------------------------------------|------------------------------|
| Status da Sala Aberta                                                            | Critérios de Pesquisa Criado por: Assunto: | Ultima Atualização: 28.02 2022 回<br>Não Lidos: □ | Até: 30.03.2022 @<br>Anexos: |
| tima Atualização Assunto<br>8.03.2022 09:09:59 Inclusão de anexo na Sala de Cola | boração                                    | Criado por Anexos XXXXXXXXXX 0                   | 6 Mensagem                   |
|                                                                                  |                                            |                                                  |                              |

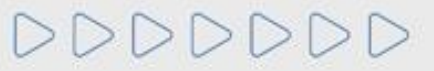

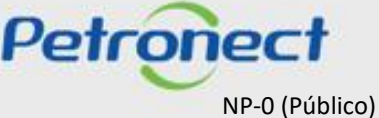

#### Acesso

Na tela de visualização das mensagens, é possível verificar:

- **1.** A **data e a hora** de envio da mensagem;
- 2. O remetente da mensagem;
- 3. O indicador de leitura da mensagem;
- 4. Se há anexos para a mensagem.

| Sala de Colaboração   Número da Oportunidade: 7003188421   T                                        | Fitulo da Oportunidade: OS 093 - Teste Lote                 |                                                   |             |                    |                                                   |
|----------------------------------------------------------------------------------------------------|-------------------------------------------------------------|---------------------------------------------------|-------------|--------------------|---------------------------------------------------|
| Novo Assunto Baixar Arquivos Relatório da Sala de Colaboração Detalhes Status da Sala Aberta Assunt | Critérios de Pesquisa Criado por: Assunto: Pesquisar Limpar | Ultima Atualização: 28.02.2022<br>Não Lidos:<br>2 |             | Até: 30.03.20 Ícon | a mensagem clique no<br>e do " <b>Envelope</b> ". |
| Ultima Atualização Assunto<br>08.03.2022 09:09:59 Inclusão de anexo na Sala de Colaboração          | 5                                                           | Criado por<br>Petrobras                           | Anexos<br>0 | Mensagem           |                                                   |
|                                                                                                    |                                                             |                                                   |             |                    | Lee ee pac                                        |
|                                                                                                    |                                                             |                                                   |             |                    |                                                   |

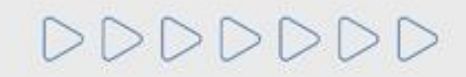

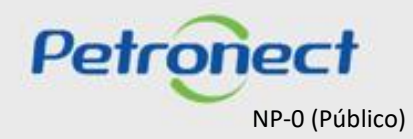

### VIII. Sala de Colaboração

#### Enviar Mensagens e Anexos na Sala de Colaboração - De um assunto novo

1. Para enviar mensagens na sala de colaboração, partindo de um novo assunto, basta clicar no botão Novo Assunto na tela principal da Sala de Colaboração da Oportunidade

2. A tela seguinte exibirá os campos "Assunto Livre", "Assunto Predefinido" e "Questionamento":

|                            |                  |                                 |              | Tino | Membros | St St |
|----------------------------|------------------|---------------------------------|--------------|------|---------|-------|
| Detalhes                   | (2)              | Assunto Predefinido             |              |      | Wembros | SI    |
|                            | $\sim$           | Questionamento                  |              |      |         |       |
| Status da Sala Aberta      | Criado por:      | _                               | * Assunto    |      |         |       |
|                            | Assunto:         | + Managara                      |              |      |         |       |
|                            | Pesquisar Limpar | * mensagern                     |              |      |         |       |
|                            |                  |                                 |              |      |         |       |
| sunto                      |                  |                                 |              |      |         |       |
| Ultima Atualização Assunto |                  |                                 |              |      |         |       |
| ······                     |                  |                                 |              |      |         |       |
|                            |                  |                                 |              |      |         |       |
|                            |                  |                                 |              |      |         |       |
|                            |                  | _                               |              |      |         |       |
|                            |                  | -                               |              |      |         |       |
|                            |                  |                                 | Anexos       |      |         |       |
|                            |                  | Carregar Anexo                  | ^            |      |         |       |
|                            |                  | Arguivo                         | Tamanho (MB) |      |         |       |
|                            |                  | i Não há nenhum anexo vinculado |              |      |         |       |
|                            |                  |                                 |              |      |         |       |
|                            |                  |                                 |              |      |         |       |
| marcada como opç           | ao padrão.       |                                 |              |      |         |       |
|                            |                  |                                 | Ŷ            |      |         |       |

Observação: A opção "Assunto Liv

DDDDDDD

### VIII. Sala de Colaboração

### Enviar Mensagens e Anexos na Sala de Colaboração - De um assunto novo

Ao optar por "Assunto Predefinido", em seguida você deverá selecionar uma das opções abaixo:

- Impugnação;
- Negociação.

| Novo Assunto ×                  |              |      |         |           |                   |   |
|---------------------------------|--------------|------|---------|-----------|-------------------|---|
| Assunto Livre                   |              |      |         |           | * Destinatário(s) | ~ |
| Assunto Predefinido             |              | TC.  | Tipo    | Membros   | St                |   |
|                                 | * Assu       | into | Interno | Comprador | -                 |   |
|                                 |              | ~    |         |           |                   |   |
| Impugnação                      |              |      |         |           |                   |   |
| Negociação                      |              |      |         |           |                   |   |
|                                 |              | _    |         |           |                   |   |
|                                 |              |      |         |           |                   |   |
|                                 |              |      |         |           |                   |   |
|                                 |              |      |         |           |                   |   |
|                                 |              |      |         |           |                   |   |
|                                 |              |      |         |           |                   |   |
|                                 |              |      |         |           |                   |   |
|                                 | Ane          | xos  |         |           |                   |   |
| Carregar Anexo                  |              | ^    |         |           |                   |   |
| Arquivo                         | Tamanho (MB) |      |         |           |                   |   |
| i Não há nenhum anexo vinculado |              |      |         |           |                   |   |
|                                 |              |      |         |           |                   |   |
|                                 |              |      |         |           |                   | ~ |
|                                 |              | V    |         |           |                   |   |

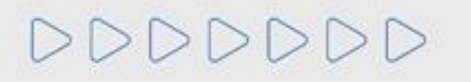

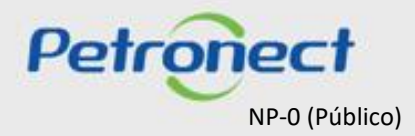

### VIII. Sala de Colaboração

## Enviar Mensagens e Anexos na Sala de Colaboração - De um assunto novo

Ao optar por "Questionamento", em seguida você deverá selecionar a opção abaixo:

• Solicitação de Esclarecimentos

| O Assunto Livre                    |              |    |         |           | * Destinatário |
|------------------------------------|--------------|----|---------|-----------|----------------|
| O Assunto Predefinido              |              | Ē  | Tipo    | Membros   | St             |
| <ul> <li>Questionamento</li> </ul> |              |    | Interno | Comprador | ſ              |
|                                    | * Assun      | to |         |           |                |
| Solicitação de Esclarecimentos     |              | ~  |         |           |                |
|                                    |              |    |         |           |                |
|                                    |              |    |         |           |                |
|                                    |              |    |         |           |                |
|                                    |              |    |         |           |                |
|                                    |              |    |         |           |                |
|                                    |              |    |         |           |                |
|                                    |              |    |         |           |                |
|                                    |              |    |         |           |                |
|                                    |              |    |         |           |                |
|                                    |              |    |         |           |                |
|                                    | Anex         | os |         |           |                |
| Carregar Anexo                     |              | ~  |         |           |                |
| Arquivo                            | Tamanho (MB) |    |         |           |                |
| i Não há nenhum anexo vinculado    |              |    |         |           |                |
|                                    |              |    |         |           |                |
|                                    |              |    |         |           |                |
|                                    |              | ~  |         |           |                |
|                                    |              |    |         |           |                |

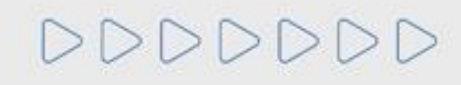

## VIII. Sala de Colaboração

### Enviar Mensagens e Anexos na Sala de Colaboração - De um assunto novo

- 1. Preencha o nome do novo assunto, somente se a opção "Assunto Livre" estiver selecionada;
- 2. Preencha o texto da mensagem a ser enviada;
- 3. Caso seja necessário, carregue anexos;
- 4. Clique em OK para concluir o envio da mensagem.

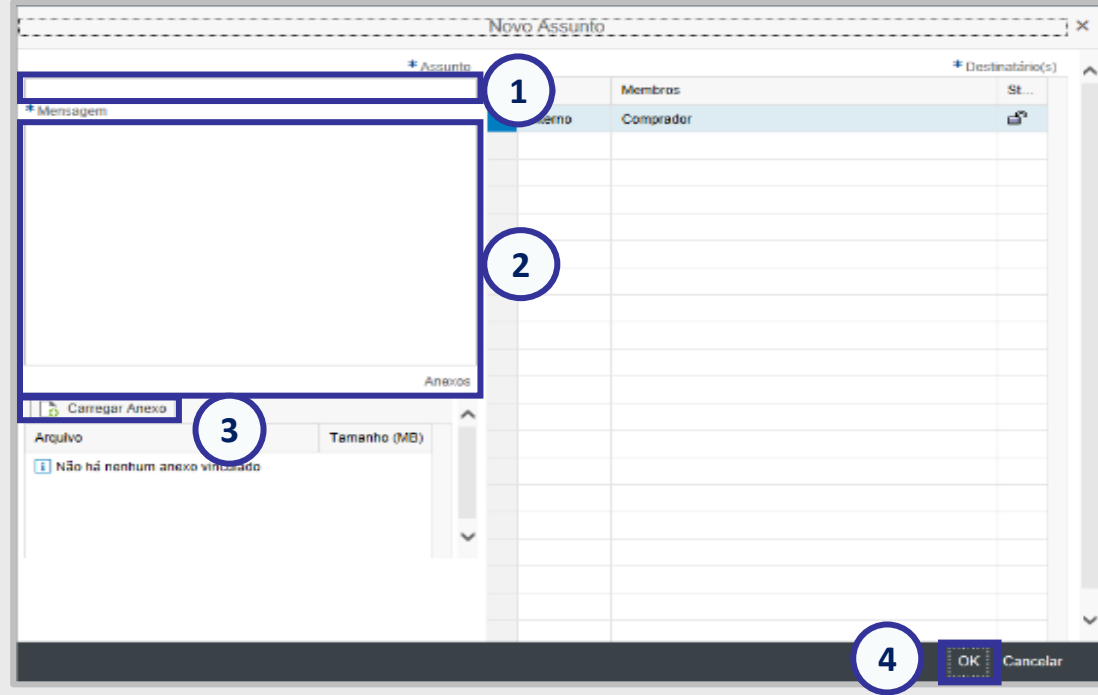

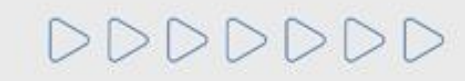

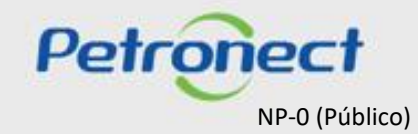

### VIII. Sala de Colaboração

#### Enviar Mensagens e Anexos na Sala de Colaboração - De um assunto existente

Para enviar mensagens na sala de colaboração, partindo de um assunto existente:

- 1. Utilize os Critérios de Pesquisa para localizar os assuntos já existentes e clique no link sobre o título do Assunto;
- 2. Na tela seguinte, clique no botão Nova Mensagem;

| Sala de Colaboração   Número da Oportunidade: 70001<br>Novo Assunto Baixar Arquivos Relatório da Sala de Cola | 175928   Título da Oportunidade: teste 15401 IV<br>Iboração |                                                                                                    |                                                        |  |
|----------------------------------------------------------------------------------------------------|-------------------------------------------------------------|----------------------------------------------------------------------------------------------------|--------------------------------------------------------|--|
| Detalhes<br>Status da Sala Aberta                                                                             | Critérios de Perquisa<br>Criad<br>Ass<br>Pesquisar          | ueira responder uma mensagem envia<br>tador ou enviar uma mensagem a parti<br>existente, clique no nome do Assunto | da pelo Comprador /<br>r de um assunto já<br>desejado; |  |
| Ultima Atualização Assunto                                                                                    | _                                                           | Criado por                                                                                                    | Anexos                                                 |  |
| 16.06.2021 16:03:53 Teste Treinamento                                                                         |                                                             | X0000000000000000000000000000000000000                                                                             | 1                                                      |  |

| Assunto: Teste Treinamento   N | ssunto: Teste Treinamento   Número da Oportunidade: 7000175928   Título da Oportunidade: teste 15401 IV |   |          |        |  |  |  |
|--------------------------------|----------------------------------------------------------------------------------------------------|---|----------|--------|--|--|--|
| < Retornar Nova Mensagem       |                                                                                                    |   |          |        |  |  |  |
| Histórico de Mensagens         |                                                                                                    |   |          |        |  |  |  |
| Data Hora Remete               |                                                                                                    | 1 | Mensagem | Anexos |  |  |  |
| 16.06.2021 16:03:53 xxxx       | <b>2</b> . Clique em <b>"Nova</b>                                                                       |   | 1        | 1      |  |  |  |
|                                | Mensagem".                                                                                              |   |          |        |  |  |  |
|                                | Wichsugern ,                                                                                            |   |          |        |  |  |  |

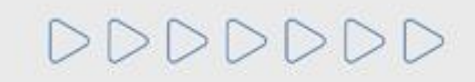

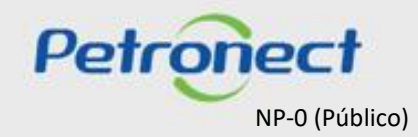

### Inserindo Anexos na Mensagem Enviada na Sala de Colaboração

Só será possível excluir anexos antes da mensagem ser enviada, após o envio, mensagens e anexos não podem ser excluídos.

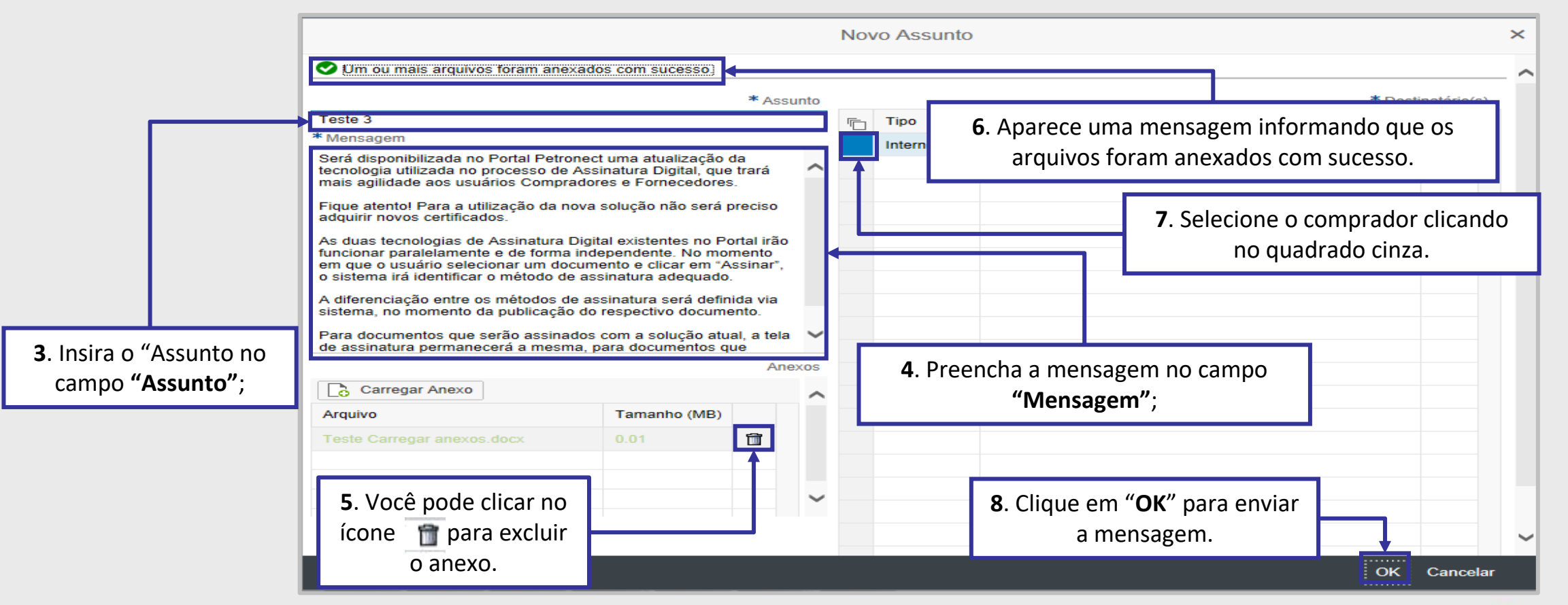

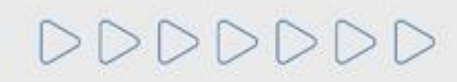

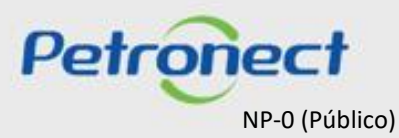

#### Inserindo Anexos na Mensagem Enviada na Sala de Colaboração

Na tela de carregamento informa a extensão, limite de caracteres no nome, quantidade, tamanho máximo permitido de cada arquivo.

|          | Carregar                                                                                                    | × |        | Carregar                                                                                                    | ×   |
|----------|----------------------------------------------------------------------------------------------------|---|--------|----------------------------------------------------------------------------------------------------|-----|
|          | <ol> <li>Será permitido a inclusão de até 10 arquivos por vez.</li> <li>O tamanho máximo permitido por arquivo será 200 MB.</li> <li>Extensões não permitidas:         <ul> <li>.EXE, .BAT, .CMD, .SCR, .VBS, .WS, .COM.</li> <li>Limite de nome de arquivo de 150 caracteres.</li> <li>Caracteres especiais não serão aceitos (&amp;,%,\$,# etc.)</li> </ul> </li> </ol> |   |        | <ol> <li>Será permitido a inclusão de até 10 arquivos por vez.</li> <li>O tamanho máximo permitido por arquivo será 200 MB.</li> <li>Extensões não permitidas:         <ul> <li>.EXE, .BAT, .CMD, .SCR, .VBS, .WS, .COM.</li> <li>Limite de nome de arquivo de 150 caracteres.</li> <li>Caracteres especiais não serão aceitos (&amp;,%,\$,# etc.)</li> </ul> </li> </ol> | Ŷ   |
| Anexo:   | Choose File No file chosen                                                                                                    |   | Anexo: | Choose File Teste nome com n…ria 3603 ES09.xlsx                                                                                                    |     |
| Anexo:   | Choose File No file chosen                                                                                                    |   | Anexo: | Choose File No file chosen                                                                                                    |     |
| Anexo:   | Choose File No file chosen                                                                                                    |   | Anexo: | Choos                                                                                                    |     |
| Anexo:   | Choose File No file chosen                                                                                                    |   | Anexo: | Choos Ao selecionar os                                                                                                    |     |
| Anexo:   | Choose File No file                                                                                                    |   | Anexo: | Choos arquivos desejados                                                                                                    | 1.1 |
| Anexo:   | Choose File No file Clique em "Procurar" para                                                                                                    |   | Anexo: | Choos clique em "Carregar":                                                                                                    |     |
| Anexo:   | Choose File No file localizar o Arquivo em seu                                                                                                    |   | Anexo: |                                                                                                    | 1.1 |
| Anexo:   | Choose File No file computador.                                                                                                    |   | Anexo: | Choose File No file chosen                                                                                                    |     |
| Anexo:   | Choose File No file chosen                                                                                                    |   | Anexo: | Choose File No file chosen                                                                                                    | 1.1 |
| , Anexo: | Choose File No file chosen                                                                                                    |   | Anexo: | Choose File No file chosen                                                                                                    |     |
|          | Carregar Cancelar                                                                                                    | Ť |        | Carregar Cancelar                                                                                                    | Ň   |

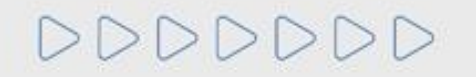

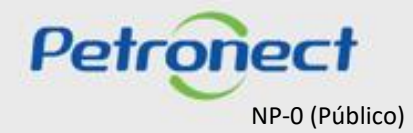

## VIII. Sala de Colaboração

## Confirmação da Mensagem Enviada na Sala de Colaboração

| Assunto Baixar Ar                                | rquivos Relatório da Sala de Cola |                                                                                                    |                   |
|--------------------------------------------------|-----------------------------------|----------------------------------------------------------------------------------------------------|-------------------|
| talhes G                                         |                                   | <b>9</b> . Aparecerá uma mensagem informando que a mensagem e o assunto foram criados com sucesso. | Até: 14.02.2022 🗐 |
|                                                  |                                   |                                                                                                    |                   |
| unto                                             |                                   | Pesquisar Limpar                                                                                   |                   |
| unto<br>Itima Atualização                        | Assunto                           | Pesquisar Limpar Criado por Anexos                                                                 | Mensagem          |
| unto<br>Iltima Atualização<br>4.02.2022 15:06:03 | Assunto<br>Impugnação             | Pesquisar Limpar  Criado por Anexos  XXXXXXXXX 0                                                   | Mensagem          |

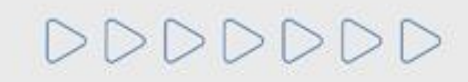

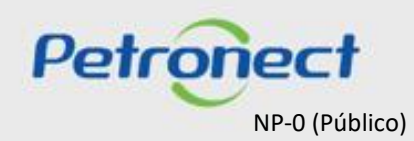

## VIII. Sala de Colaboração

## Enviar Mensagem a partir de um Assunto Existente na Sala de Colaboração

| Retornar    | Nova Me    | nsagem                                                                                                    |          |        |
|-------------|------------|----------------------------------------------------------------------------------------------------|----------|--------|
| listórico d | e Mensage  | ns                                                                                                    |          |        |
| Data        | Hora       | Remetente                                                                                                   | Mensagem | Anexos |
| 21.12.2017  | 7 09:53:08 | 08 COMERCIO E SERVICOS LTD                                                                                  |          | 1      |
|             |            | <b>↑</b>                                                                                                    |          |        |
|             |            |                                                                                                    |          |        |
|             |            |                                                                                                    |          |        |
|             |            | <b>10</b> . A Mensagem Enviada vai aparecer         dentro do Assunto, no "Histórico de         Mensagens". |          |        |

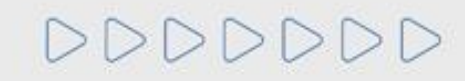

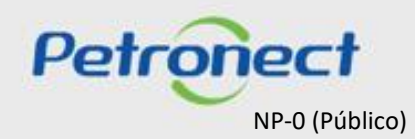

## Conteúdo Programático

I. Sobre a Petronect

**II. Conceitos e Pontos Importantes** 

III. Cadastro

IV. Catálogo Eletrônico de Padronização Petrobras

V. Oportunidades

VI. Envio de Proposta

VII. Habilitação

VIII. Sala de Colaboração

IX. Treinamentos Online e Fale Conosco

X. Perguntas Frequentes e Respostas

DDDDDD

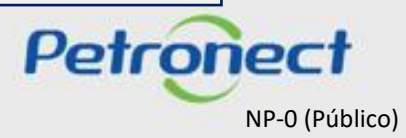

## IX. Treinamentos Online e Fale Conosco

#### **Treinamento Online**

Acesse o a página oficial do Portal Petronect - www.petronect.com.br

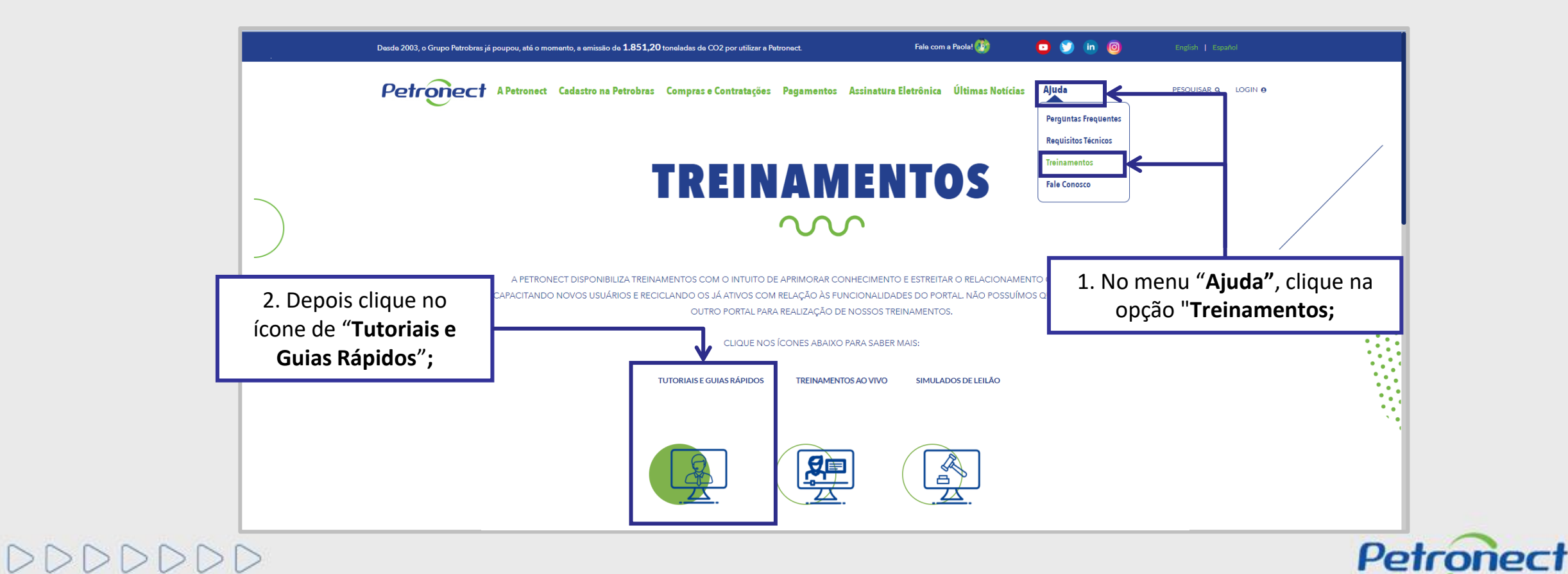

### IX. Treinamentos Online e Fale Conosco

#### **Treinamento Online**

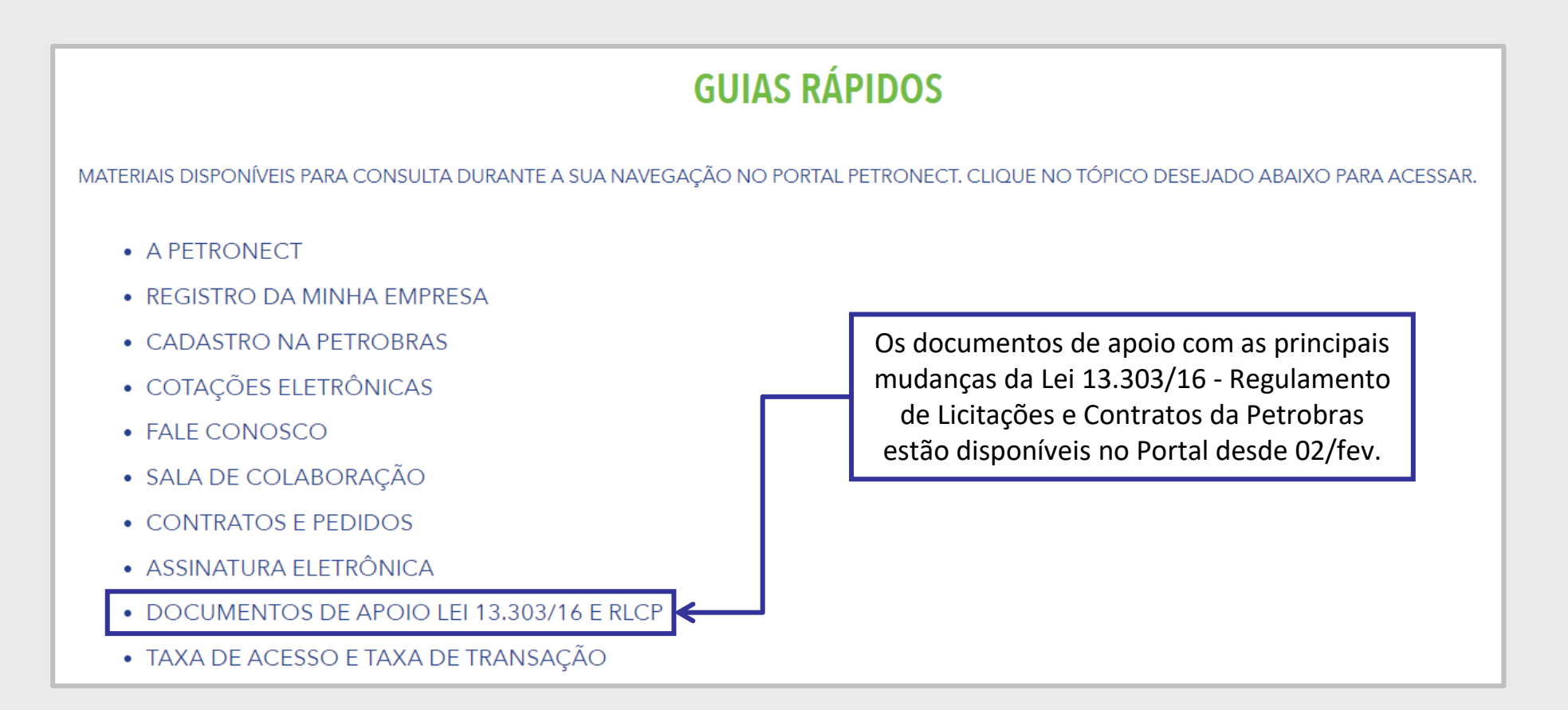

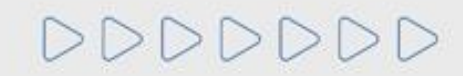

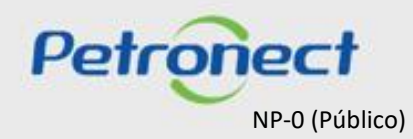

## IX. Treinamentos Online e Fale Conosco

#### **Fale Conosco**

A Petronect possui diversos canais de antendimento às empresas registradas, por onde podem sanar suas dúvidas relacionadas às funcionalidades do Portal Petronect. Escolha uma das opções de Atendimento e siga as orientações disponibilizadas no Portal.

Acesse o portal Petronect: <u>https://www.petronect.com.br/</u> > Ajuda > Fale Conosco.

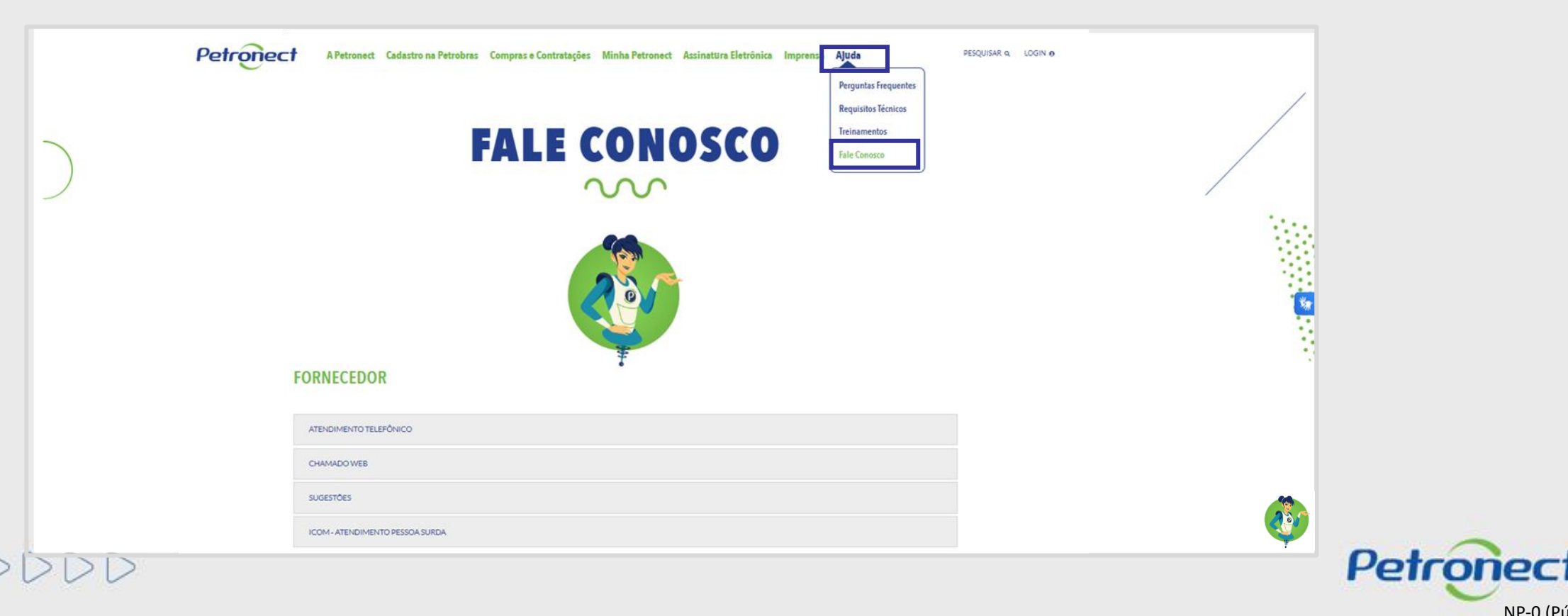

NP-0 (Público)
## MATERIAL FORNECEDOR-LEI 13.303/16 e RLCP - LINF

#### IX. Treinamentos Online e Fale Conosco

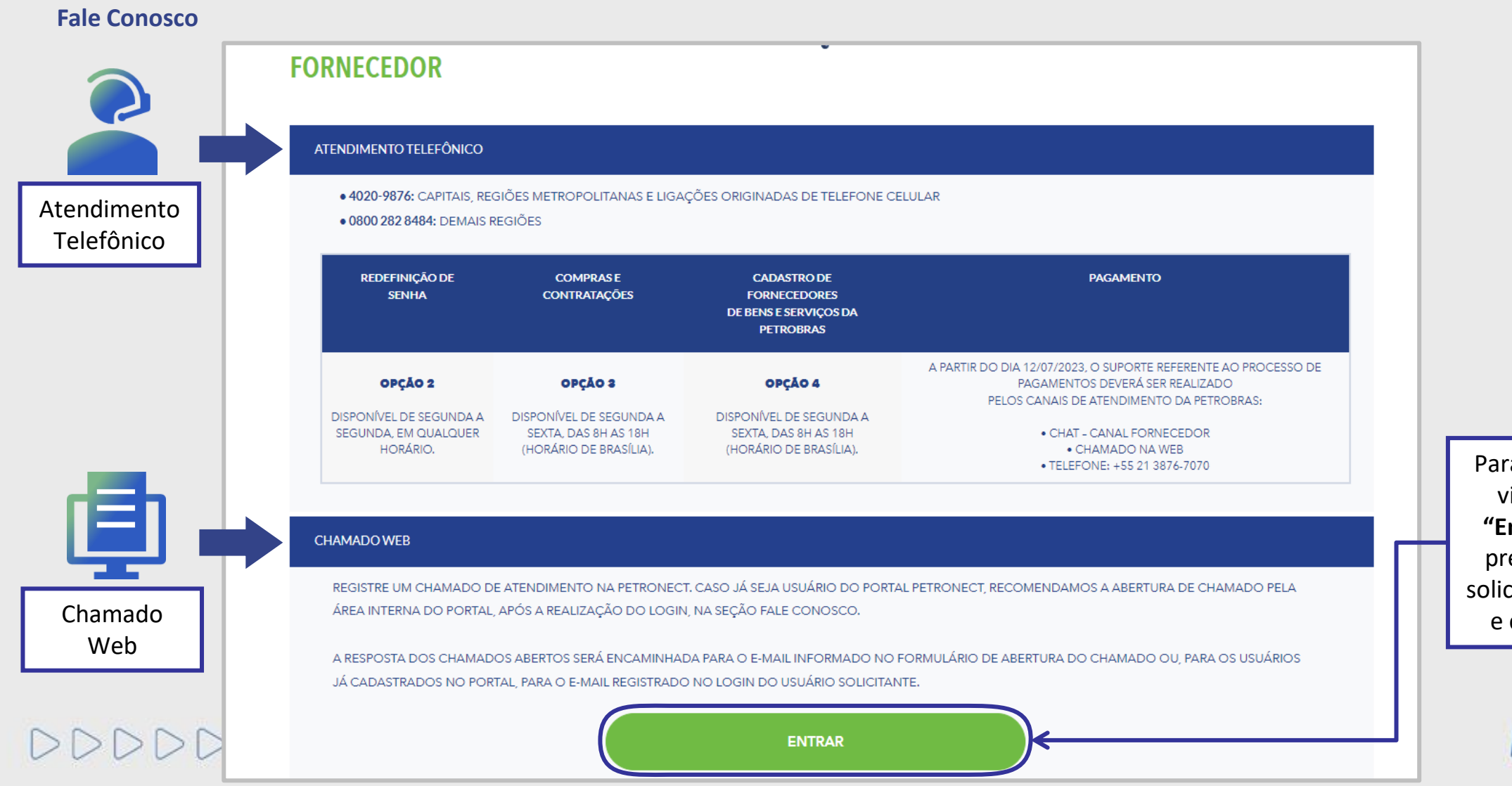

Para abrir um chamado via Web, clique em "Entrar", você deverá preencher os campos solicitados no formulário e clicar em "Enviar".

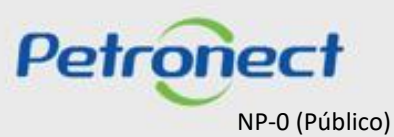

#### IX. Treinamentos Online e Fale Conosco

#### **Fale Conosco**

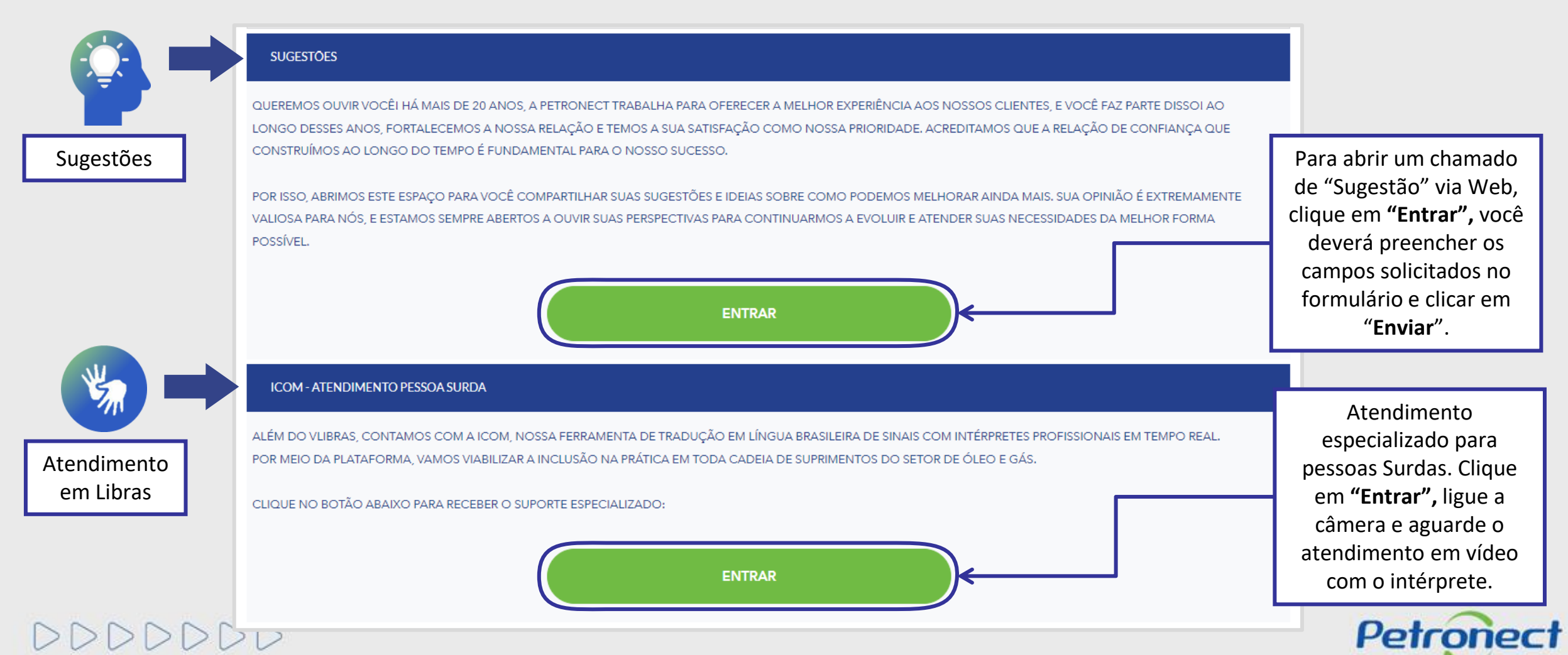

#### IX. Treinamentos Online e Fale Conosco

Fale com a Paola

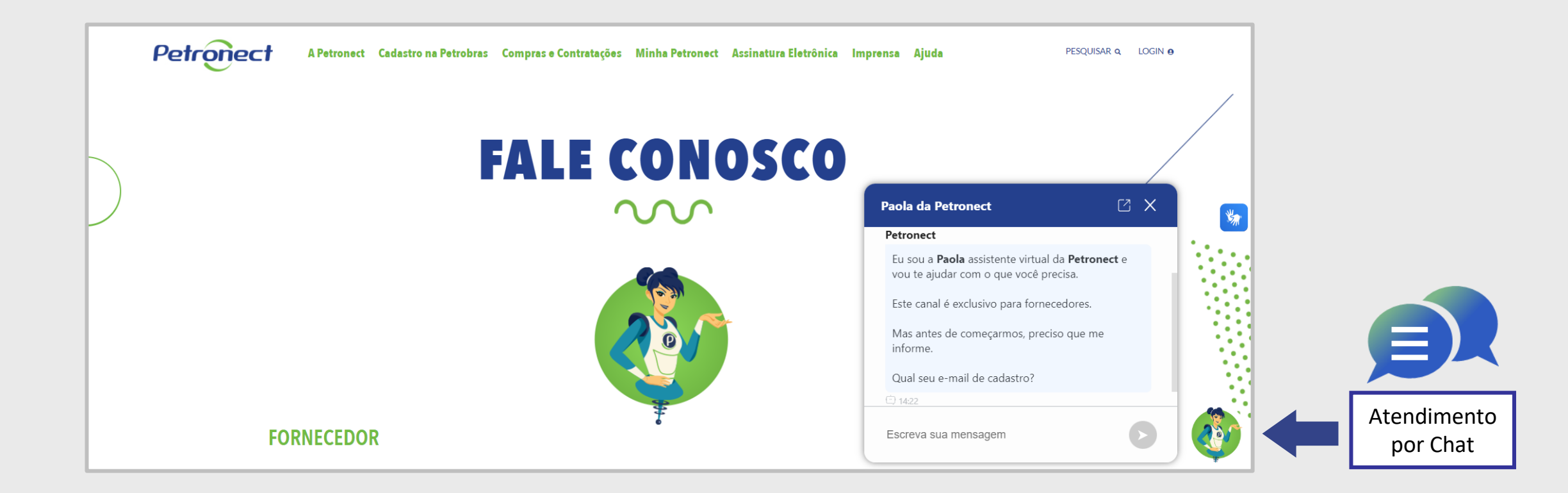

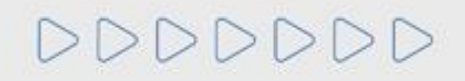

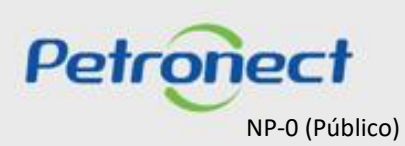

## MATERIAL FORNECEDOR- LEI 13.303/16 e RLCP - LINF

#### Conteúdo Programático

I. Sobre a Petronect

**II. Conceitos e Pontos Importantes** 

III. Cadastro

IV. Catálogo Eletrônico de Padronização Petrobras

V. Oportunidades

VI. Envio de Proposta

VII. Habilitação

VIII. Sala de Colaboração

IX. Treinamentos Online e Fale Conosco

#### X. Perguntas Frequentes e Respostas

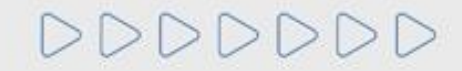

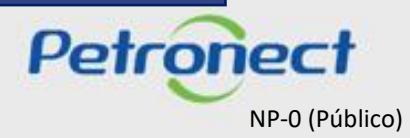

#### X. Perguntas Frequentes e Respostas

#### Como posso participar de uma Licitação Pública?

**Resp:** Após as mudanças decorrentes da Lei 13.303, as licitações públicas além de publicadas no Diário Oficial da União, também ficarão disponíveis na área pública e interna do Portal Petronect, para todos os interessados. Não serão mais enviados convites para os empresas em oportunidades criadas sob o regimento da nova Lei 13.303 e o novo RLCP (Regulamento de Licitações e Contratos da Petrobras).

Gostaria de me inscrever em uma das oportunidade públicas que localizei no Portal Petronect, mas ainda não possuo meu acesso. O que é o e-CNPJ exigido em minha Identificação e onde devo obtê-lo?

**Reps:** O e-CNPJ é um documento eletrônico em forma de certificado digital que garante a autenticidade e a integridade na comunicação entre pessoas jurídicas e a Receita Federal do Brasil (RFB), funcionando exatamente como uma versão digital do CNPJ. Com este documento digital é possível realizar consultas e atualizar os cadastros em diversos provedores de serviços na Internet. Para emitir seu e-CNPJ, entre em contato com uma entidade certificadora e obtenha maiores orientações.

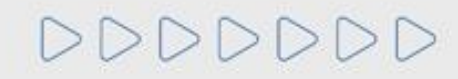

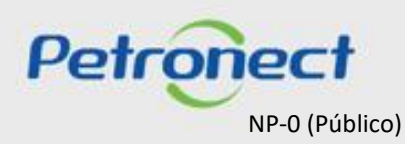

#### X. Perguntas Frequentes e Respostas

#### Haverá mudança no processo de envio de proposta em oportunidades públicas?

**Resp:** Sim. Como não serão mais enviados convites para as oportunidades públicas, para enviar propostas o fornecedor deverá estar inscrito na oportunidade. Para se inscrever será necessário localizar a oportunidade desejada, acessar a oportunidade e clicar no botão Criar Proposta.

#### Como saberei em quais oportunidades eu já estou inscrito?

**Resp:** Após efetuar login no Portal, o fornecedor poderá visualizar todas as oportunidades em que se inscreveu (histórico) através do menu "Cotações Eletrônicas" > "Painel de Oportunidades" > opção "Minhas Participações".

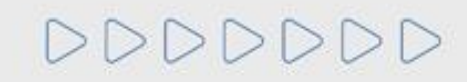

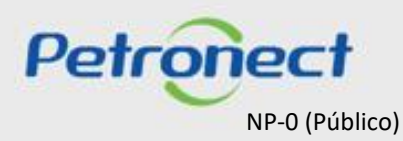

# DDDDDD

P

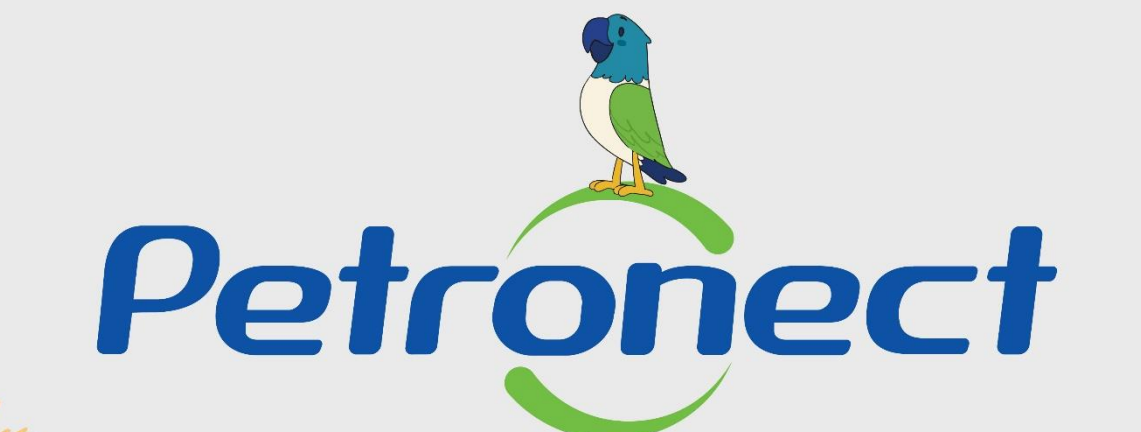

## QUANDO CRIAMOS UMA BOA MARCA ABRIMOS UM PORTAL PARA O FUTURO

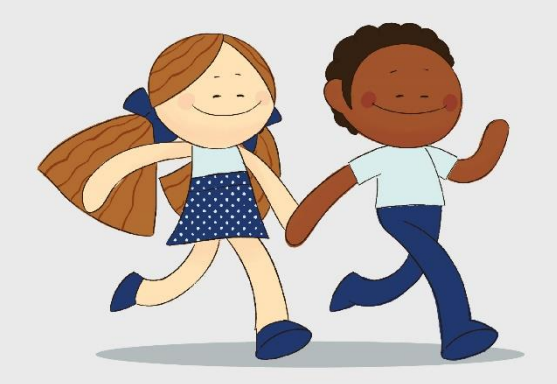

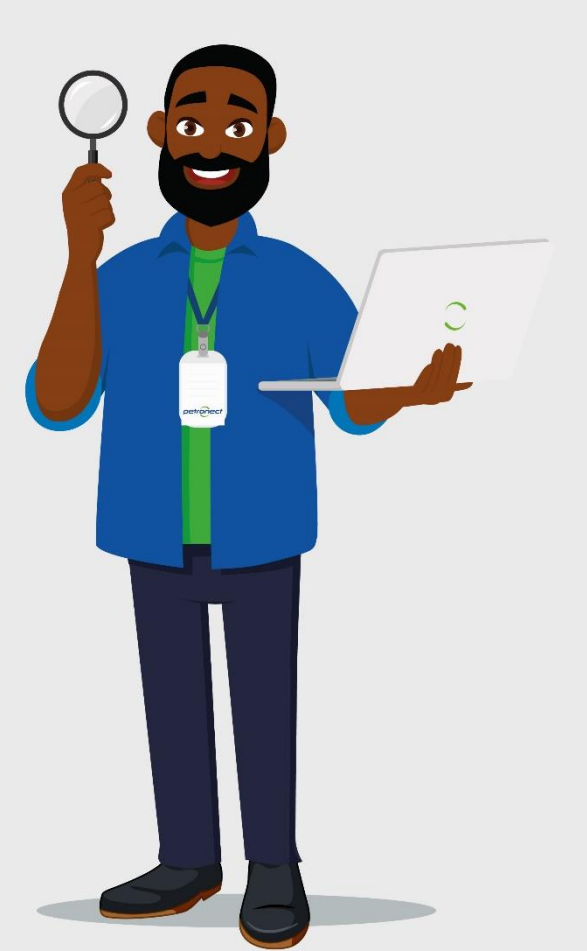